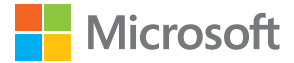

# Istifadəçi Təlimatı Windows Phone 8.1 Update ilə Lumia

Versiya 1.0 AZ

## Bu istifadəçi təlimatı haqqında

Bu təlimat proqram təminatı buraxılışı üçün istifadəçi təlimatıdır.

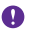

**Mühüm:** Telefondan təhlükəsiz istifadə ilə bağlı vacib məlumat üçün xananın içərisində və ya onlayn istifadəçi təlimatında olan Məhsul və təhlükəsizliklə bağlı məlumat bölməsini oxuyun. Yeni telefonunuzla işə başlamaq haqqında ətraflı məlumat üçün qutudakı istifadəçi təlimatını oxuyun.

Onlayn istifadəçi məlumatı, videolar, daha çox məlumat və nasazlıqların aradan qaldırılması üzrə kömək üçün **www.microsoft.com/mobile/support/** veb-səhifəsinə keçin.

Siz həm də www.youtube.com/lumiasupport-da dəstəklə bağlı videoları yoxlaya bilərsiniz.

Bundan başqa, telefonunuzda istifadəçi təlimatı vardır – o, həmişə sizə lazım olanda əlinizin altındadır. Videoları yoxlayın, suallarınıza cavablar tapın və köməkçi məsləhətləri almaq üçün **Lumia Kömək+Məsləhətlər** toxunun. Əgər Lumia yenicə almısınızsa, yeni Lumia istifadəçiləri üçün bölməyə nəzər salın.

Microsoft Mobile Xidmət şərtləri və Məxfilik siyasəti haqqında məlumat üçün www.microsoft.com/mobile/privacypolicy ünvanına daxil olun.

## Istifadəçi Təlimatı

Windows Phone 8.1 Update ilə Lumia

## Mündəricat

| Təhlükəsizliyiniz üçün                                             | 5  |
|--------------------------------------------------------------------|----|
| İlk addımlar                                                       | 6  |
| Düymələri və ekranı kilidləmək                                     | 6  |
| Telefonu doldurmaq                                                 | 7  |
| İlk Lumia-nızdır?                                                  | 10 |
| Telefonunuzu qurun                                                 | 10 |
| Lövhəciklərinizi, proqramlarınızı və<br>parametrlərinizi kəşf edin | 11 |
| Proqram daxilində naviqasiya                                       | 13 |
| Toxunuş ekranından istifadə                                        | 14 |
| Geri, başlama və axtarış düymələri                                 | 17 |
| Məzmunu Lumia telefonunuza<br>köçürmək                             | 17 |
| Əsaslar                                                            | 22 |
| Bu buraxılışda nə yeniliklər var?                                  | 22 |
| Telefonunuzla tanış olun                                           | 22 |
| Hesablar                                                           | 28 |
| Telefonu fərdiləşdirmək                                            | 33 |
| Cortana                                                            | 39 |
| Xüsusi imkanlar                                                    | 40 |
| Ekran təsvirini çəkmək                                             | 41 |
| Batareya müddətini uzatmaq                                         | 42 |
| Məlumat rouminqi xərclərinə qənaət                                 | 45 |
| Mətni yazmaq                                                       | 45 |
| Kodları və ya mətni skan edin                                      | 50 |
| Zəngli saat və təqvim                                              | 51 |
| İkili SIM                                                          | 54 |
| SIM proqramlarına baxış                                            | 56 |
| Mağaza                                                             | 56 |

Əlaqələr & mesajlaşma Zənglər Əlaqələr Sosial şəbəkələr Mesajlar E-poct Kamera Lumia Camera ilə tanışlıq Kameranızı cəld acın Standart kameranı dəyişdirin Kameranın əsasları Peşəkar fotoqrafiya Şəkillər və videolar Xəritələr və naviqasiya Məkan xidmətlərini aktivləsdirmək Məkanı tapmaq Marşrut istigamətlərini əldə etmək Telefona xəritələri yükləmək Mövge təyini üsulları İnternet İnternet goşulmalarını təyin etmək Kompüteri vebə qoşmaq Məlumat planından səmərəli istifadə Veb-brauzer İnternetdə axtarıs etmək İnternet bağlantılarını bağlayın **Əyləncə** Baxmaq və dinləmək FM radio 

| Musiqinin və videoların telefon və<br>kompyuter arasında | 110 |
|----------------------------------------------------------|-----|
| sinxronlaşdırması                                        | 110 |
| Oyunlar                                                  | 110 |
| Həyat tərzi proqramları və xidmətləri                    | 113 |
| Ofis                                                     | 116 |
| Microsoft Office Mobile                                  | 116 |
| Qeyd yazmaq                                              | 119 |
| Başqa bir cihazda sənədə davam<br>etmək                  | 119 |
| Kalkulyatordan istifadə edin                             | 119 |
| İş telefonundan istifadə                                 | 119 |
| Biznes istifadəçilər üçün məsləhətlər                    | 120 |
| Telefonun idarəolunması &<br>qoşulma imkanı              | 122 |
| Telefonun proqram təminatını<br>yeniləmək                | 122 |
| Yüksəksürətli qoşulmadan istifadə                        | 123 |
| Təhlükəsiz VPN qoşulmasından<br>istifadə                 | 123 |
| Wi-Fi                                                    | 124 |
| NFC                                                      | 125 |
| Bluetooth                                                | 127 |
| Yaddaş və saxlama                                        | 129 |
| Telefon və kompüter arasında<br>məzmun köçürmək          | 133 |
| Təhlükəsizlik                                            | 134 |
| Pul kisəsi                                               | 136 |
| Giriş kodları                                            | 137 |
| Nasazlıqların aradan qaldırılması<br>və dəstək           | 139 |

## Təhlükəsizliyiniz üçün

Bu sadə göstərisləri oxuvun. Bu göstərislərə əməl olunmaması təhlükəli və va verli ganun və nizamnamələrə garsı ola bilər.

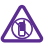

#### OADAĞAN EDİLƏN YERLƏRDƏ SÖNDÜRÜN

Simsiz telefonların istifadəsinə icazə verilmədiyi hallarda və ya bunun nəticəsində maneə və ya təhlükə törədilə bilərsə, məsələn, təyyarədə, xəstəxanada və ya tibbi

cihazların, vanacağın, kimvəvi maddələrin və va partlavıcıların vaxınlığında telefonu söndürün. Məhdud ərazilərə dair bütün təlimatlara əməl edin.

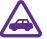

#### YOL TƏHLÜKƏSİZLİYİ BİRİNCİ GƏLİR

Bütün verli ganunlara riayət edin. Aytomobili idarə edərkən əllərinizi idarə ücün boş saxlavın. Avtomobili idarə edərkən siz ilk növbədə vol təhlükəsizlivi gavdalarını düsünməlisiniz.

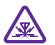

### MÜDAXİLƏ

Bütün simsiz cihazlar maneələrə həssas ola bilər və bu onların is kevfivvətlərinə təsir göstərə bilər.

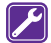

#### **ΚΕΥΕΊΥΥƏΤLİ XİDMƏT**

Yalnız müvafiq ixtisasa malik olan iscilər bu məhsulu gurasdıra və ya təmir edə bilər.

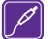

#### BATAREYALAR, ADAPTERLƏR VƏ DİGƏR AKSESSUARLAR

Bu cihaz üçün yalnız Microsoft Mobile tərəfindən təsdiq edilmis batareyalar, adapterlər və digər aksessuarlardan istifadə edin. IEC/EN 62684 ilə müyafiq olan və cihazınızın

micro-USB məlumat portuna gosula bilən ücüncü tərəflərə məxsus adapterlər bu cihazla uyğun gələ bilər. Uyğun olmayan məhsulları goşmayın.

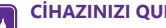

#### CIHAZINIZI OURU SAXLAYIN

Cihazınız suya davamlı deyil. Onu guru vəziyyətdə saxlayın.

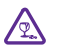

#### SÜSƏ HİSSƏLƏR

Cihazın ekranı süsədən hazırlanıb. Əgər cihaz sərt səthin üzərinə düsərsə və ya güclü təsirə məruz galarsa bu süsə sına bilər. Əgər süsə sınarsa, süsə hissələrinə toxunmayın

və ya sınmış şüşəni cihazdan təmizləməyə cəhd etməyin. Şüşə ixtisaslı xidmət heyəti tərəfindən dəvişdirilənə gədər cihazdan istifadə etməyin.

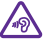

#### EŞİTMƏ QABİLİYYƏTİNİZİ QORUYUN

Esitmə qabiliyyətinizin zədələnməsinin qarşısını almaq ücün uzun müddət yüksək səs səviyyəsi ilə gulaq asmayın. Səsucaldandan istifadə etdikdə cihazı gulağınıza yaxın tutarkən ehtivatlı olun.

## İlk addımlar

Əsaslarla tanış olun və qısa müddətə telefonu işlək vəziyyətə gətirin.

## Düymələri və ekranı kilidləmək

Telefonunuz cibinizdə və ya çantanızda olduqda təsadüfən zəng edilməsinin qarşısını almaq istəyirsiniz?

İşəsalma düyməsinə basın.

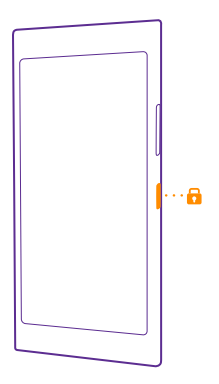

#### Düymələrin və ekranın kilidini açın.

İşəsalma düyməsini basın və ekran kilidini yuxarı çəkin.

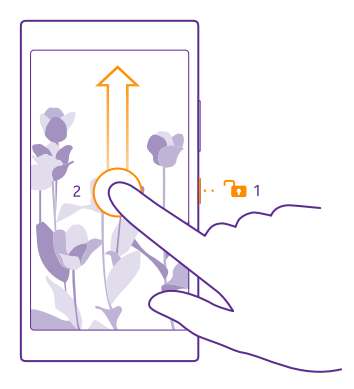

İşarə:İşəsalma düyməsini basmaq əvəzinə iki dəfə toxunuş aktivdirsə, ekrana iki dəfə vura bilərsiniz. Yandırmaq üçün iki dəfə toxunun, başlama ekranında ekranın yuxarısından aşağı çəkin, Bütün parametrlər > toxunuş seçiminə toxunun və Oyanış seçimini Aktiv minə toxunun və Qyanış seçimini Aktiv minə beyişin. İki dəfə toxunuş bütün telefonlar tərəfindən dəstəklənmir. Mümkünlük üçün www.microsoft.com/mobile/support/wpfeatures ünvanına daxil olun.

#### Düymələr və ekranın avtomatik kilidlənməsini təyin edin.

Başlama ekranında ekranın yuxarısından aşağı çəkin, **Bütün parametrlər > Kilid ekranı > Ekran işində fasilə** seçiminə toxunun və düymələr və ekranın avtomatik olaraq kilidləndiyi vaxt müddətini seçin.

### Telefonu doldurmaq

Telefonu necə doldurmaı öyrənin.

#### Telefonu USB adapteri ilə doldurmaq

Batareyanız zavodda qismən doldurulur, lakin ilk dəfə telefonu yandırmazdan əvvəl onu yenidən doldurmalı ola bilərsiniz.

Telefonunuzu doldurmaq üçün müvafiq USB kabelindən istifadə edin. Adapter ayrıca satıla bilər.

- 1. Adapteri divar rozetkasına qoşun. Lazım gələrsə, USB kabelini adapterə qoşun.
- 2. Adapter kabelinin micro-USB sonluğunu telefonunuza qoşun.

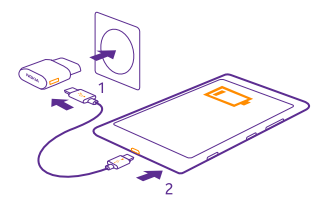

3. Batareya dolu olduqda, adapteri telefondan, sonra divardakı enerji mənbəyindən ayırın.

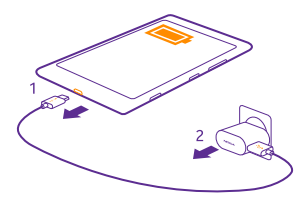

Batareyanı doldurmaq üçün müəyyən doldurulma limiti yoxdur və telefondan doldurulma zamanı istifadə edə bilərsiniz.

Əgər batareya tam boşalarsa, enerji doldurma göstəricisinin görünməsi 20 dəqiqə çəkə bilər.

İşarə: Divar rozetkası olmadıqda USB ilə doldurulmadan istifadə edə bilərsiniz. Cihaz doldurularkən məlumat ötürülə bilər. USB ilə doldurulmanın effektivliyi əhəmiyyətli dərəcədə fərqlənə bilər və doldurulmanın başlaması və cihazın fəaliyyətə başlaması uzun müddət çəkə bilər.

Kompüterin işlək vəziyyətdə olmasını təmin edin.

Əvvəlcə USB kabelini kompüterə, sonra telefona qoşun. Batareya dolu olduqda, əvvəlcə USB kabelini telefondan, sonra kompüterdən çıxardın.

Batareya dəfələrlə doldurula və boşaldıla bilər, lakin vaxt keçdikcə batareya köhnəlir. Danışmaq və gözləmə rejimlərinin vaxtı normal vaxtdan qısadırsa, batareyanı dəyişin. Danışma və gözləmə rejimlərinin vaxtı normal vaxtdan xeyli qısadırsa, batareyanı dəyişdirmək üçün cihazı ən yaxın səlahiyyətli xidmət mərkəzinə aparın.

#### Telefonu simsiz doldurun

Kabellərdən istifadə etməyə ehtiyac yoxdur, sadəcə olaraq cihazınızı simsiz adapterin üzərinə qoyun və o, dərhal doldurulmağa başlayacaq.

Simsiz doldurma bütün telefonlar tərəfindən dəstəklənmir. Mümkünlük üçün www.microsoft.com/mobile/support/wpfeatures ünvanına daxil olun.

Simsiz doldurmanın işləməsi üçün sizə simsiz doldurma qapağı lazım ola bilər. Qapaq satış paketi ilə birgə təmin olunur və ya ayrıca satılır. Yalnız telefonunuz üçün nəzərdə tutulmuş orijinal Lumia simsiz doldurma qapaqlarından istifadə edin.

Simsiz adapterlər ayrıca satılır.

Telefonun doldurulma sahələri və adapter bir-birinə toxunmalıdır, buna görə də, telefon və adapteri düzgün yerləşdirin. Telefon modellərinin hamısı bütün adapterlərlə uyğun gəlmir.

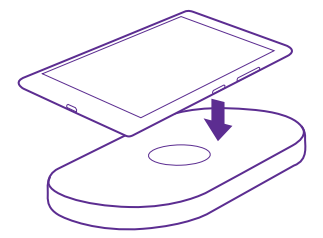

Yalnız cihazınıza uyğun gələn simsiz adapterlərdən istifadə edin.

1. Simsiz adapter işlək vəziyyətdə olmalıdır.

 Əgər telefonunuz üçün simsiz doldurma qapağı lazımdırsa, onun telefonunuza düzgün şəkildə qoşulduğuna əmin olun.

3. Telefonunuzu simsiz adapterin üstünə elə qoyun ki, yükləmə sahələrinə toxunsun.

4. Batareya yüklənən kimi telefonunuzu adapterdən ayırın.

Xəbərdarlıq: Adapter və cihaz arasında heç bir əşya olmadığını yoxlayın. Doldurulma sahəsinin yanında cihazın səthinə heç nə, məsələn, stikerlər yapışdırmayın.

Simsiz doldurma haqqında ətraflı məlumat üçün adapterinizin istifadəçi təlimatına və simsiz doldurma qapağına baxın.

## İlk Lumia-nızdır?

Gəlin başlayaq. Yeni telefonunuzu qurun, telefonunuzun görünüşü və menyuları tədqiq edin və təmas ekranından istifadə haqqında öyrənin.

### Telefonunuzu qurun

Telefonunuzdan optimal şəkildə istifadə edin.

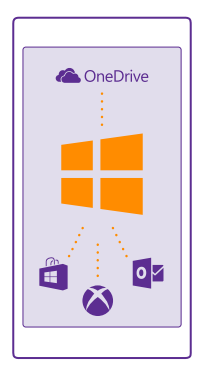

Siz telefonunuzu ilk dəfə yandırırsınızsa, telefonunuz sizə bir dəfəyə şəbəkə bağlantıları, telefon parametrləri və Microsoft hesabını qurulması üzrə təlimat verir.

Telefonunuzun nüsxəsini çıxarmaq və bərpa etmək, proqramları almaq, quraşdırmaq və yeniləmək və bu kimi daha çox Microsoft xidmətlərinə giriş əldə etmək üçün Microsoft hesabınız olmalıdır:

- Xbox
- Xbox Music və Xbox Video
- OneDrive
- Hotmail
- Outlook

Eyni istifadəçi adı və parolundan kompyuterinizdə və telefonunuzda istifadə edə bilərsiniz.

1. Telefonunuzu işə salın və telefonunuzda göstərilən təlimatlara əməl edin.

2. Soruşularsa, Microsoft hesabı yaradın. Əgər artıq Xbox Live.com, Hotmail.com və ya Outlook.com kimi Microsoft xidmətləri üçün hesabınız varsa, yaxud Surface planşeti və ya Windows kompyuterində Microsoft hesabı yaratmısınızsa, həmin istifadəçi adı ilə daxil olun.

Telefonunuza əlavə etdiyiniz Microsoft hesabı üçün identifikasiya göstəricilərini xatırladığınıza əmin olun.

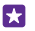

İşarə:Siz həm də Microsoft hesabınızı daha sonra yarada bilərsiniz. Başlama ekranında ekranın yuxarısından aşağı çəkin və **Bütün parametrlər** > **E-poçt+Hesablar** > **Hesab** əlavə edin > Microsoft hesabı seçiminə toxunun.

Siz həm də www.live.com-da hesabınızı yarada və ya idarə edə bilərsiniz.

3. Hesab təfərrüatlarınızı doldurun.

4. Telefon nömrəsi və ya alternativ poçt ünvanını daxil edin. Onlardan birdəfəlik təsdiqləmə kodunu göndərmək və verilənlərinizi qorumaq üçün istifadə olunur.

5. Birdəfəlik təsdiqləmə kodunu necə almaq istədiyinizi seçin.

6. Soruşularsa, telefon nömrəniz və ya poçt ünvanınızın son 4 rəqəmini daxil edin.

7. Kodu alandan sonra onu daxil edin və məlumatlarınızın ehtiyat nüsxəsini çıxarmağa və telefonunuzdan istifadə etməyə hazır olacaqsınız.

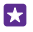

İşarə: Əgər ekranınız sönərsə, işəsalma düyməsinə basın və kilid ekranını yuxarı sürükləyin.

## Lövhəciklərinizi, proqramlarınızı və parametrlərinizi kəşf edin

Sizə lazım olanlar 2 görünüşdədir: başlama ekranı və proqramlar menyusu. Başlama ekranını sevimli proqramlarınızın qısayolları və sizə ən çox lazım olan əlaqələr ilə doldurun və proqramlar menyusunda proqramlarınızı asanlıqla tapın.

Başlama ekranı proqramlara, əlaqələrə, brauzer əlfəcinlərinə və s. olan lövhəciklərdən ibarətdir. Bəzi lövhəciklər sizə bildirişləri və yeniləmələri, məsələn, cavabsız zəngləri, alınmış mesajları, ən son xəbərləri də göstərə bilər.

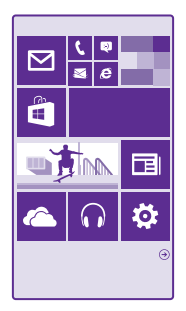

 Bütün proqramları telefonunuzda görmək üçün başlama ekranında sadəcə sola çəkin. Başlama ekranına qayıtmaq üçün sağa çəkin.

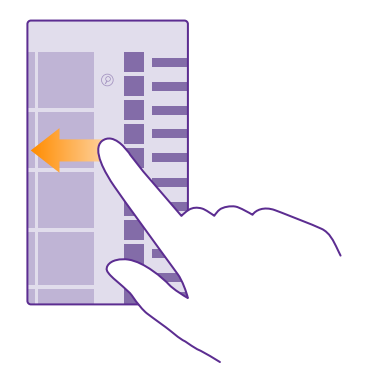

işarə:Hər hansı görünüşdən başlanma ekranına qayıtmaq üçün 📲 başlama düyməsinə toxunun.

Proqramlar menyusu bütün proqramlarınız əlifba sırası ilə düzüldüyü yerdir. Bütün quraşdırılmış proqramlar buradadır. Proqramlar menyusunda proqramı axtarmaq üçün (2) vurun və ya hərfə vurun.

| _ |
|---|
|   |
|   |
|   |
|   |
|   |
|   |
|   |
|   |
|   |

2. Başlama ekranına proqram qısayolu əlavə etmək üçün proqramlar menyusunda proqrama vurub saxlayın və Başlanğıca daxil et vurun.

#### Bildirişləri yoxlamaq və parametrləri sürətlə dəyişmək

Ekranın yuxarısından aşağı çəkin.

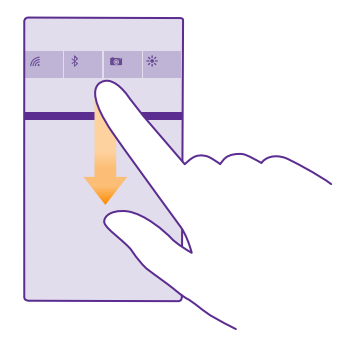

Əməliyyat mərkəzində siz bildirişlərə sürətlə baxa bilərsiniz, məsələn, cavabsız zənglər, oxunmamış məktublar və mesajlar, kameranı açın və telefonun bütün parametrlərinə daxil olun.

## Proqram daxilində naviqasiya

Proqramınızda ilk baxışda gördüyünüzdən daha çox xüsusiyyət var. Proqramda digər görünüşləri tapmaq üçün sola sürüşdürün. Digər əməliyyatları kəşf etmək üçün seçimlər menyusundan istifadə edin.

Əksər proqramlarda başqa bir görünüşə keçin və sola çəkin.

#### Proqramda digər seçimləri tapın

Vurun: •••.

Seçimlər menyusunda siz nişanlar kimi görünməyən əlavə parametrləri və əməliyyatları tapa bilərsiniz.

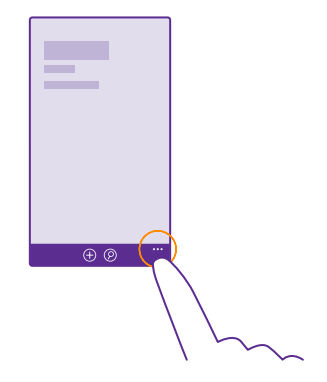

## Toxunuş ekranından istifadə

Telefonunuzun toxunma, sürüşdürmə və ya çəkmə jestlərini kəşf edin.

- Telefondan istifadə etmək üçün sadəcə olaraq toxunuş ekranına vurun və ya vurub saxlayın.
  Digər seçimləri açmaq üçün menyu açılana kimi barmağınızı elementin üzərində saxlayın.
- Nümunə: Proqramı və ya başqa bir elementi açmaq üçün proqrama və ya elementə vurun. Təqvim elementini silmək və ya redaktə etmək üçün elementə vurub saxlayın və müvafiq seçimi edin.

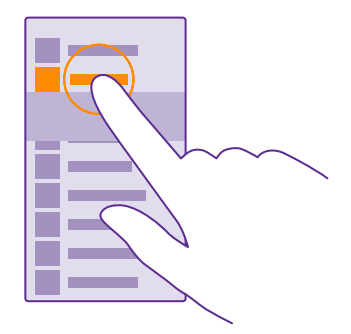

İşarə:Hətta əlcəklərinizi geyinərkən telefonunuzdan istifadə edə bilərsiniz. Başlama ekranında, ekranın yuxarısından aşağı çəkin, Bütün parametrlər > toxunuş toxunun və Toxunuş həssaslığı seçimini Yüksək seçiminə dəyişin. Həssas toxunuş bütün telefonlar tərəfindən dəstəklənmir. Mümkünlük üçün www.microsoft.com/ mobile/support/wpfeatures ünvanına daxil olun.

#### Elementi çəkmək üçün ona vurub saxlayın

Barmağınızı bir-iki saniyə elementin üzərində saxlayıb, sonra ekranda sürüşdürün.

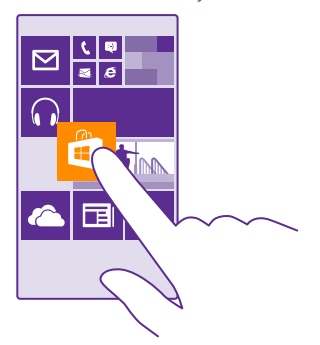

#### Sürüşdürmə

Barmağınızı ekrana qoyun və onu istədiyiniz istiqamətdə sürüşdürün.

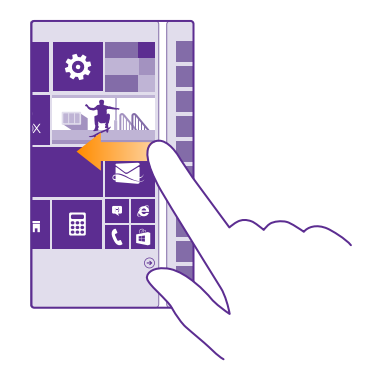

Nümunə: Başlanğıc ekranı və ya proqramlar menyusuna və ya mərkəzlərdə müxtəlif görünüşlərə keçmək üçün sola və ya sağa sürüşdürün. Uzun siyahı və ya menyunu sürətlə nəzərdən keçirmək üçün barmağınızı ekrana vuraraq yuxarı və ya aşağı hərəkət etdirin və çəkin. Sürüşdürməni dayandırmaq üçün ekrana vurun.

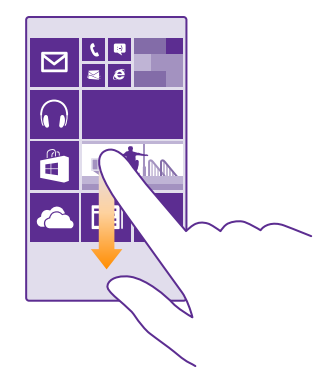

#### Böyütmək və ya kiçiltmək

2 barmağınızı elementin, məsələn, xəritə, şəkil və ya veb-səhifənin üzərinə qoyaraq barmaqlarınızı bir-birindən ayırın və ya bir-birinə yaxınlaşdırın.

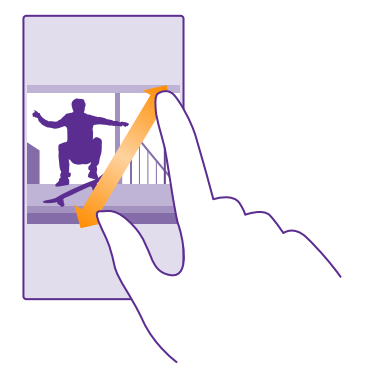

- Mühüm: Ekranın cızılmasının qarşısını alın.
- İşarə:Telefonu 90 dərəcə çevirdiyinizdə ekran avtomatik fırlanır. Ekranı öz yönümündə kilidləmək üçün başlama ekranında ekranın yuxarısından aşağı çəkin, Bütün parametrlər > Ekranın döndərilməsi seçiminə toxunun. Döndərmə kilidi seçimini
  Aktiv []] kimi dəyişin. Ekranın döndərilməsi bütün proqram və ya görünüşlərdə işlaməya bilər.

### Geri, başlama və axtarış düymələri

Geri, başlama və axtarış düymələri telefonunuzda naviqasiya etməyə kömək edir.

- Əvvəlki ekrana geri qayıtmaq üçün vurun. Telefonunuz son dəfə kilidləndikdən sonra daxil olduğunuz proqramları və veb-saytları xatırlayır.
- Başlanğıc ekranına daxil olmaq üçün 📲 basın. Daxil olduğunuz proqram fonda açıq qalır.
- Vebdə axtarış aparmaq və ya telefonunuzda olan elementləri axtarmaq üçün D basın.
- Cortana-nı aktiv etmək üçün D vurub saxlayın və təlimatlara əməl edin.

Bu xüsusiyyət bütün dillər tərəfindən dəstəklənmir. Əgər telefonunuzu dəstəklənməyən dilə qurmusunuzsa, Cortana lövhəciyi və proqram görünmür. Dəstəklənən dillər haqqında məlumat üçün **www.windowsphone.com** ünvanına daxil olun.

### Məzmunu Lumia telefonunuza köçürmək

Məzmununu Lumia telefonunuza necə köçürməyi öyrənin.

#### Məzmunu yeni Lumia telefonuna ötürmək

Şəkillərinizi, videolarınızı və başqa materialları köhnə telefonunuzdan yeni telefona ötürməyin gözəl üsulları vardır.

Bu təlimatlar bütün telefon modellərinə və istehsalçılarına tətbiq edilməyə bilər.

Ötürmək üçün siz bəzi proqramları telefon və ya kompüterinizdə quraşdırmalısınız. Nə quraşdırmaq istədiyinizdən və nə qədər məzmun köçürdüyünüzdən asılı olaraq köçürmə bir qədər çəkə bilər.

Bəzi fayl formatları köçürülməyə bilər. Faylları köçürülə bilən formata çevirmək üçün bəzi üçüncü tərəf çeviricilər mövcud ola bilər.

Əlavə məlumat üçün www.microsoft.com/mobile/switch-easy ünvanına daxil olun.

#### Əlaqələri köçürmək

Ən yaxınlarınız və ən əzizləriniz bir addımlığınızda olsun. Əlaqələrinizi, mesajlarınızı və şəkilləri köhnə telefonunuzdan asanlıqla köçürmək üçün Məlumatlarımın köçürülməsi proqramından istifadə edin. Proqram bütün telefon modellərini dəstəkləməyə bilər.

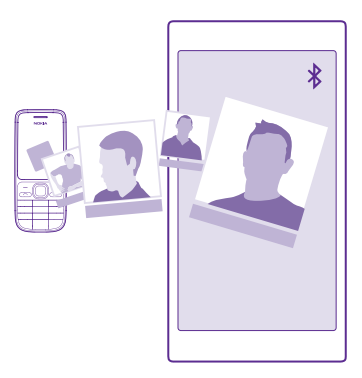

İşarə:Köhnə telefonunuz Windows Phone cihazıdırsa və ya əlaqələrinizin nüsxəsini artıq Microsoft hesabında çıxartmısınızsa, əlaqələrinizi telefona birbaşa xidmətdən idxal etmək üçün sadəcə olaraq telefonunuzdan hesabınıza daxil olun. Əlaqələr avtomatik idxal edilir.

Köhnə telefonunuz Bluetooth-u dəstəkləməlidir. Köhnə telefonunuzda olan əlaqələr SIM kartda deyil, telefonun yaddaşında saxlanmalıdır.

1. Köhnə telefonunuzda Bluetooth-u yandırın və digər cihazların telefonunuzu görübgörmədiyinə əmin olun.

2. Yeni telefonunuzda 🔁 Məlumatlarımın köçürülməsi seçiminə toxunun.

3. Vurun: davam et və Bluetooth-u yandırın.

4. Tapılmış cihazların siyahısından köhnə telefonunuzu seçin və hər iki telefonda göstərilən göstərişlərə əməl edin.

Əgər əlaqələriniz yeni telefonunuzun dəstəkləmədiyi bir dildə yazılıblarsa, əlaqə məlumatı düzgün göstərilməyə bilər.

Əgər hələ Məlumatlarımın köçürülməsi proqramınız yoxdursa, siz onu **www.windowsphone.com**-dan yükləyə bilərsiniz.

#### Microsoft hesabından istifadə etməklə məzmunu ötürün

Əgər köhnə telefonunuz Windows Phone-dursa, əlaqələr, təqvim və mətn mesajlarını yeni Lumia telefonunuz ötürməyin ən asan üsulu Microsoft hesabıdır.

Yeni Lumia telefonunuzda hələ Microsoft hesabı qurulmayıbsa, başlama ekranında ekranın yuxarısından aşağı çəkin, **Bütün parametrlər** > **E-poçt+Hesablar** > **Hesab əlavə edin** vurun və ekranda göstərilən təlimatlara əməl etməklə Microsoft hesabı yaradın.

1. Microsoft hesabında nəyin nüsxəsini çıxartmaq istədiyinizi seçmək üçün əvvəlki Windows Phone cihazında 🔯 Parametrlər > Ehtiyat nüsxə vurun.

Əlaqələriniz və təqviminizin Microsoft hesabında avtomatik olaraq nüsxəsi çıxarılır.

2. Yeni Lumia telefonunuzda Microsoft hesabınıza daxil olun. Əlaqələriniz, təqvim və mətn mesajlarınız avtomatik olaraq yeni Lumia telefonunuza ötürülür.

#### OneDrive-dan istifadə etməklə məzmunu ötürün

Office sənədlərinizi, şəkillərinizi və videolarınızı köhnə telefonunuzdan yeni Lumia telefonunuza asan şəkildə köçürmək üçün onları OneDrive-a yükləyin.

Məzmununuzu OneDrive-a yükləmək və orada idarə etmək üçün OneDrive proqramını buradan yükləyə və quraşdıra bilərsiniz:

- Android telefonu üçün Google Play
- iPhone üçün iTunes Mağazası
- Windows Phones üçün (əgər telefonunuzda hələ yoxdursa) Mağaza
- Apple Mac üçün Mac App Mağazası
- kompüteriniz üçün support.microsoft.com

OneDrive daxilinə daxil olmaq üçün Microsoft hesabı lazımdır.

OneDrive bütün telefon modelləri üçün mövcud olmaya bilər.

- 1. Köhnə telefonunuzda OneDrive proqramını açın.
- 2. (1) toxunun və yükləmək istədiyinizi seçin.
- 3. Seçin: Yüklə.

Başqa cihazdakı məzmuna daxil olmaq və lazım gəldikdə onu yükləmək üçün siz indi Microsoft hesabınızla OneDrive-a daxil ola bilərsiniz.

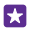

İşarə:Office sənədlərini ötürmək üçün siz onları həmçinin OneDrive daxilində birbaşa saxlaya bilərsiniz. Yeni Lumia telefonunuzda sənədlərə daxil olmaq üçün 1 Office > OneDrive vurun.

Xidmətlərdən istifadə və ya məzmunun yüklənməsi, o cümlədən pulsuz elementlər məlumat xərcləri ilə nəticələnə bilən böyük həcmdə məlumatların ötürülməsinə səbəb ola bilər.

#### Məzmunu Symbian və ya S40 telefonundan köçürmək

Əlaqələr, təqvim hadisələri və şəkilləri Symbian və ya S40 telefonundan Lumia telefonunuza köçürmək üçün Nokia Suite-dan istifadə edin.

Kompüterinizdə ən son Nokia Suite quraşdırıldığını yoxlayın. Siz onu **www.microsoft.com/** mobile/nokiasuite ünvanından yükləyə bilərsiniz.

OneDrive daxilinə daxil olmaq üçün Microsoft hesabı lazımdır.

1. Symbian və ya S40 telefonunuzu kompüterinizə qoşmaq üçün uyğun USB kabelindən istifadə edin.

**2.** Kompüterdə Nokie Suite-ni açın.

3. Məzmunu Nokia Lumia-ya köçür seçin və kompyuterinizdə göstərilən təlimatlara əməl edin. Sizin fayllarınız bura köçürülüb: OneDrive. Şəkilləriniz OneDrive daxilindəki Şəkillər qovluğuna, əlaqələriniz və təqvim hadisələriniz isə Outlook.com üzərinə köçürülür.

4. Lumia telefonunuzda şəkillərinizə daxil olmaq üçün sola çəkin və OneDrive seçiminə vurun. Əlaqələriniz və təqvim hadisələriniz avtomatik sinxronlaşdırılır.

İşarə:Symbian və ya S40 telefonunuz Nokia Suite-i dəstəkləmir? Yaxud videolarınız kimi başqa məzmunu ötürmək istəyirsini?? Siz həm də telefonunuzu kompüterinizə qoşa və kompüterinizə ötürmək istədiyiniz faylları sürükləyib buraxa bilərsiniz. Əgər OneDrive masaüstü proqramınız varsa, faylları avtomatik yüklənilmə üçün OneDrive qovluğuna sürükləyib buraxın.

#### Outlook məlumatını Android telefonu və ya iPhone-dan ötürün

Outlook əlaqələrini, təqvim elementlərini və ediləcək işləri Android telefonunuzdan və ya iPhone-unuzdan Lumia telefonunuza ötürmək üçün Microsoft hesabınızdan istifadə edin.

Lumia telefonunuzu Outlook.com ilə sinxronlaşdırmaq üçün sizə Microsot hesabı lazımdır.

1. Telefonunuzu kompüterinizə qoşmaq üçün uyğun USB kabelindən istifadə edin.

2. Elementləri Outlook-a sinxronlaşdırmaq və əlaqələr, təqvim daxiletmələri və görüləcək işləri telefonunuzdan kompüterinizə sinxronlaşdırmaq üçün kompüterinizdə Samsung Kies, HTC Sense, Sony PC Companion və ya iTunes kimi sinxronlaşdırma üzrə uyğun proqram təminatını qurun.

3. Outlook-da Microsoft Outlook Hotmail Connector-dan istifadə edərək Microsoft hesabını Outlook-a əlavə edin. **www.office.microsoft.com** ünvanına daxil olun, Hotmail Connector-u axtarın və onu kompüterinizə yükləyin. Siz Hotmail Connector parametrlərini konfiqurasiya etməli ola bilərsiniz.

4. İstədiyiniz məzmunu Outlook-dan Microsoft hesabına sinxronlaşdırın. Məzmun Microsoft hesabınızda mövcud olmazdan əvvəl, bu bir az vaxt apara bilər.

5. Məzmunu Lumia telefonunuza sinxronlaşdırmaq üçün sadəcə Microsoft hesabınıza daxil olun.

Əlavə məlumat üçün **www.windowsphone.com** ünvanına daxil olun və Outlook əlaqələrini və təqvimi Windows Phone-a necə sinxronlaşdırmağa dair tez-tez verilən suallara baxın.

## Əsaslar

Yeni telefonunuzdan optimal şəkildə faydalanmağı öyrənin.

## Bu buraxılışda nə yeniliklər var?

Bu buraxılışdakı bəzi əsas məqamları ilk baxışdan yoxlayın.

- Başlanğıc ekranındakı lövhəcikləri qovluqlarda qruplaşdırın.
- Sizə uyğun mürgüləmə vaxtı və xəbərdarlıq melodiyasını seçin.
- Şəxsi istifadəniz üçün VPN xidməti əldə edin.
- Cortana yeni regionlarda dəstəklənir: Böyük Britaniya və Çin.

## Telefonunuzla tanış olun

Telefonunuzda iki görünüş var, başlama ekranı və proqramlar menyusu. Görünüşlər arasında keçid etmək üçün sola və ya sağa vurun.

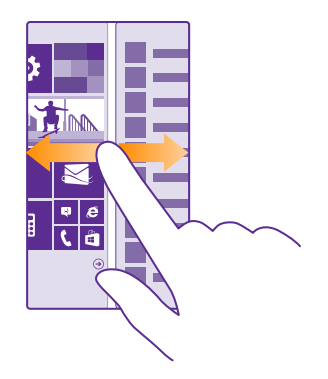

Başlama ekranı: Animasiyalı və canlı lövhələr cavabsız zəngləri və alınmış mesajları, ən son xəbərləri və hava proqnozlarını və s. göstərir. Daxil edilən əlaqələrinizin yeniləmələri lövhəcikdə görünür və siz əlaqələrinizin təfərrüatlarına birbaşa başlama ekranından baxa bilərsiniz.

Proqramlar menyusu: Bütün proqramlarınız burada səliqə düzülüb. Çoxlu proqramlarınız varsa birinə baxmaq üçün 🕗 toxunun.

Windows Phone proqramının lisenziya şərtlərinə daxil olmaq üçün 🔂 **Parametrlər** > **Sistem** haqqında seçin. Lütfən şərtləri oxuyun. Qeyd edək ki, proqramdan istifadə edərək siz şərtləri qəbul edirsiniz. Əgər şərtləri qəbul etmirsinizsə, cihaz və ya proqramdan istifadə etməyin.

Əvəzində, cihazın geri qaytarılması siyasətini müəyyənləşdirmək üçün Microsoft Mobile və ya onu satın aldığınız tərəflə əlaqə saxlayın.

#### Görünüşlər və proqramlar arasında keçid

Başlama ekranınızda bütün lazımi proqramlara malik deyilsiniz? Proqramları tapmaq üçün proqramlar menyusuna çəkin. Yaxud telefonunuzda artıq nəyin icra olunduğunu yoxlayın və proqramlar arasında keçin.

Bütün proqramları telefonunuzda görmək üçün başlama ekranında sadəcə sola çəkin. Başlama ekranına qayıtmaq üçün sağa çəkin.

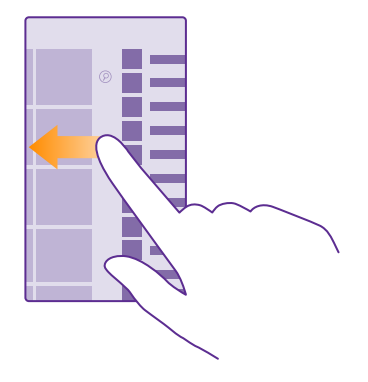

**İşarə:**Proqramı cəld tapmaq üçün proqramlar menyusunda istənilən hərfə toxunun və aşağıdakı menyuda istədiyiniz proqram üçün ilk hərf və ya simvola toxunun.

#### Açıq proqramlara baxın, dəyişin və bağlayın

Açıq proqramlara baxmaq üçün ← seçiminə basıb saxlayın. Proqramı dəyişmək üçün istədiyiniz proqrama çəkin və ona toxunun. Sizə daha lazım olmayan proqramları bağlamaq üçün ⊗ seçiminə toxunun.

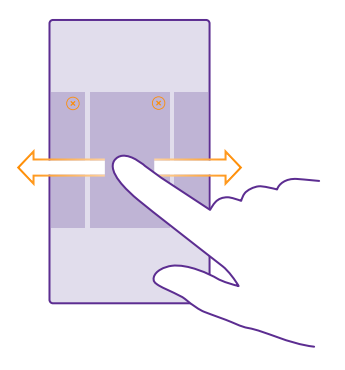

#### Naviqasiya zolağını fərdiləşdirin

Bütün Lumia telefonlarında aşağıda 3 düymə mövcuddur: geri, başla və axtarış düyməsi. Siz bu naviqasiya zolağının davranışını dəyişə bilərsiniz.

Naviqasiya zolağının gizlədilməsi bəzi telefonlar tərəfindən dəstəklənmir. Mümkünlük üçün www.microsoft.com/mobile/support/wpfeatures ünvanına daxil olun.

Lazım olmadıqda naviqasiya zolağını başlama ekranından gizlətmək üçün ekranın aşağısindan yuxarısına doğru çəkin. Naviqasiya zolağını yenidən görmək üçün yuxarı sürüşdürün.

#### Naviqasiya zolağının rəngini dəyişmək

Əgər telefonun toxunuş ekranında naviqasiya zolağı varsa, daha yaxşı görünməsi üçün onun rəngini dəyişə, hətta mövzunuza uyğunlaşdıra bilərsiniz. Başlama ekranında ekranın yuxarısından aşağı çəkin, **Bütün parametrlər > Naviqasiya zolağı** toxunun və parametrləri **Naviqasiya zolağı** olaraq dəyişin.

#### Telefonunuzda bildirişləri yoxlayın

Siz cəld bildirişləri yoxlaya, bəzi parametrləri dəyişdirə və ya ekranın yuxarısından açılan əməliyyat mərkəzində bəzi proqramlara qısayollar əlavə edə bilərsiniz.

Bildiriş nişanı 🚍 sizin oxunmamış bildirişlərinizin olduğunu göstərir.

1. Ekranın yuxarısından aşağı çəkin.

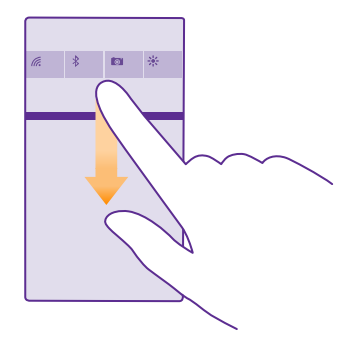

Bu ekranda siz aşağıdakıları edə bilərsiniz:

- Buraxılan zənglərinizi və ən son oxunmamış poçt və mesajları görün
- Mağaza-da proqram yeniləmələri kimi hər hansı bildirişləri yoxlayın
- Proqramları açın
- Wi-Fi şəbəkələrini yoxlayın və onlara qoşulun
- Cəld parametrlərə keçin

2. Menyunu bağlamaq üçün ekranın aşağısından yuxarı çəkin.

#### Əməliyyat mərkəzini fərdiləşdirin

Başlama ekranında ekranın yuxarısından aşağı çəkin və **Bütün parametrlər > Bildirişlər** +**Fəaliyyətlər** toxunun. Qısayolu dəyişdirmək üçün qısayolun və istədiyiniz proqramın üzərinə toxunun. Siz həm də qəbul etmək istədiyiniz bildirişləri necə qəbul etməyi seçə bilərsiniz.

#### Səs səviyyəsini dəyişmək

Əgər səs-küylü mühitlərdə telefonunuzun zəngini eşitməklə bağlı probleminiz varsa və ya zənginiz çox ucadırsa, siz səs səviyyəsini istədiyinizə dəyişdirə bilərsiniz.

Səs düymələrindən istifadə edin. Səs səviyyəsinin maksimal səviyyəsi 10-dur.

| 04/10      |   |
|------------|---|
| 10/30<br># | ^ |
|            |   |

Standart şəkildə səs səviyyəsi düymələri siqnalların və xatırladıcıların səs səviyyəsini idarə edir.

Çıxış siqnalı yaradan məhsullara qoşulmayın, çünki bu, cihazınızı zədələyə bilər. Heç bir elektrik mənbəyini audio konnektora qoşma. Bu cihazla istifadə edilməsi təsdiq edilənlərdən başqa cihazı və ya qulaqlığı audio konnektora qoşduqda, səs səviyyəsinə xüsusi diqqət yetir.

Əgər qulaqlıqları qoşmusunuzsa, səs səviyyəsi düymələri həm zəng səsləri, həm də medianın səs səviyyəsini eyni vaxtda idarə edir. Maksimum səs səviyyəsi 30-dur.

#### Media və proqramlar üçün səs səviyyəsini dəyişdirin

Səs səviyyəsi düyməsinə basın, 🗸 toxunun və istədiyiniz səs səviyyəsini təyin etmək üçün media və proqramlar üçün səs səviyyəsi panelinə toxunun. Səs səviyyəsinin maksimal səviyyəsi 30-dur.

#### Səssiz rejimə dəyişin

Səs səviyyəsi düyməsinə basın və ✔> ♦ seçiminə toxunun. Səssiz rejimi söndürmək üçün 🄌 seçiminə toxunun.

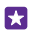

**İşarə:**Telefonunuzun titrəməsini istəmirsinizsə, ∲ seçiminə toxunun. Digər səs parametrlərini dəyişdirmək üçün başlama ekranında ekranın yuxarısından aşağı çəkin və **Bütün parametrlər** > **Zəng melodiyaları+Səslər** seçiminə toxunun.

#### Telefondan uçuş rejimində istifadə

Zəng etmək və ya zəng qəbul etmək istəmədiyiniz yerlərdə uçuş rejimini aktivləşdirsəniz belə, musiqi, videolar və oflayn oyunlara daxil ola bilərsiniz.

Uçuş rejimi mobil şəbəkə ilə bağlantıları kəsir və cihazınızın simsiz xüsusiyyətlərini söndürür. Cihazınız tərəfindən dəstəklənirsə, cihazın NFC ödənişi və bilet funksiyası aktiv qala bilər. Verilmiş təlimatlara və təhlükəsizlik tələblərinə (məsələn, təyyarədə) və müvafiq qanunlara və qaydalara əməl edin. İcazə verildikdə, siz WiFi şəbəkəsinə qoşula, məsələn, İnternetə baxa və ya uçuş rejimində Bluetooth-u və NFC paylaşmasını aktiv edə bilərsiniz. NFC bütün telefonlar tərəfindən dəstəklənmir. Mümkünlük üçün **www.microsoft.com/mobile/support/ wpfeatures** ünvanına daxil olun.

 Başlama ekranında ekranın yuxarısından aşağı çəkin və Bütün parametrlər > Uçuş rejimi toxunun.

2. Status seçimini Aktiv 🛄 kimi dəyişin.

#### Telefonunuzda göstərilən nişanlar

Ekranın yuxarısındakı status zolağı cari vaxtı, batareya və siqnalın gücünü və s. göstərir.

| 🛋 🥼 🖻 | <b>E</b> 8:30 |
|-------|---------------|
|       |               |
|       |               |
|       |               |
|       |               |

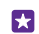

İşarə:Gizli nişanlara baxmaq üçün vəziyyət zolağına vurun.

Mobil siqnal gücü

Siqnal gücü

Ø Telefonunuz mobil şəbəkəyə qoşulmayıb.

Telefonunuzda SIM kart yoxdur.

- SIM kartınız kilidlənib.
- → Uçuş rejimi aktivdir.
- Telefonunuz daxili mobil şəbəkə xaricində rouminqdədir.

Mobil məlumat qoşulması

Tək hərflər, bir neçə hərf yaxud hərf və rəqəmlərin qarışığı hazırda qoşulduğunuz mobil şəbəkənin növünü göstərir.

Şəbəkə bağlantısının növünü göstərən nişanlar regionlara və şəbəkə xidməti təminatçılarına görə fərqlənə bilər.

E EDGE məlumat bağlantısı açıqdır.

G GPRS məlumat bağlantısı açıqdır.

3G Telefonunuz 3G şəbəkəsinə qoşulub.

H Yüksək sürətli (HSDPA/HSUPA) məlumat bağlantısı açıqdır.

H+ Yüksək sürətli (HSPA+/DC-HSDPA) məlumat bağlantısı açıqdır.

4G Telefonunuz 4G şəbəkəsinə qoşulub.

Məlumatlar mobil məlumat bağlantısı üzərindən köçürülür.

Wi-Fi bağlantısı

🦟 Wi-Fi bağlantısı mövcuddur.

🕼 Wi-Fi bağlantısı aktivdir.

(D) Mobil məlumat bağlantısı Wi-Fi vasitəsilə digər cihazlarla paylaşılır.

Məlumat Wi-Fi vasitəsilə ötürülür.

Bluetooth cihazı

- \* Telefonunuza Bluetooth cihazı qoşulub.
- Bluetooth yanlıdır, lakin telefonunuz Bluetooth cihazına qoşulmayıb.

### Batareya

- Batareya gücünün səviyyəsi
- Batareya yüklənir.
- Batareyaya qənaət rejimi aktivdir.

Batareya enerjisi və ya batareyanın vəziyyəti hazırda məlum deyil.

Bildirişlər

Sizin yeni mesajlar kimi oxunmamış bildirişləriniz var. Bildirişləri yoxlamaq üçün ekranın yuxarısından aşağıya doğru sürüşdürün.

Profillər

trəmə rejimi aktivdir.

Səssiz rejim aktivdir.

Cortana

Cortana sizin zənglərinizi və mesajlarını idarə edir.

Zəng yönəltməsi

➡ Zəngləriniz digər nömrəyə və ya səsli poçtunuza yönəldilir.

Yer

Proqram və ya xidmət yeriniz haqda məlumatdan istifadə edir.

İdarəetmə rejimi

👄 İdarəetmə rejimi aktivdir.

## Hesablar

Telefonunuzda müxtəlif hesablar və onlarla nə etmək haqqında öyrənin.

#### Microsoft hesabı yaradılmasının üstünlükləri

Microsoft hesabı kompüter və ya telefonunuzdan vahid istifadəçi adı və parolu ilə Microsoft xidmətlərinə daxil ola bilərsiniz. Eyni istifadəçi adı və parolundan Xbox-da da istifadə edə bilərsiniz.

Microsoft hesabı ilə siz, məsələn aşağıdakıları edə bilərsiniz:

- Mağaza-dan məzmun yükləyin
- Əlaqələrin ehtiyat nüsxəsini çıxardın
- Şəkilləri və sənədləri yükləyin, saxlayın və paylaşın
- Telefonunuzun OneDrive-da ehtiyat nüsxəsini çıxarın
- Xbox Music və Xbox Video xidmətlərindən istifadə edin
- Xbox oyunları oynayın
- Avatar və oyun nailiyyətlərinizi telefonunuzda baxın və telefonda oyun oynadıqda onları artırın
- · Find My Phone xüsusiyyəti ilə telefonunuzu izləyin və itmiş telefonu bloklayın
- Əlaqələr mərkəzində sosial şəbəkə xidmətlərindən yeniliklər əldə edin

Microsoft hesabı və xidmətləri haqqında ətraflı öyrənmək üçün **www.microsoft.com/en-us/** account/wizard.aspx ünvanına daxil olun.

#### Microsoft hesabını yaratmaq

Həyatınıza rəng qatın və telefonunuzdan daha çox faydalanın – Microsoft hesabı yaradın. Telefonu ilk dəfə işə saldıqda Microsoft hesabı yaratmırsınızsa, siz həmişə onu sonradan edə bilərsiniz.

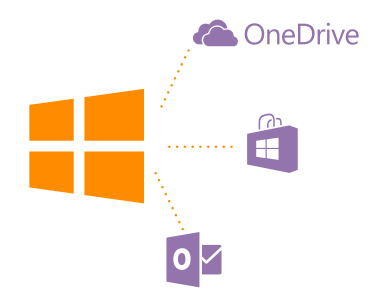

Əgər artıq Xbox Live.com, Hotmail.com və ya Outlook.com hesabınız varsa, yaxud Surface planşeti və ya Windows kompyuterində Microsoft hesabı yaratmısınızsa, yenisini yaratmağınıza ehtiyac yoxdur, sadəcə olaraq həmin hesab üçün nəzərdə tutulmuş istifadəçi adı və parolla daxil olun. Əgər hələ Microsoft hesabınız yoxdursa, onu telefonunuzla yarada bilərsiniz.

1. Başlama ekranında ekranın yuxarısından aşağı çəkin və Bütün parametrlər > E-poçt

- +Hesablar > Hesab əlavə edin toxunun.
- 2. Vurun: Microsoft hesabı.
- 3. Microsoft hesabınızı yaradın.

Telefonunuza əlavə etdiyiniz Microsoft hesabı üçün identifikasiya göstəricilərini xatırladığınıza əmin olun.

4. Hesab təfərrüatlarınızı doldurun.

5. Telefon nömrəsi və ya alternativ poçt ünvanını daxil edin. Onlardan birdəfəlik təsdiqləmə kodunu göndərmək və verilənlərinizi qorumaq üçün istifadə olunur.

- 6. Birdəfəlik təsdiqləmə kodunu necə almaq istədiyinizi seçin.
- 7. Soruşularsa, telefon nömrəniz və ya poçt ünvanınızın son 4 rəqəmini daxil edin.

8. Kodu alandan sonra onu daxil edin və məlumatlarınızın ehtiyat nüsxəsini çıxarmağa və telefonunuzdan istifadə etməyə hazır olacaqsınız.

Siz həm də www.live.com-da hesabınızı yarada və ya idarə edə bilərsiniz.

#### Telefonunuza Microsoft hesabını əlavə etmək

Əgər ilkin başlatma zamanı Microsoft hesabınıza daxil olmadınızsa, sonradan telefonunuza hesab əlavə edə və məlumat və parametrlərinizi asanlıqla bütün cihazlarınızda əldə edə bilərsiniz.

- 1. Başlama ekranında ekranın yuxarısından aşağı çəkin və Bütün parametrlər > E-poçt
- +Hesablar > Hesab əlavə edin toxunun.
- 2. Vurun: Microsoft hesabı.
- 3. Mövcud Microsoft hesabınızın istifadəçi adı və parolu ilə daxil olun.
- 4. Birdəfəlik təsdiqləmə kodunu necə almaq istədiyinizi seçin.
- 5. Soruşularsa, telefon nömrəniz və ya poçt ünvanınızın son 4 rəqəmini daxil edin.
- 6. Kodu alandan sonra onu daxil edin.

Məlumatlarınız və parametrləriniz telefonunuza sinxronlaşdırılır.

**İşarə:** Əgər əvvəlki telefonunuz Windows Phone idisə və məzmununuzun Microsoft hesabında ehtiyat nüsxəsini çıxarmısınızsa, ehtiyat nüsxəni bərpa edin və materiallarınızı asanlıqla yeni telefonunuzda əldə edin.

#### Ailəmi qur

Uşaqlarınızın telefonları ilə yükləyə bildiyinə nəzarət etmək istəyirsiniz? Ailəmlə siz uşaqlarınızın ödənişli və ya Mağaza, yaxud Oyun mağazası-dan yaşa görə olan məzmunu yükləməsini məhdudlaşdıra bilərsiniz.

Xbox Windows Phone-ların mövcud olduğu bəzi ölkə və ya regionlarda uşaq hesablarını dəstəkləmir.

1. https://www.windowsphone.com/family veb-səhifəsinə keçin və Microsoft hesabınızla daxil olun.

- 2. İstədiyiniz hesabı Ailəmə əlavə edin.
- 3. Uşağınızın hesabı üçün parametrləri dəyişdirin.

Əlavə Mənim ailəm parametrləri üçün https://familysafety.microsoft.com ünvanına daxil olun.

#### OneDrive

OneDrive nədir və ondan istifadə haqqında öyrənin.

#### OneDrive bulud yaddaşı

Fayllarınızı buludlarda saxlayın. Sevimli və ya yeni proqramlarınız üçün yaddaşı boşaltmaq haqqında narahat olmaya bilərsiniz.

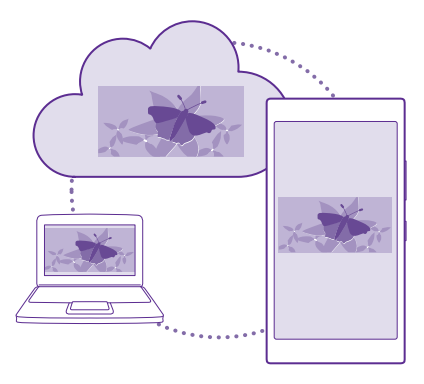

OneDrive sizin bütün sənədlər və şəkilləriniz üçün saxlayıcıdır, buna görə də siz lazəm gələrsə, onlara daxil ola, paylaşa və ya yenidən saxlaya bilərsiniz. Siz həmçinin məzmununuzun avtomatik olaraq ehtiyat nüsxəsinin çıxarılmasını təyin edə bilərsiniz, beləliklə, şəkil və ya video çəkdikdə, o, avtomatik olaraq buluddakı alboma köçürülür.

OneDrive ilə siz şəkillərinizə, sənədlərinizə və telefon, planşet və ya kompüterdəki digər məzmuna daxil ola bilərsiniz. Proqramdan asılı olaraq siz həmçinin sənəd üzərində işləməyə qaldığınız yerdən davam edə bilərsiniz.

OneDrive-da sənədlərinizi saxlamaq üçün bir neçə yer mövcuddur. Siz şəkillərinizi OneDriveda Şəkillər mərkəzində saxlaya və ya ofis sənədlərinizi Office mərkəzindən idarə edə bilərsiniz.

#### Şəkilləri və digər materialları OneDrive-da saxlayın

Telefon, planşet və ya kompüterdən asanlıqla daxil olmaq üçün telefonda olan faylları OneDrive-a yükləyə bilərsiniz.

OneDrive-a qoşulmaq üçün sizə Microsoft hesabı lazımdır.

#### Vurun: 🕿 OneDrive.

#### Şəkil yüklə

🕀 vurub yükləmək istədiyiniz şəklə vurun.

 İşarə:Telefonunuzu gələcək şəkil və videolarınızı avtomatik olaraq OneDrive-a yükləməyə qurmaq üçün başlama ekranında ekranın yuxarısından aşağı sürüşdürün və Bütün parametrlər seçiminə toxunun. Proqramlar üzərinə sürüşdürün və Şəkillər +Kamera vurun.OneDrive

#### Office sənədini OneDrive-da saxlayın

Office vurun, Yerlər üzərinə sürüşdürün və Telefon vurun. Sonra saxlamaq istədiyiniz fayla vurub saxlayın və Saxla... > OneDrive vurun.

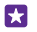

İşarə:Siz həmçinin sənəd üzərində işləyərkən onu OneDrive-da saxlaya bilərsiniz. ••• > Fərqli saxla... vurun və Saxla parametrini təyin edin.OneDrive Saxla məkanını dəyişsəniz, o, bütün fayllar üçün susmaya görə bütün yerləri dəyişir.

Office sənədlərinizi OneDrive-da saxlayanda siz Microsoft hesabınıza qoşulan istənilən cihazda birbaşa qaldığınız yerdən sənədin üzərində işləməyi davam etdirə bilərsiniz.

Office sənədinizi OneDrive üzərindən telefonunuzda saxlamaq üçün istədiyiniz sənədi açın, ••• > Fərqli saxla... toxunun və Saxla seçimini Telefon seçiminə dəyişin.

#### Şəkli OneDrive-dan götürüb telefonunuzda saxlayın

**Şəkillər** toxunun, **Albomlar** seçiminə çəkin, **OneDrive** toxunun, istədiyiniz qovluq və şəkilləri seçin və 🖲 toxunun.

#### Şəkilləri və sənədləri cihazlar arasında paylaşmaq

OneDrive ilə siz şəkillərinizə, sənədlərinizə və cihazlarınızdan yüklədiyiniz digər məzmuna asanlıqla daxil ola bilərsiniz.

Telefonunuzda, planşet və ya kompüterinizdə saxlanmış şəkillər, sənədlər və ya digər məzmunu OneDrive-da yükləmək üçün Microsoft hesabınız ilə daxil olmalısınız. Başqa cihazdan yüklənmiş məzmuna daxil olmaq üçün həmin məzmunu yüklədiyiniz zaman istifadə etdiyiniz Microsoft hesabı ilə daxil olmalısınız.

Məzmunu yükləmək və ya endirmək üçün sizə İnternet bağlantısı lazımdır. Məlumat ötürülməsi üzrə tarif planınız yoxdursa, məlumat ötürülməsi üzrə xərclər sürətlə arta bilər. Mümkün məlumat qiymətləri ilə bağlı məlumat üçün şəbəkə xidməti təminatçınız ilə əlaqə saxlayın.

OneDrive-da sənədlərinizi saxlamaq üçün bir neçə yer mövcuddur. Telefonunuzda şəkil və videolarınıza Şəkillər mərkəzində baxa və ya Office mərkəzində Office sənədlərini aça bilərsiniz. Siz həmçinin OneDrive proqramını Mağaza-dan yükləyərək telefonunuzda bütün fayl növlərinə baxa və onları idarə edə bilərsiniz.

Planşet və ya kompüterinizdə **onedrive.com** ünvanında onlayn məzmununuzu idarə edə və ya OneDrive proqramından istifadə edərək OneDrive onlara birbaşa iş masanızdan daxil ola bilərsiniz. Əgər sizdə OneDrive proqramı quraşdırılmayıbsa, onu **onedrive.com**-dan yükləyə və quraşdıra bilərsiniz.

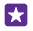

**İşarə:**Kompüterinizdə olan OneDrive proqramı ilə siz yükləmək istədiyiniz faylları, məsələn, Windows Explorer və ya Finder-də fayl menecerində asanlıqla OneDrive qovluğuna çəkərək gətirə bilərsiniz və fayllar avtomatik olaraq OneDrive-a yüklənir.

#### Hesab qurmaq

Hər zaman yeniliklərdən xəbərdar olun - sosial media və ya poçt hesabları kimi vacib hesabları telefonunuza əlavə edin.

1. Başlama ekranında ekranın yuxarısından aşağı çəkin və Bütün parametrlər > E-poçt +Hesablar toxunun.

2. Hesab əlavə edin və sonra xidmətin adına vurun və ekranda görünən təlimatlara əməl edin.

## Telefonu fərdiləşdirmək

Başlanğıc ekranını necə fərdiləşdirməyi və zəng melodiyalarını dəyişdirməyi öyrənin.

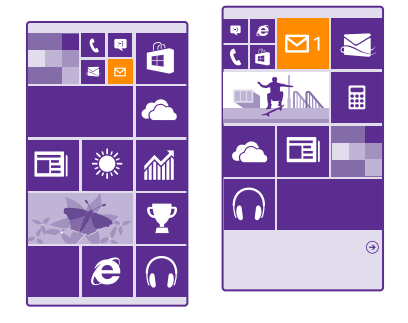

#### Başlanğıc ekranını fərdiləşdirmək

Başlama ekranınızı istədiyiniz kimi edin – fon şəklinizi seçin, sevimli proqramlarınızı və sairəni başlama ekranına daxil edin, yaxud lövhəciyin ölçüsü və düzümünü istədiyiniz şəkildə dəyişdirin. Başlanğıc ekranında maksimum sahədən faydalanmaq üçün proqramları qovluqlara qruplaşdırın.

 Fon şəkli əlavə etmək üçün başlama ekranında ekranın yuxarısından aşağı çəkin, Bütün parametrlər > Başlama+Mövzu > Şəkil seç seçiminə toxunun.
 Şəklə toxunun. onu istədiviniz səkildə kəsin və seciminə toxunun.

İşarə:Fon və lövhəcik rənglərini nə üçün fon şəkliniz ilə uyğunlaşdırmayaq? Fondakı şəkil və ya Vurğulama rəngi seçiminə toxunun. Bütün Windows cihazlarınızda mövzunu və digər parametrləri paylaşmaq üçün başlama ekranında ekranın yuxarısından aşağı çəkin, Bütün parametrlər > Parametrlərimi sinxronlaşdır toxunun və Mövzu seçimini Aktiv []] seçiminə dəyişin.

#### Lövhəciyin yerini dəyişmək

Lövhəciyə vurub saxlayaraq onu yeni yerə çəkin və ekrana vurun.

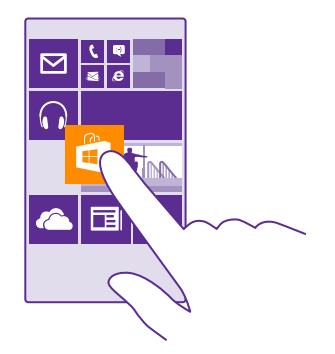

#### Lövhəciyi silmək və ya ölçüsünü dəyişmək

Ölçüsünü dəyişmək üçün lövhəciyə vurub saxlayaraq ox işarəsinə vurun.

Lövhəciklər kiçik, orta və ya böyük ölçülü ola bilər. Lövhəcik nə qədər böyük olarsa, bir o qədər çox məlumat göstərər.

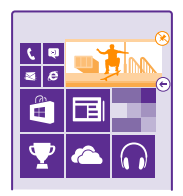

Silmək üçün lövhəciyə vurub saxlayaraq 🛞 vurun.

#### Lövhəcikləri qovluqlara qruplaşdırın

Lövhəciyi vurub saxlayın və qruplaşdırmaq istədiyiniz lövhəciyin yaxud qovluğun üzərinə sürükləyib buraxın. Qovluqdan proqramı açmaq üçün qovluğa, sonra isə istədiyiniz proqrama vurun. Qovluğun adını dəyişmək üçün ada vurub saxlayın və istədiyiniz adı daxil edin. Qovluğu silmək üçün üzərindəki lövhəcikləri çıxardın.

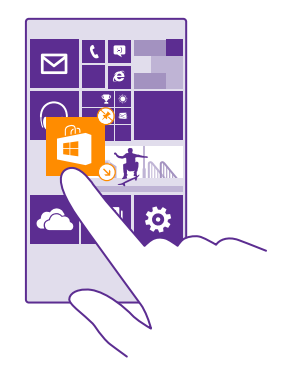

#### Programı daxil edin

Proqramlar menyusuna keçmək üçün sola çəkin, proqrama toxunub saxlayın və **Başlanğıca** daxil et seçiminə toxunun.

#### Əlaqəni əlavə etmək

📑 Əlaqələr vurun, əlaqəyə vurub saxlayın və sonra Başlanğıca daxil et vurun.

Əlaqələri daxil etdiyinizdə, onların axın yeniləmələri lövhəcikdə göstərilir və onlara birbaşa olaraq başlama ekranından zəng etmək olar.

#### Başlama ekranında daha çox lövhəcik göstərin

Bir baxışla daha çox proqram görün - lövhəciklərin üçüncü sütununu başlama ekranınıza əlavə edin.

Daha çox lövhəciyin göstərilməsi bəzi telefon modellləri tərəfindən dəstəklənmir. Mümkünlük üçün **www.microsoft.com/mobile/support/wpfeatures** ünvanına daxil olun.

Əgər telefonunuzun susmaya görə başlama ekranında 2 lövhəcik sütunu varsa, üçüncünü əlavə edə bilərsiniz.

Başlama ekranında ekranın yuxarısından aşağı çəkin, **Bütün parametrlər > Başlama+Mövzu** toxunun və **Daha çox Lövhəcik göstərin** seçimini **Aktiv** [1] seçiminə dəyişdirin.

Yeni sütundan yararlanmaq üçün siz indi lövhəciklərin yerini və ölçüsünü dəyişdirə bilərsiniz.

#### Kilid ekranını fərdiləşdirmək

Kilid ekranını istədiyiniz kimi dəyişdirin. Məsələn, fona öz şəklinizi əlavə edə bilərsiniz.

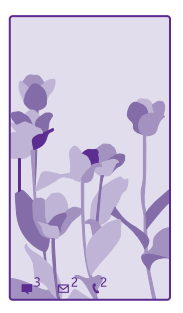

Başlama ekranında ekranın yuxarısından aşağı çəkin və **Bütün parametrlər** > **Kilid ekranı** toxunun.

**İşarə:**Siz kilid ekranında hansı proqram bildirişlərini, məsələn, cavabsız zəng və ya yeni mesajları görməyi seçə bilərsiniz. Sadəcə olaraq bildiriş zolağına vurun və əlavə etmək istədiyiniz proqramı seçin.

#### Fon şəklini dəyişmək

Şəkli dəyişdir vurun, şəkli seçin, yerləşməsi üçün onu nizamlayın və ⊘ vurun.

İşarə:Siz həm də kilid ekranınızda məlumat göstərmək üçün proqram seçə və ya Bingə orada şəkilləri qarışdırmaq imkanı verə bilərsiniz. Sadəcə Fondakı şəkil üçün parametri istədiyinizə uyğun dəyişdirin.

#### Musiqi səsləndikdə ifaçını göstər

Musiqi ifa olunarkən ifaçını göstər seçimini Aktiv 📃 kimi dəyişin.

#### Parıltı ekran parametrlərini dəyişmək

Enerjiyə qənaət etmək üçün telefonunuzdan aktiv şəkildə istifadə etmədiyiniz zaman ekranınız gözləmə rejimində olur. Parıltı ekranı ilə ekran sönərsə belə, saatı asanlıqla yoxlaya bilərsiniz.

Glance bütün telefonlar tərəfindən dəstəklənmir. Mümkünlük üçün www.microsoft.com/ mobile/support/wpfeatures ünvanına daxil olun.

1. Başlama ekranında ekranın yuxarısından aşağı çəkin və Bütün parametrlər > Parıltı ekranı toxunun.

2. Parıltı ekranı seçimini həmişə aktiv təyin edin.

×

**İşarə:**Hətta işəsalma düyməsi əlçatan olmadıqda belə, məsələn, telefon avtomobil saxlayıcısında olduqda, telefonu gözləmədən çıxartmaq asandır. Sadəcə ekrana iki dəfə vurun. İki dəfə toxunuş bütün telefonlar tərəfindən dəstəklənmir. Mümkünlük üçün www.microsoft.com/mobile/support/wpfeatures ünvanına daxil olun.
#### İki dəfə vurmanı yandırmaq/söndürmək

Başlama ekranında ekranın yuxarısından aşağı çəkin və Bütün parametrlər > toxunuş toxunun. Oyanış seçimini Aktiv 📺 və ya Qeyri-aktiv 🔟 kimi dəyişin.

#### Uşaqlar üçün təhlükəsiz, əyləncəli başlama ekranı yaratmaq

Siz uşaqların təsadüfən iş poçtunuzu silməsindən, onlayn alış-veriş və ya nə isə başqa bir şey etməsindən ehtiyat etməyərək onların telefondakı bəzi proqramlardan istifadə etməsinə icazə verə bilərsiniz. Əylənmələri üçün seçilmiş proqramları, oyunları və digər sevimli elementləri başlama ekranına əlavə edin.

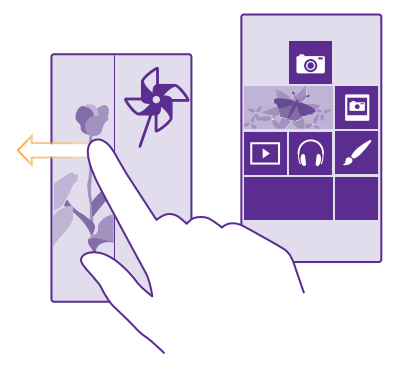

1. Başlama ekranında ekranın yuxarısından aşağı çəkin və Bütün parametrlər seçiminə toxunun.

### 2. Vurun: Uşaq otağı.

3. Uşaqların istifadə edəcəyi məzmunu seçin. Həmçinin onların sizin başlama ekranınıza daxil olmalarının qarşısını almaq üçün parol da qoya bilərsiniz.

 $\star$ 

İşarə:Uşaqlara proqramdaxili satınalmalar etməyə, məsələn, oyun xalları almağa icazə vermək üçün Pul kisəsi PİN kodunu seçin. Hər satınalma üçün Pul kisəsi PIN-ini daxil etməlisiniz. Pul kisəsinin PIN kodunu təyin etmək üçün vurun: <sup>●</sup> Pul kisəsi > ••• > Parametrlər+PIN. Bəzi satınalmalar bütün yaşlar üçün mümkün olmaya bilər.

Internet Explorer Uşaq otağı-da mövcud olmadığından, uşaqlarınızın daxil olduğu vebsaytlarla bağlı narahat olmayın.

### Öz başlama ekranınıza daxil olmaq

İşəsalma düyməsini iki dəfə basın və öz kilid ekranınızda yuxarı sürüşdürün. Parol təyin etmisinizsə, onu daxil edin.

#### Uşağın başlama ekranınıa geri qayıtmaq

Öz kilid ekranınızda sola vurun və uşağın kilid ekranında yuxarı sürüşdürün.

#### Uşağın başlama ekranını söndürmək

Başlama ekranında ekranın yuxarısından aşağı çəkin, **Bütün parametrlər** vurun və **Uşaq** otağı seçimini Qeyri-aktiv []\_\_\_\_ təyin edin.

#### Telefonun melodiyalarını fərdiləşdirmək

Telefonunuzun istifadə etdiyi, məsələn, zənglər, mesajlar və s. üçün olan bildiriş tonlarını dəyişdirmək istəyirsiniz? Yaxud öz tonlarınızı və ya sevimli mahnınızı kolleksiyaya əlavə etmək istəyirsiniz?

1. Başlama ekranında ekranın yuxarısından aşağı çəkin və Bütün parametrlər > Zəng melodiyaları+Səslər toxunun.

2. Dəyişmək istədiyiniz zəng melodiyası və ya siqnalı və melodiyanı seçin. Zəng melodiyasına qulaq asmaq üçün ⊙ vurun.

**İşarə:**Sizə zəng edəni dərhal bilməyiniz üçün kontakta konkret zəng melodiyası təyin etmək istəyirsiniz? Əlaqələr mərkəzində əlaqə məlumatını yeniləyin.

#### Mesaj səsi və digər bildiriş səslərini dəyişmək

Proqram səslərini idarə edin və istədiyiniz proqrama toxunun və bildiriş səsini seçin.

#### Kompüterinizdən telefona yeni zəng melodiyaları əlavə etmək

SB kabeli ilə telefonunuzu kompüterə qoşun və kompüterinizin fayl menecerindən istifadə edərək istədiyiniz mahnını telefonun zəng melodiyası qovluğuna köçürün. Kompüterinizdə Windows Vista, Windows 7, Windows 8 və ya ən son versiya quraşdırılmış olmalıdır.

Mahnını zəng melodiyası kimi qurmaq üçün Zəng melodiyaları+Səslər görünüşündə Zəng melodiyası vurun və Fərdi menyusunda mahnını seçin.

Mahnı rəqəmsal hüquqların idarə edilməsi (DRM) ilə qorunmursa və həcmi 30 MB-dan azdırsa, onu zəng melodiyası kimi istifadə edə bilərsiniz.

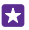

İşarə:Öz unikal zəng melodiyanızı yaratmaq istəyirsiniz? 🗂 Mağaza vurun və Zəng melodiyası yaradıcısı proqramını yükləyin.

#### Telefonunuzu səssiz rejimə dəyişin

Səssiz rejimi yandırdıqda bütün zəng melodiyaları və zəngli saatlar səssiz ediləcək. Bundan, məsələn, kinoteatrda və ya iclasda olarkən istifadə edin.

Ekranın yuxarısında səs səviyyəsi zolağını görmək üçün səs səviyyəsi düyməsini basıb 🗸 seçiminə toxunun.

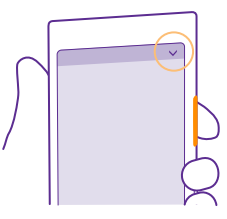

Səssiz rejimə keçmək üçün 🌲 seçiminə toxunun.

İşarə:Telefonunuzu səssiz rejimdə saxlamaq istəmirsiniz, amma indi cavab verə bilmirsiniz? Daxil olan zəngi səssiz etmək üçün səs səviyyəsini azalt düyməsini basın. Əgər Çevirməklə susdur yandırmısınızsa, siz sadəcə telefonunuzu üzü aşağı çevirə bilərsiniz. Çevirməklə susdur seçimini yandırmaq üçün başlama ekranında ekranın yuxarısından aşağı çəkin, Bütün parametrlər > Audio seçiminə toxunun, lazım gələrsə sola çəkin və Çevirməklə susdur seçimini Aktiv [\_\_\_] seçiminə dəyişdirin.

#### Səssiz rejimi söndürmük Vurun: 🔌.

Titrəməni söndürmək Telefonunuzun titrəməsini istəmirsinizsə, 🚧 seçiminə toxunun.

# Cortana

Cortana-ya gündəlik həyatınızı daha da asanlaşdırmaq imkanı verin.

## Cortana səs köməkçisi

Məşğul həyatınızı nəzarətdə saxlamaq üçün əlavə kömək istərdinizmi? Cortana telefonunuzda şəxsi köməkçinizdir, sadəcə bir söz deyin.

Cortana sizə kömək edə bilər:

- Toplantı planlaşdırın
- Vacib tapşırıq üçün xatırladıcı qurun
- Narahat edilməyinizi istəmədikdə zəngedənlər üçün avtomatik cavablar göndərin
- Yerinizi yoxlayın
- Yenilənmiş nəqliyyat, hava məlumatı və s. əldə edin

Sizi digər fəaliyyətlərinizdən yayındırmaq üçün toxunuş ekranı ilə yalnız minimum toxunuşla səsinizdən istifadə etməklə bütün bunları edə bilərsiniz.

Cortana-dan istifadə etmək üçün sizə Microsoft hesabı lazımdır.

Bu xüsusiyyət bütün dillər tərəfindən dəstəklənmir. Əgər telefonunuzu dəstəklənməyən dilə qurmusunuzsa, Cortana lövhəciyi və proqram görünmür. Dəstəklənən dillər haqqında məlumat üçün **www.windowsphone.com** ünvanına daxil olun.

#### Cortana-nı quraşdırın

Əlləriniz doludur və telefondan istifadə etməlisiniz? Siz zəng etmək, mətn mesajı yazmaq, vebi axtarmaq və ya proqramı açmaq üçün öz səsinizdən istifadə edə bilərsiniz.

Cortana-dan istifadə etmək üçün sizə Microsoft hesabı lazımdır.

- 1. O Cortana nişanına toxunun.
- 2. Göstərilən təlimatlara əməl edin.

Sonradan parametrlərinizi, məsələn adınızı dəyişdirmək üçün vurun: 🚍 > settings.

### Cortana-dan istifadə et

Əliniz doludursa, amma telefondan istifadə etməlisinizsə, siz zəng etmək, toplantını planlaşdırmaq, vebdə axtarış etmək və ya proqramı açmaq üçün öz səsinizdən istifadə edə bilərsiniz.

Cortana nişanına toxunun.

geçiminə toxunun, etmək istədiyinizi deyin və telefonunuzda göstərilən təlimatlara əməl edin.

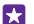

Nümunə: Görüş təyin et deyin və nə baş verdiyinə baxın.

#### Cortana-dan istifadə edərək musiqi axtarmaq

Cəlbedici melodiya eşitdiniz və onun nə olduğunu bilmək istəyirsiniz? Musiqi səsləndirilən zaman 🎵 seçiminə toxunun.

### Hey Cortana

Şəxsi köməkçinizi səsinizin tanınmasına və sadəcə onun adını çağırmaqla aktivləşməsinə təlimatlandırın.

Hey Cortana səs aktivləşdirməsi bəzi region və ya dillərdə mövcud deyil və bəzi telefon modelləri tərəfindən dəstəklənmir. Mümkünlük üçün **www.microsoft.com/mobile/ support/wpfeatures** ünvanına daxil olun.

1. Başlama ekranında ekranın yuxarısından aşağı çəkin, Bütün parametrlər > Cortana səs aktivləşdirilməsi > let's go toxunun və təlimatlara əməl edin.

 Cortana-nı səsinizi tanımaq üçün məşq etdirdikdən sonra Cortana səs aktivləşdirilməsi seçimini Aktiv [\_\_\_\_] seçiminə dəyişdirin.

Cortana indi Hey Cortana dediyiniz zaman səsinizə cavab vermək üçün məşq etdirilib.

# Xüsusi imkanlar

Telefonunuzdan asanlıqla necə istifadə etməyi öyrənin.

### Telefondan rahatlıqla istifadə etmək

Şriftləri böyüdün və ekrana baxışı asanlaşdırın. Telefonunuzdan teleks cihazı (TTY/TDD) ilə birlikdə istifadə edə bilərsiniz.

© 2015 Microsoft Mobile. Bütün hüquqlar qorunur.

1. Başlama ekranında ekranın yuxarısından aşağı çəkin və Bütün parametrlər seçiminə toxunun.

2. Vurun: Giriş asanlığı.

Şrift ölçüsünü dəyişmək Mətn ölcüsü sürüngəcinə toxunun.

#### Yüksək kontrastı aktivləşdirmək

Yüksək kəskinlik seçimini Aktiv 🗾 seçiminə dəyişin.

#### Ekranı böyütmək

**Ekran böyüdücüsü** seçimini **Aktiv** [1] olaraq təyin edin və 2 barmağınızla ekrana iki dəfə vurun. Böyüdücüdən istifadə edərkən ekranda hərəkət etmək üçün 2 barmağınızdan istifadə edin. Böyütməni dayandırmaq üçün 2 barmağınızla ekrana iki dəfə vurun.

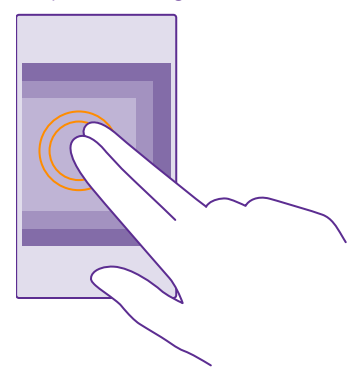

## Telefondan TTY/TDD ilə istifadə etmək

TTY/TDD rejimi seçimini Dolu təyin edin.

Mövcud TTY/TDD rejimləri şəbəkə xidməti təminatçınızdan asılı ola bilər.

## Ekran təsvirini çəkmək

Siz telefon ekranınızda olanların ani görüntülərini çəkə və istənilən şəkil kimi onlardan istifadə edə bilərsiniz.

1. Səs səviyyəsini artır və işəsalma düyməsini eyni vaxtda basın.

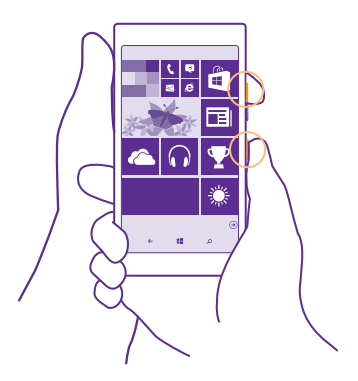

2. Çəkdiyiniz ani görüntülərə baxmaq və ya idarə etmək üçün **Şəkillər > Albomlar > Ani** görüntülər seçiminə toxunun.

# Batareya müddətini uzatmaq

Sizə lazım olan batareya müddətini əldə edərkən telefondan optimal şəkildə istifadə edin. Telefonunuzda enerjiyə qənaət etmək üçün bır sıra üsul var.

Enerjiyə qənaət etmək üçün:

| Həmişə batareyanı tamamilə doldurun.                                                                                                    |
|----------------------------------------------------------------------------------------------------|
| Lüzumsuz səsləri, məsələn, düymə basımı səslərini<br>səssiz edin. Başlama ekranında ekranın yuxarısından<br>aşağı çəkin, <b>Bütün parametrlər &gt; Zəng</b><br><b>melodiyaları+Səslər</b> toxunun və saxlanacaq səsləri<br>seçin.                                                                                              |
| Dinamik əvəzinə naqilli qulaqlıqlardan istifadə edin.                                                                                                    |
| Siz telefonu batareyanın doldurulma səviyyəsi aşağı<br>olduqda avtomatik olaraq enerjiyə qənaət etməyə<br>qura bilərsiniz. Batareyanın vəziyyətini yoxlamaq və<br>Batareya Qənaəti rejimini aktiv etmək üçün başlama<br>ekranında ekranın yuxarısından aşağı çəkin və<br><b>Bütün parametrlər &gt; Batareya Qənaəti</b> vurun. |
| Telefonunuz batareya qənaəti rejiminə keçdikdə<br>digər proqramların hamısının parametrlərini<br>dəyişmək mümkün olmaya bilər.                                                                                                    |
|                                                                                                    |

© 2015 Microsoft Mobile. Bütün hüquqlar qorunur.

| Telefonun ekran parametrlərini<br>dəyişmək | <ul> <li>Ekranın qısa müddətdən sonra sönməsini təyin edin. Başlama ekranında ekranın yuxarısından aşağı çəkin və Bütün parametrlər &gt; Kilid ekranı &gt; Ekran işində fasilə toxunun.</li> <li>Parıltı parametrlərini dəyişin. Telefonunuzu hərəkət etdirən zaman vaxt və bildirişlərinizə qısaca baxmaq üçün başlama ekranında ekranın yuxarısından aşağı çəkin, Bütün parametrlər &gt; Parıltı seçiminə toxunun və Parıltı ekranı seçimini cəld baxış seçiminə dəyişin. Parıltı söndürmək üçün Parıltı ekranı seçimini dəyişin. Glance bütün telefonlar tərəfindən dəstəklənmir. Mümkünlük üçün www.microsoft.com/mobile/support/ wpfeatures ünvanına daxil olun.</li> <li>Telefonunuzu yalnız lazım olduqda oyatmaq üçün iki dəfə vurun. Xüsusiyyəti söndürmək üçün başlama ekranında ekranın yuxarısından aşağı çəkin, Bütün parametrlər &gt; toxunuş seçiminə toxunun, sonra Oyanış seçimini Qeyri-aktiv microsoft.com/mobile/support/ wpfeatures ünvanına dastaklənmir. Mümkünlük üçün way.microsoft.com/mobile/support/ wpfeatures ünvanına daxil olun.</li> </ul> |
|--------------------------------------------|----------------------------------------------------------------------------------------------------|
| Ekran aydınlığını azaltmaq                 | <ul> <li>Başlama ekranında ekranın yuxarısından aşağı çəkin və Bütün parametrlər &gt; Parlaqlıq toxunun. Avtomatik tənzimlə seçiminin Qeyriaktiv i təyin edildiyini yoxlayın Səviyyə parametrini Zəif və Avtomatik tənzimlə parametrini Aktiv i təyin edin. Ekranın parlaqlığını avtomatik dəyişə bilmək üçün telefonunuzda işıq sensoru olmalıdır. Mümkünlük üçün vwv.microsoft.com/mobile/support/wpfeatures ünvanına daxil olun.</li> <li>Batareya qənaəti aktiv olanda ekranın parlaqlığını azalımaq üçün başlama ekranında ekranın yuxarısından aşağı çəkin, Bütün parametrlər &gt; Displey seçiminə toxunun və Batareya Qənaəti aydınlıq seçimini Aktiv i seçiminə dəyişin.</li> </ul>                                                                                                    |
| Proqramların fonda icrasını<br>dayandırın  | İstifadə etmədiyiniz bütün proqramları bağlayın.<br>Proqramların əksəriyyətini bağlamaq üçün 🗲 basıb                                                                                                    |

|                                                         | saxlayın və bağlamaq istədiyiniz proqramlarda 🛞<br>seçiminə toxunun.                                                                                                    |
|---------------------------------------------------------|----------------------------------------------------------------------------------------------------|
| Seçim əsasında məkan<br>xidmətlərindən istifadə edin    | Əgər məkan xidmətlərini yanılı saxlamaq<br>istəyirsinizsə, lakin qeydiyyat xidmətlərindən<br>istifadə etmək istəmirsinizsə, ekranın yuxarısından<br>aşağı çəkin və <b>Bütün parametrlər</b> seçiminə<br>toxunun. <b>Proqramlar</b> -a keçin, <b>Əlaqələr</b> vurun və<br><b>Yerimdən istifadə et</b> seçimini <b>Qeyri-aktiv</b> []a<br>dəyişin.                                                                                                    |
| Şəbəkə bağlantılarından seçim<br>əsasında istifadə edin | <ul> <li>Telefonunuzu yeni e-poçtları gec-gec və ya hətta sorğulandıqda yoxlamağı qurun. Hər bir poçt qutusunda ••• &gt; Parametrlər &gt; Sinxronlaşma parametrlər iseçiminə toxunun və sinxronlaşdırmaq vaxtını seçin.</li> <li>Bluetooth-u yalnız ehtiyac olduqda aktivləşdirin.</li> <li>NFC-ni yalnız lazım olduqda yandırın. NFC Xüsusiyyəti söndürmək üçün başlanğıc ekranında ekranın yuxarısından aşağı çəkin, Bütün parametrlər &gt; NFC vurun və Paylaşmaq üçün toxundur Qeyri-aktiv i kimi seçin. NFC bütün telefonlar tərəfindən dəstəklənmir. Mümkünlük üçün www.microsoft.com/ mobile/support/wpfeatures ünvanına daxil olun.</li> <li>Mobil məlumat bağlantısındansa, İnternetə qoşulmaq üçün Wi-Fi bağlantısından istifadə edin.</li> <li>Telefonunuzun mümkün simsiz şəbəkələri axtarmasını dayandırın. Başlama ekranında ekranın yuxarısından aşağı çəkin, Bütün parametrlər &gt; Wi-Fi toxunun və Wi-Fi şəbəkəsi seçimini Qeyri-aktiv i seçiminə dəyişin.</li> <li>Musiqiyə qulaq asır və ya telefonunuzdan başqa formada istifadə edirsinizsə, lakin zəng etmək və qəbul etmək istəmirsinizsə, Uçuş rejimi ni aktivləşdirin. Başlama ekranında ekranın yuxarısından aşağı çəkin, Bütün parametrlər &gt; Uçuş rejimi ni aktivləşdirin. Başlama ekranında ekranın yuxarısından aşağı çəkin, Bütün parametrlər suğuşa çəkin, Bütün parametrlər suğuşaşı seçiminə dəyişin.</li> </ul> |

#### Batareya istifadəsini yoxlayın

Hansı proqramların batareyanın istifadə müddətini azaltdığını yoxlamaq üçün başlama ekranında yuxarıdan aşağı çəkin, **Bütün parametrlər > Batareya Qənaəti** vurub **İstifadə** üzərinə sürüşdürün.

## Məlumat rouminqi xərclərinə qənaət

Telefon xərclərinizə qənaət etmək istəyirsiz? Mobil məlumat parametrlərini dəyişərək məlumat rouminqi xərclərini azalda bilərsiniz. Məlumat rouminqində telefonunuz şəbəkə xidməti taminatçınızın sahib olmadığı və ya fəaliyyət göstərmədiyi şəbəkələr üzərində məlumatın qəbulu üçün istifadə edilir. Rouminqdə, xüsusən də xaricdə, internetə qoşulma məlumat tariflərini mühüm dərəcədə artıra bilər. Şəbəkə xidməti təminatçınız məlumat ötürülməsinə görə sizə sabit tarif və ya istifadəyə görə tarif tətbiq edə bilər. Optimal qoşulma üsulundan istifadə etmək üçün Wi-Fi, mobil məlumatlar və poçt yükləmə parametrlərini dəyişin.

Ümumiyyətlə, Wi-Fi bağlantısından istifadə mobil məlumat bağlantısı ilə müqayisədə daha sürətli və ucuzdur. Əgər həm Wi-Fi, həm də mobil məlumat bağlantıları mövcud olarsa, telefonunuz Wi-Fi bağlantısından istifadə edir.

Başlama ekranında ekranın yuxarısından aşağı çəkin və 🌈 seçiminə toxunun.

- 1. Wi-Fi şəbəkəsinin Aktiv [] olaraq təyin edildiyini yoxlayın.
- 2. İstifadə etmək istədiyiniz qoşulmanı seçin.

#### Mobil məlumat qoşulmasını bağlamaq

Başlama ekranında ekranın yuxarısından aşağı çəkin, Bütün parametrlər > Mobil+SİM kart toxunun və Məlumat bağlantısı seçimini Qeyri-aktiv

İşarə:Məlumat istifadənizi həmçinin Məlumat sensoru proqramı ilə izləyə bilərsiniz.

#### Məlumat rouminqini dayandırmaq

Başlama ekranında, ekranın yuxarısından aşağı çəkin, Bütün parametrlər > Mobil+SİM kart toxunun və Məlumat roumingi seçimləri seçimini Rouming etmə seçiminə dəyişin.

#### Poçtu tez-tez yükləməyin

Hər bir poçt qutusunda ••• > Parametrlər > Sinxronlaşma parametrləri seçiminə toxunun və sinxronlaşdırmaq vaxtını seçin.

## Mətni yazmaq

5

Telefonunuzun klaviaturası ilə sürətlə və asanlıqla mətn yazmağı öyrənin.

#### Ekran klaviaturasından istifadə

Ekran klaviaturası ilə yazmaq asandır. Siz klaviaturadan telefonu portret və ya albom rejimində tutarkən istifadə edə bilərsiniz. Siz hərflərə toxunmaqla və ya onlara çəkməklə mesajlarınızı yaza bilərsiniz.

Mətn xanasına vurun.

- 1 Simvol düymələri
- 2 Shift düyməsi
- 3 Rəqəmlər və simvol düyməsi
- 4 Dil düyməsi
- 5 Emosiya işarəsi düyməsi
- 6 Boşluq düyməsi
- 7 Enter düyməsi
- 8 Geriyə boşluq düyməsi

### Klaviaturanın düzümü müxtəlif

proqramlarda və dillərdə fərqli ola bilər. Dil düyməsi yalnız birdən artıq dil seçildiyi halda göstərilir. Nümunədə İngilis dili üzrə klaviatura göstərilir.

İşarə:Klaviaturaya vergül düyməsi əlavə etmək üçün başlama ekranında ekranın yuxarısından aşağı çəkin və Bütün parametrlər > Klaviatura > Təkmil > Mümkün olarsa, vergül düyməsini göstərin seçiminə toxunun. Yalnız telefonunuzda ən azı iki klaviatura quraşdırıldığı halda vergül düyməsini əlavə edə bilərsiniz.

#### Mətni yazmaq üçün çəkin

Sözün birinci hərfindən çəkin və hərfdən hərfə yol çəkin. Sonuncu hərfdən sonra barmağınızı qaldırın. Davam etmək üçün boşluq düyməsinə toxunmadan çəkməkdə davam edin. Telefonunuz boşluqlar əlavə edir.

Bütün dillər dəstəklənmir.

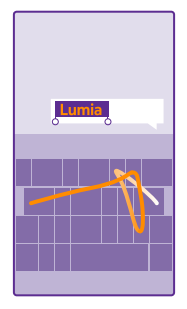

## Böyük və kiçik hərflər arasında keçid

Shift düyməsinə vurun. Caps lock rejimini yandırmaq üçün düyməyə iki dəfə vurun. Normal rejimə geri qayıtmaq üçün yenidən shift düyməsinə vurun.

#### Rəqəm və ya xüsusi simvolu yazmaq

Rəqəmlər və simvol düyməsinə vurun. Digər xüsusi simvollara baxmaq üçün shift düyməsinə yenidən vurun. Bəzi xüsusi simvol düymələrində daha çox simvol olur. Digər simvollara baxmaq üçün simvol və ya xüsusi simvola vurub saxlayın.

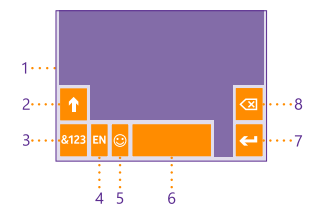

- İşarə:Cümlənin sonuna nöqtə qoymaq və yeni cümləyə başlamaq üçün boşluq düyməsinə iki dəfə vurun.
- **İşarə:**Nömrə və ya xüsusi simvolu tez yazmaq üçün rəqəm və simvol düyməsini basıb saxlayarkən əlinizi simvola doğru sürüşdürün və barmağınızı qaldırın.

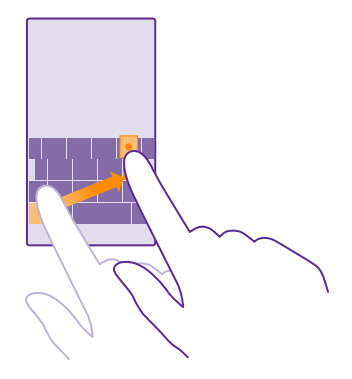

#### Mətni köçürmək və ya əlavə etmək

Sözə vurun, köçürmək istədiyiniz hissəni seçmək üçün dairəni sözün ətrafında çəkin və 🕲 vurun. Mətni əlavə etmək üçün 🔞 vurun.

#### Simvola vurğu əlavə etmək

Simvola vurub saxlayın və vurğulu simvolu seçin.

#### Simvolu silmək

Geri boşluq düyməsinə vurun.

#### Yazı dilləri arasında dəyişiklik etmək

Dil düyməsinə basıb saxlayın, istədiyiniz dili seçin. Dil düyməsi yalnız birdən artıq klaviatura quraşdırılanda göstərilir.

#### Kursoru hərəkət etdirmək

İndicə yazdığınız sözü redaktə etmək üçün kursoru görənə kimi mətnə toxunub saxlayın. Kursoru istədiyiniz yerə sürükləyin.

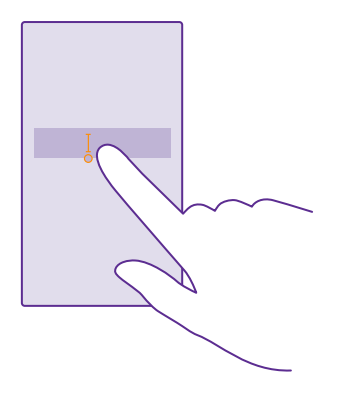

#### Klaviatura söz təkliflərindən istifadə

Sürətlə və düzgün yazmanız üçün telefonunuz siz yazdıqca sözlər təklif edir. Söz təklifləri bir neçə dildə mövcuddur.

Siz sözü yazmağa başladıqda, telefon mümkün sözləri təklif edir. İstədiyiniz söz təklif zolağında göründükdə onu seçin. Digər təklifləri görmək üçün sola sürüşdürün.

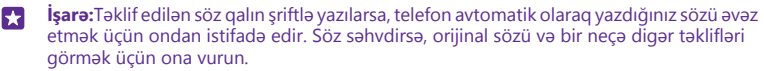

#### Sözü düzəltmək

Sözü səhv yazdığınızı müşahidə etsəniz, sözü düzəltmək üçün təklifləri görmək üçün ona vurun.

#### Lüğətə yeni söz əlavə etmək

İstədiyiniz söz lüğətdə yoxdursa, sözü yazın, ona vurun və təklif zolağında plyus (+) işarəsinə vurun. Yeni sözləri bir neçə dəfə yazdıqdan sonra telefonunuz da onları öyrənir.

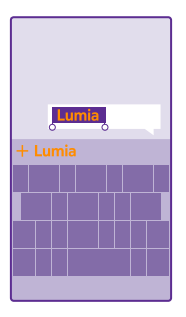

#### Söz təkliflərini söndürmək

Başlama ekranında ekranın yuxarısından aşağı çəkin və **Bütün parametrlər > Klaviatura** seçiminə toxunun. Dil klaviaturasına toxunun və **Mətn təklif et** seçim xanasını təmizləyin.

#### Yazı dillərini əlavə etmək

Siz klaviaturanızda bir neçə yazı dili əlavə edə və yazı zamanı dilləri dəyişə bilərsiniz.

1. Başlama ekranında ekranın yuxarısından aşağı çəkin və Bütün parametrlər > Klaviatura > Klaviaturaları əlavə et toxunun.

2. Yazmaq istədiyiniz dilləri seçin və 📀 toxunun.

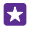

İşarə:Quraşdırılmış klaviaturanı silmək üçün istifadə etmək istədiyiniz dilə vurub Sil vurun.

#### Yazıda dillər arasında dəyişiklik etmək

İstədiyiniz dil göstərilənə qədər dil düyməsinə təkrar olaraq vurun. Klaviatura düzümü və sözlərin təklifi seçilmiş dilə görə dəyişir. Dil düyməsi yalnız birdən çox klaviatura quraşdırılanda göstərilir.

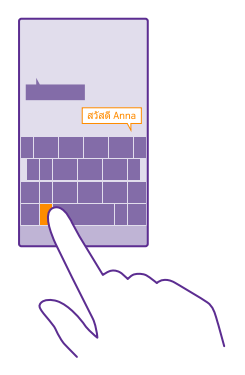

## Kodları və ya mətni skan edin

QR kodları, ştrix-kodları, kitab və DVD örtükləri kimi şeyləri skan etmək üçün telefonunuzun kamerasından istifadə edin və telefonunuz tanıdığı elementlər haqqında daha ətraflı məlumat əldə edin.

Vision axtarış bütün telefonlar tərəfindən dəstəklənmir. Mümkünlük üçün www.microsoft.com/mobile/support/wpfeatures ünvanına daxil olun.

Telefonunuzda Cortana varsa, a Lumia Camera toxunun və telefonunuzdan asılı olaraq:

- Vurun: ••• > Linzalar... > .
- Vurun: 🔯 > Linzalar > 🛞.

1. Kameranı koda tuşlayın.

2. Ətraflı məlumat üçün nəticəyə vurun.

**İşarə:**Kameranı sabit tutun və skanlamanın kameranın vizirində tamamilə göründüyünü yoxlayın.

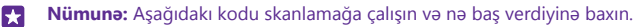

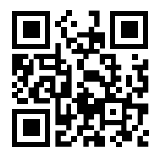

#### Tərcümə etmək və ya vebdə mətn axtarmaq

Kameranı mətnə tuşlayın, **Mətni skanla** və arzu etdiyiniz sözlərə vurun və **Tərcümə et** yaxud **Axtar** vurun.

Bu xüsusiyyət bütün dillər tərəfindən dəstəklənməyə bilər.

# Zəngli saat və təqvim

Vaxtdan xəbərdar olun – telefonunuzdan saat kimi, eləcə də zəngli saat kimi istifadə etməyi və görüş, tapşırıq və qrafiklərinizi yeniləməyi öyrənin.

#### Zəngli saatı qurmaq

Telefonunuzdan zəngli saat kimi də istifadə edə bilərsiniz.

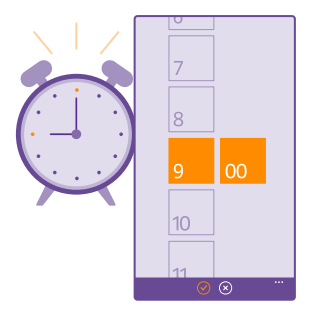

### Vurun: 👩 Siqnallar.

**1.** Vurun: 🕀.

2. Vaxtı təyin edin, zəngli saat təfərrüatlarını doldurun və 🖲 seçiminə toxunun.

**İşarə:**Sevimli mahnınızı səsləndirmək istəyirsiniz? Digər bildiriş tonları kimi siz öz tonlarınızı telefonunuza əlavə edə və zəngli saat tonlarını istədiyiniz kimi fərdiləşdirə bilərsiniz.

Zəngli saatın çalması üçün telefonunuz yanılı olmalı və onun səs səviyyəsi kifayət qədər yüksək olmalıdır.

İşarə: Siqnallar proqramını başlama ekranına daxil etmisinizsə, növbəti aktiv zəngli saatın vaxtını dərhal görə bilərsiniz. Lövhəcik ən azı orta ölçülü olmalıdır.

#### Zəngli saatı gözlətmək

Əgər zəngli saat zəng səsləndiyi zaman hələ oyanmaq istəmirsinizsə, **Mürgülə** vurun. Gözlətdirmədən əvvəl gözlətdirmə vaxtını dəyişə bilərsiniz.

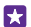

F7

İşarə:Geri düyməsinə basmaq 🗲 zəngli saatı 2 dəqiqə mürgülədir.

#### Zəngli saatı söndürmək <mark>© Siqnallar</mark> vurun və zəngli saatı Qeyri-aktiv 🚛 kimi dəyişin.

#### Zəngli saatı silmək

Zəngli saata və í seçiminə toxunun.

#### Vaxtı və tarixi avtomatik yeniləmək

Siz telefonunuzun vaxtı, tarixi və saat qurşağının avtomatik yeniləməsini qura bilərsiniz. Avtomatik yeniləmə şəbəkə xidmətidir və regionunuzdan və ya şəbəkə xidməti təminatçınızdan asılı olaraq mümkün olmaya bilər.

Başlama ekranında ekranın yuxarısından aşağı çəkin və **Bütün parametrlər > Tarix+Vaxt** seçiminə toxunun.

Tarix və vaxtı avtomatik qur seçimini Aktiv [\_\_\_] kimi dəyişin.

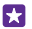

İşarə:Vaxt formatını dəyişdirmək istəyirsiniz? 24-saatlıq saatı istəyinizə uyğun olaraq yandırın və ya söndürün. Tarixlərin göstərilməsini dəyişdirmək üçün **Bütün** parametrlər > Region seçiminə toxunun.

#### Vaxtı və tarixi mexaniki yeniləmək

Tarix və vaxtı avtomatik qur seçimini Qeyri-aktiv **I** olaraq təyin edərək tarix və vaxtı redaktə edin.

#### Xaricə səyahət zamanı saat qurşağını mexaniki yeniləmək

Tarix və vaxtı avtomatik qur seçimini Qeyri-aktiv 🔲 olaraq seçin və Saat qurşağı və yerə vurun.

### Görüş əlavə etmək

Görüşü yadda saxlamağa çalışırsınız? Onu təqviminizə əlavə edin.

### Vurun: 🔟 Təqvim.

**1.** Vurun: 🕀.

5

2. İstədiyiniz təfərrüatları daxil edin və vaxtı təyin edin.

3. Məsələn, müddət, xatırladıcı və ya tədbir üçün təkrarlanma əlavə etmək üçün Əlavə təfərrüatlar seçiminə toxunun.

4. Hazır olandan sonra 🕞 seçiminə toxunun.

**İşarə:**Tədbiri redaktə etmək üçün istədiyiniz tədbirə toxunub saxlayın, **Redaktə et** seçiminə toxunun və istədiyiniz təfərrüatları redaktə edin.

#### Toplantı dəvəti göndərin

Tədbir yaradarkən **Əlavə təfərrüatlar** > **Birini əlavə et** > ⊕ seçiminə toxunun, istədiyiniz kontaktları seçin və ⊙ seçiminə toxunun.

Siz poçt ünvanı olan kontaktlara toplantı dəvətləri göndərə bilərsiniz.

#### Başqa təqvimdə tədbir yaradın

Susmaya görə tədbirləriniz Microsoft hesabı təqviminizə keçir. Əgər ailənizlə paylaşılan təqviminiz varsa, siz dərhal hadisə yarada və onu paylaşa bilərsiniz. Tədbir yaradan zaman təqvimi dəyişdirmək üçün **Əlavə təfərrüatlar** > **Təqvim** və istifadə etmək istədiyiniz təqvimə toxunun.

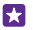

Nümunə: Siz Ailə otağı təqvimi və ya iş təqvimi kimi digər insanlarla paylaşdığınız təqvimdə tədbir yarada bilərsiniz ki, siz məşğul olanda onlar bunu bilsinlər.

#### Tədbir üzrə statusunuzu dəyişdirin

Başqalarının məşğul olduğunuzu və ya ofis xaricində olduğunuzu bilməsini istədikdə, **Əlavə** təfərrüatlar > Status və istədiyiniz statusa toxunun. Susmaya görə, statusunuz Pulsuz olacaq.

#### Görüşü sil

Görüşə toxunub saxlayın və Sil seçiminə toxunun.

#### Təqvim görünüşləri arasında dəyiş

Bir baxışla görüşlərinizi günlük və ya həftəlik görmək istəyirsiniz? Məzuniyyətinizi planlaşdırırsınız? Siz təqviminizə müxtəlif görünüşlərdə baxa bilərsiniz.

#### Vurun: 🗖 Təqvim.

 Gündəlik, həftəlik, aylıq və illik görünüşlər arasında keçmək üçün () seçiminə toxunun. Həftəlik və ya alıq görünüşdə bütün tədbirlərinizə baxmaq üçün günə toxunun.
 Günlər, həftələr, aylar və ya illər arasında dəyişmək üçün sola və ya sağa çəkin. Verilən ilin xüsusi ayına cəld keçmək üçün illik görünüşdə istədiyiniz ilə çəkin və aya toxunun.

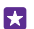

**İşarə:**Əgər təqvimə yerinizdən istifadə etmək icazəsi versəniz, siz həm də gündəlik və ya həftəlik görünüşdə havanı yoxlaya bilərsiniz.

# Tapşırıq siyahınızı yoxlayın

Vurun: ••• > Tapşırıqlar.

#### Tapşırıq siyahınıza tapşırıq əlavə edin

İşdə etməli olduğunuz işlərin vacib başaçatma tarixləri var, kitabları kitabxanaya qaytarmalısınız və ya yadda saxlamalı olduğunuz bir neçə başqa tapşırıq var? Siz onları tapşırıq siyahısına əlavə edə və tamamlanan kimi onları silə bilərsiniz. Hər hansı xüsusi son tarix varsa, xatırlatma qurun.

#### Təqvim > ••• > Tapşırıqlar vurun.

1. (+) vurun və boş yerləri doldurun.

2. Xatırlatmanı əlavə etmək üçün Xatırladıcı Aktiv [1] kimi dəyişin və xatırlatmanın tarix və vaxtını təyin edin.

3. Vurun: 🖲.

#### Tapşırığı redaktə etmək və ya silmək

Tapşırığa vurub saxlayın və sonra Redaktə et və ya Sil vurun.

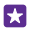

İşarə:Özünüzü enerjili hiss edirsiniz? Yaxud əliniz doludur və əlavə tapşırıqlara vaxtınız yoxdur? Tədbirin vaxtını cəld göz önünə gətirmək və ya onu təxirə salmaq üçün tapşırığın üzərinə toxunub saxlayın və istədiyiniz seçimi edin.

#### Tapşırığı tamamlanmış qeyd etmək

Tapşırığa vurub saxlayın və sonra Tamamla vurun.

#### Bir neçə təqvimdən istifadə

Telefonunuzda poçt və ya sosial şəbəkə hesablarını qurarkən, bütün hesablarınıza aid təqvimləri eyni yerdə sinxronlaşdıra bilərsiniz.

#### 1. Vurun: 🗖 Təqvim.

2. Təqvimi göstərmək və ya gizlətmək üçün ••• > **Parametrlər** vurun və təqvimi aktiv və ya qeyri-aktiv edin.

Təqvim gizli olduqda, təqvim tədbirləri və xatırladıcılar müxtəlif təqvim görünüşlərində göstərilmir.

Sosial şəbəkə hesablarınız üzrə ad günü məlumatları ad günü təqvimində toplanır.

Siz telefonunuza yeni təqvimlər əlavə edə bilməzsiniz, lakin müxtəlif hesablarınızdan hansı təqvimləri görmək istədiyinizi seçmək mümkündür.

#### Hər təqvimin rəngini dəyişmək

••• > Parametrlər vuraraq cari rəngə və yeni rəngə vurun.

# İkili SIM

Telefonunuzda 2 SIM ola bilər, məsələn, biri işiniz üçün, digəri şəxsi istifadəniz üçün.

### İkili SIM xüsusiyyətləri

Boş vaxtınıza mane olmaq üçün işləmək istəmirsiniz? Yaxud bir SIM-inizdə daha ucuz məlumat bağlantınız varmı? İkili SIM telefonu ilə siz eyni zamanda 2 SIM kartdan istifadə edə bilərsiniz.

Dual SIM bütün telefonlar tərəfindən dəstəklənmir. Mümkünlük üçün **www.microsoft.com/** mobile/support/wpfeatures ünvanına daxil olun.

Telefonunuz hər iki SIM üçün şəbəkə vəziyyətini ayrı-ayrılıqda göstərir.

Birbaşa başlama ekranınızdan istifadə olunacaq SIM-i seçə bilərsiniz. Məsələn, zəng etmək və ya mesajlarınızı yoxlamaq üçün sadəcə SIM1 və ya SIM2 üçün istədiyiniz lövhəciyə toxunun. Yaxud yalnız bir lövhəciyiniz olarsa, siz lövhəcikləri əlaqələndirə bilərsiniz.

Hətta nömrəni yığarkən belə, siz cəld SIM-lər arasında dəyişə bilərsiniz. Əgər əlaqə üçün həmişə eyni SIM-dən istifadə etmək istəyirsinizsə, məsələn, həmkarınız üçün iş SIM-i, siz Əlaqələr-da SIM seçimlərini təyin edə bilərsiniz.

Cihaz istifadədə olmadıqda hər iki SIM kart eyni vaxtda mümkün olur, lakin SIM kartın biri aktiv olduqda, məsələn, zəng etmək üçün, digər kartdan istifadə mümkün olmaya bilər.

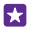

**İşarə:**Başqa nömrədə aktiv zəngə malik olduğunuz zaman bir SIM-də zəngi ötürmək istəmədiyinizə əminsinizmi? SIM-ləri öz aralarında və ya başqa telefona zəngləri

yönləndirməyə təyin etmək üçün Smart İkili SIM istifadə edin. Bu xüsusiyyətin mövcud olması üçün şəbəkə xidməti təminatçınız ilə əlaqə saxlayın.

#### SIM-lərinizi idarə edin

Boş vaxtınıza mane olmaq üçün işləmək istəmirsiniz? Yaxud bir SIM-inizdə daha ucuz məlumat bağlantınız varmı? Siz hansı SIM-dən istifadə etmək istədiyinizə qərar verə bilərsiniz.

Dual SIM bütün telefonlar tərəfindən dəstəklənmir. Mümkünlük üçün **www.microsoft.com/** mobile/support/wpfeatures ünvanına daxil olun.

1. Başlama ekranında ekranın yuxarısından aşağı çəkin və Bütün parametrlər > Mobil+SİM kart toxunun.

2. SIM parametrlərini dəyişdirmək üçün istədiyiniz SIM-ə toxunun.

SIM kartın adını dəyişdirin SİM kart adı toxunun və istədiyiniz adı yazın.

Məlumat bağlantısı üçün hansı SIM-dən istifadə etmək istədiyinizi seçin Məlumat bağlantısı üçün SİM kart və istədiyiniz SIM-ə toxunun.

SIM-i söndürün SİM kartın vəziyyəti seçimini Qeyri-aktiv 🚛 seçiminə dəyişin.

#### Başlanğıc ekranının SIM lövhəciklərini əlaqələndirin

Başlama ekranı lövhəciklərini hər iki SIM üçün bir lövhəcik altında zənglər və ya mesajlar üçün əlaqələndirmək üçün istədiyiniz lövhəciyə toxunun, sonra ••• > **Lövhəcikləri əlaqələndir** seçiminə toxunun.

### SIM-lər arasında zəngləri yönəldin

Smart İkili SIM istifadə etməklə SIM-ləriniz arasında zənglərinizi yönləndirin – telefonda bir SIM-də danışdığınız zaman birisi digər nömrənizə zəng edərsə, siz sadəcə yalnız bir SIM ilə hər iki SIM-dən zəngləri idarə edə bilərsiniz.

Dual SIM bütün telefonlar tərəfindən dəstəklənmir. Mümkünlük üçün **www.microsoft.com/** mobile/support/wpfeatures ünvanına daxil olun.

İkili SIM zəng parametrlərinə daxil olmaq üçün hər iki SIM-niz daxil edilməlidir.

Bu xidmətin mövcud olması üçün şəbəkə xidməti təminatçınız ilə əlaqə saxlayın.

1. Başlama ekranında ekranın yuxarısından aşağı çəkin və Bütün parametrlər > şəbəkə+ toxunun.

2. Vurun: təyin et.

 SIM-ləriniz arasında zəngləri necə yönləndirməyi seçmək üçün parametri Smart İkili SIMa dəyişdirin.

4. SIM-ləriniz üçün telefon nömrələrini daxil edin və göndər seçiminə toxunun.

 Şəbəkə parametrlərinin qalanına daxil olmaq üçün əlavə Dual SIM parametrləri seçiminə, məsələn Məlumat bağlantısı-a toxunun.

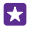

İşarə:Asanlıqla daxil olmaq üçün siz ikili SIM zəng parametrlərini başlama ekranına daxil edə bilərsiniz.

© 2015 Microsoft Mobile. Bütün hüquqlar qorunur.

# SIM proqramlarına baxış

Xidmət təminatçınız SIM kartınıza proqramlar daxil edibsə, onları bu yolla tapa bilərsiniz.

 Başlama ekranında ekranın yuxarısından aşağı çəkin və Bütün parametrlər > Mobil+SİM kart toxunun.

- 2. SIM-ə toxunun.
- 3. Vurun: SIM kart proqramları.

# Mağaza

Telefonunuzu daha çox proqram, oyunlar və bəziləri pulsuz olan digər elementlərlə fərdiləşdirin. Sizin və telefonunuz üçün ən son məzmunu tapmaq üçün baxın: Mağaza.

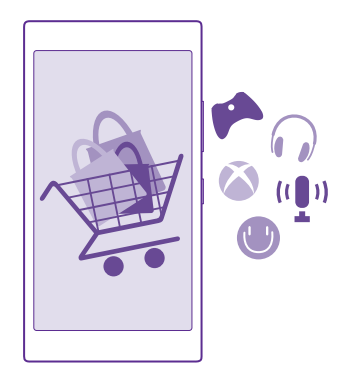

Siz bunları yükləyə bilərsiniz:

- Programlar
- Oyunlar
- Əyləncə proqramları və xidmətləri
- Xəbərlər proqramları və xidmətləri
- Kitablar

Həmçinin aşağıdakıları edə bilərsiniz:

- Zövqünüzə və məkana müvafiq məzmun əldə etmək
- Tövsiyələri dostlarınızla paylaşmaq

Mağaza mümkünlüyü və yüklənməsi mümkün olan elementlər regionunuzdan asılı ola bilər.

Mağazadan yükləmək üçün telefonunuzdan Microsoft hesabınıza daxil olmalısınız. Daxil olduğunuzda sizə telefonunuza uyğun məzmun təklif ediləcək.

Siz məzmunu axtara və ya onu birbaşa olaraq telefonunuza yükləyə və ya kompüterinizdən Mağaza dakı məzmuna baxa və mətn mesajı ilə burada telefonunuza keçidlər göndərə bilərsiniz.

Elementlərin çoxu pulsuzdur; bəziləri üçün isə kredit kartınız və ya telefon fakturanız vasitəsilə ödəniş etməlisiniz.

Ödəmə üsullarının mümkünlüyü yaşadığınız ölkədən və şəbəkə xidməti provayderinizdən asılıdır.

Xidmətlərdən istifadə və ya məzmunun yüklənməsi, o cümlədən pulsuz elementlər məlumat xərcləri ilə nəticələnə bilən böyük həcmdə məlumatların ötürülməsinə səbəb ola bilər.

### Mağazaya bax

Telefonunuz üçün tövsiyə edilən ən yeni və ən çox yüklənən proqramlara, oyunlara və digər elementlərə baxın. Müxtəlif kateqoriyalara baxın və ya hər hansı konkret elementi axtarın.

#### Vurun: 💼 Mağaza.

1. Ön səhifədə kateqoriyaya vurun və ya daha çox kateqoriyalara və elementlərə baxmaq üçün sola ya sağa sürüşdürün.

 Təfsilatlarına baxmaq üçün elementə vurun. Elementə baxdığınızda əlaqədar elementlər də göstərilir.

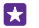

**İşarə:** Mağaza da dostlarınız üçün maraqlı ola biləcək nəisə tapa bildiniz? Onlara əlaqə göndərmək üçün **Paylaş** seçiminə toxunun.

İşarə:Sizi maraqlandıra bilən proqramlar və oyunlara dair fərdiləşdirilmiş təkliflər əldə etmək istəyirsiniz? Microsoft hesabınıza daxil olun və Mağaza sizin üçün proqramların seçimini təklif edir.

#### Mağazada axtarış

#### Proqram, oyun və s. yükləmək

Pulsuz proqramlar, oyunlar və ya digər məzmun yükləyin və ya telefonunuz üçün məzmunlar satın alın.

#### 1. Vurun: 🔁 Mağaza.

2. Təfsilatlarına baxmaq üçün elementə vurun.

3. Element ödənişlidirsə, Al vurun və ya müəyyən müddətə elementi pulsuz sınaqdan keçirmək üçün Cəhd et vurun. Element pulsuzdursa, Quraşdır vurun.

Ödəmə üsullarının mümkünlüyü yaşadığınız ölkədən və şəbəkə xidməti provayderinizdən asılıdır.

- 4. Microsoft hesabınıza daxil olmamısınızsa, indi daxil olun.
- 5. Göstərilən təlimatlara əməl edin.

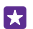

İşarə: Əgər yükləmə alınmazsa, vaxt və tarixin düzgün qurulub-qurulmadığını yoxlayın.

Yükləmə tamamlandıqda, siz onları aca və va onlara baxa və va diqər məzmunları axtarmağa davam edə bilərsiniz. Məzmun nöyü elementin telefonunuzda harada saxlanacağını müəvyən edir: musiqi, videolar və podkastları Musiqi, Video və Podkastlar-da, oyunları Oyunlar-da və programları programlar menyusunda tapmag olar.

Elementə dair ətraflı məlumat ücün elementin müəllifi ilə əlaqə saxlayın.

İsarə:Böyük faylları yükləmək ücün Wi-Fi bağlantısından istifadə edin. 

İsarə: Mağaza əsas görünüsündə yüklənən program, oyun və digər məzmunların necəsinin veniləndivinə dair ekranın vuxarı sağ küncündə bildiris görəcəksiniz.

Əgər yüklədiyiniz program telefonunuzun dilini dəstəkləmirsə, program standart olarag ABŞ İngiliscədən istifadə edəcəkdir. Əgər birdən cox telefon dili əlavə etmisinizsə və program onlardan birini dəstəkləvirsə, program dəstəklənən dildə yüklənir.

57

**İsarə:**Siz kompüterinizdən həm də Windows Phone Mağazasına baxmaq və məzmunu telefonunuza vükləmək ücün istifadə edə bilərsiniz. www.windowsphone.com vebsəhifəsinə keçin və programlar və oyunlara baxın, yaxud axtarın.

isarə: Usağınızda Windows Phone 8.1 varsa, siz onların oyun və program yükləmələri və parametrlərini idarə etmək ücün Ailəm veb-savtından istifadə edə bilərsiniz. Ailəmi ourasdırmaq ücün https://www.windowsphone.com/family kecin, öz və usağınızın poct ünvanı və parolu ilə Microsoft hesabına daxil olun və təlimatlara əməl edin.

Bu xüsusiyyət bütün dillər tərəfindən dəstəklənmir. Xüsusiyyət və xidmətin mövcudluğuna dair əlavə məlumat ücün **www.windowsphone.com** ünvanında Qaydalar bölməsinə baxın.

Programların və oyunların möycudluğu usağınızın yasından asılı ola bilər.

#### Davam edən və əvvəlki vükləmələrə baxmaq

Davam edən yükləmələri görmək üçün 🖀 Mağaza > ••• > Yükləmələr vurun və Yükləmələr və ya əvvəl yüklənmis programlara, oyunlara və digər məzmuna baxmag ücün Tarixcə üzərinə sürüsdürün.

#### Davam edən yükləmələrə baxmaq

Yükləmə zamanı Mağaza da başga elementlərə baxa və digər faylları yükləməyə əlavə edə bilərsiniz.

Yükləmələrinizin vəziyyətinə baxmaq ücün Mağaza əsas görünüsündə ••• > Yükləmələr toxunun və Yükləmələr davam edən yükləmələri görmək ücün və ya əvvəl yüklənmis məzmuna baxmaq üçün Tarixçə-a çəkin.

İşarə:Mövcud icra olunan yükləmənin vəziyyətini yoxlamag ücün Quraşd-ı yoxla seciminə toxunun.

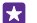

İsarə: Əgər siz, məsələn, müvəggəti olarag İnternet bağlantınızı bağlamalısınızsa, vüklənən elementə vurub saxlavın və Fasilə verildi seciminə vurun. Yükləməvə davam etmək ücün Davam et vurun. Gözləyən elementlərə ayrı-ayrı fasilə verin. Yükləmə uğursuz olarsa, elementi yenidən yükləyə bilərsiniz.

#### Proqram haqqında fikir bildirmək

Proqram haqqında fikirlərinizi digər Mağaza istifadəçiləri ilə paylaşmaq istəyirsiniz? Proqram qiymət verin və fikrinizi bildirin. Siz yüklədiyiniz hər proqram haqqında bir dəfə fikir bildirə bilərsiniz.

- 1. Proqramlar menyusunda proqramın üzərinə vurub saxlayın və Qiymət və baxış vurun.
- 2. Proqram qiymət verin və öz fikrinizi yazın.

**İşarə:**Siz digər elementlərə də eyni üsulla qiymət verə və onlar haqqında fikrinizi bildirə bilərsiniz.

#### Reklamların qəbulu

Sizə maraqlı ola biləcək proqramlar haqqında reklamlar və məsləhətləri almaq istəyirsinizsə, başlama ekranında ekranın yuxarısından aşağı çəkin **Bütün parametrlər** vurun və **Reklam identifikatoru** seçimini **Aktiv** [11] kimi təyin edin. Telefonunuzun müvafiq reklamları və məsləhətləri tapmaq üçün istifadə etdiyi məlumatları silmək məqsədilə **Reklam iden-u ilk.** vəz-ə bərpa et vurun.

# **Əlaqələr & mesajlaşma**

Telefonunuzdan istifadə etməklə dostlarınız və ailənizlə əlaqə saxlayın və şəkillər kimi faylları paylaşın. Hətta yolda olduqda belə sosial şəbəkə xidmətləri üzrə yeniləmələri əldə edin.

# Zənglər

Yeni telefonunuzdan zəng etmək və dostlarınızla danışmaq istəyirsiniz? Oxumağa davam edin və necə etməyi öyrənəcəksiniz.

#### Kontaka zəng etmək

Dostlarınızı telefonunuzda əlaqə kimi saxlamısınızsa, onlara zəng etmək asanlaşır.

Vurun: 🔇

1. Vurun: (1).

2. Əgər əlaqənin bir neçə nömrəsi varsa əlaqə və nömrəyə toxunun.

**İşarə:**Dostunuzun səsi çox uca və ya sakitdir? Səs səviyyəsini dəyişmək üçün səs səviyyəsinin düymələrinə basın.

işarə:Digərlərinin söhbəti eşitməsini istəyirsiniz? Vurun: Səsucaldan.

İşarə:İkili SIM telefonunuz varsa, siz hər bir əlaqəyə zəng etmək üçün SIM seçə bilərsiniz.
 toxunun, Əlaqələr seçiminə çəkin və kontaktın adına və 1 2 seçiminə toxunun. Dual SIM bütün telefonlar tərəfindən dəstəklənmir. Mümkünlük üçün www.microsoft.com/mobile/support/wpfeatures ünvanına daxil olun.

#### Telefon nömrəsinə zəng etmək

() seçiminə toxunun, telefon nömrəsini daxil edin və **Zəng et** seçiminə toxunun.

Beynəlxalq zənglər üçün istifadə edilən + işarəsini daxil etmək üçün **0** vurub saxlayın.

#### Zəng tarixçənizi axtarın

Zəng qeydini axtarmaq üçün **Tarixçə** seçiminə çəkin, 🍘 toxunun və əlaqənin adı və ya telefon nömrəsini daxil edin.

#### Zəng qeydini silin

Zəng qeydini silmək üçün **Tarixçə** seçiminə çəkin, zəng qeydinə toxunub saxlayın və **Sil** seçiminə toxunun.

Bütün zəng qeydlərini silmək üçün ••• > **Zəngləri seç** > ••• > **Hamısını seç** > (i) seçiminə toxunun.

#### Telefon nömrəsini köçürmək və əlavə etmək

Başlama ekranında **Falaqələr** vurun, **Əlaqələr** üzərinə sürüşdürün, əlaqəyə vurun və telefon nömrəsinə vurub saxlayın və **Köçür** vurun və mətn xanasında **(b** vurun.

#### Skype ilə zəng edin

Skype-dan Skype-a zənglər və video zənglər etmək üçün telefonunuzdan istifadə edə bilərsiniz. Skype-ın qlobal qiymətləri ilə siz yerüstü rabitə xətlərinə və ya digər mobil telefonlara zəng edə bilərsiniz. Kredit kartınız üstünüzdə olanda ödəniş edin və ya ən yaxşı tariflər üçün aylıq abunə əldə edin.

Əgər hələ Skype proqramınız yoxdursa, siz onu **www.windowsphone.com**-dan yükləyə bilərsiniz.

**Skype** seçiminə vurun və telefonunuzda istifadə etdiyiniz eyni Microsoft hesabı ilə daxil olun.

Skype əlaqəsinə zəng etmək üçün **şəxslər** seçiminə keçin, zəng etmək istədiyiniz əlaqəyə toxunun və **()** seçiminə toxunun.

Skype-dan Skype-a zənglərə dair daha ətraflı məlumat üçün **www.youtube.com/watch? v=AF2HRYdPnAM**-da (yalnız İngiliscə) videoya baxın.

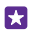

İşarə: Xərclərə qənaət etmək üçün mümkün olanda Skype ilə Wi-Fi şəbəkə bağlantısından istifadə edin.

#### Skype ilə video zəng edin

şəxslər seçiminə keçin, zəng etmək istədiyiniz əlaqəyə toxunun və 🕒 seçiminə toxunun.

Əgər telefonunuzda ön kamera yoxdursa, video zənglər üçün əsas kameradan istifadə edə bilərsiniz. Ön kamera bütün telefonlar tərəfindən dəstəklənmir. Mümkünlük üçün www.microsoft.com/mobile/support/wpfeatures ünvanına daxil olun.

#### Cortana ilə Skype zəng etmək

Başlama ekranında **Cortana** > 🧶 nişanına vurun və **Skype zəngi** və ya **Skype video zəngi** və sonra əlaqənin adını deyin.

Cortana bütün dillər tərəfindən dəstəklənmir. Dəstəklənən dillər haqqında məlumat üçün **www.windowsphone.com** ünvanına daxil olun.

#### Sevimli kontaktlarınıza zəng etmək üçün sürətli nömrə yığımından istifadə edin

Sürətli nömrəyığma ilə ən vacib əlaqələrinizə cəld zəng edin.

 Əlaqəni sürətli nömrəyiğmaya əlavə etmək üçün Z Əlaqələr seçiminə toxunun, Əlaqələr çəkin və əlavə etmək istədiyiniz əlaqəyə toxunun.

2. Əlaqənin telefon nömrəsinə toxunun və Sürətli nömrəy-ya əlavə et seçiminə toxunun.

#### Sürətli nömrəyığma ilə əlaqəyə zəng edin

toxunun, Sürətli nömrəyığma seçiminə çəkin və əlaqəyə toxunun.

#### Zəng edilmiş son nömrəni yığmaq

Dostunuza nəisə haqqında deməyi unutmusunuz? Ona yenidən zəng edin. Zəng tarixçəsi görünüşündə zəng etdiyiniz və qəbul etdiyiniz nömrələr haqqında məlumatı görə bilərsiniz.

- 1. C seçiminə toxunun və Tarixçə-a çəkin.
- 2. Ad və ya telefon nömrəsinə toxunun.

#### Zəng etmək üçün səsdən istifadə

Zəng etmək üçün səsinizdən istifadə edə bilərsiniz.

- 1. D düyməsini basıb saxlayın.
- 2. Call və əlaqə şəxsinin adını deyin.

🚼 🛛 İşarə:Həmçinin Bluetooth qulaqlığı ilə səs ilə nömrə yığa bilərsiniz.

Bu xüsusiyyət bütün dillər tərəfindən dəstəklənmir. Dəstəklənən dillər haqqında məlumat üçün **www.windowsphone.com** ünvanına daxil olun.

### Daxil olan zəngi səssiz etmək

Telefonunuz məşğul olduğunuz vaxt zəng çalarsa, siz həmin zəng üçün zəng melodiyasını səssiz edə bilərsiniz.

Telefonunuzun üzünü aşağı çevirərək səssiz etmək istəyirsinizsə, Çevirməklə susdur xüsusiyyəti aktiv olmalıdır. Başlama ekranında ekranın yuxarısından aşağı çəkin, **Bütün parametrlər > Audio** seçiminə toxunun, lazım gələrsə sola çəkin və **Çevirməklə susdur** seçimini **Aktiv** [1] seçiminə dəyişdirin.

Birisi sizə zəng edəndə, səs səviyyəsi düyməsi və ya kilid düyməsini basın. Siz həm də telefonu üzüaşağı çevirə bilərsiniz.

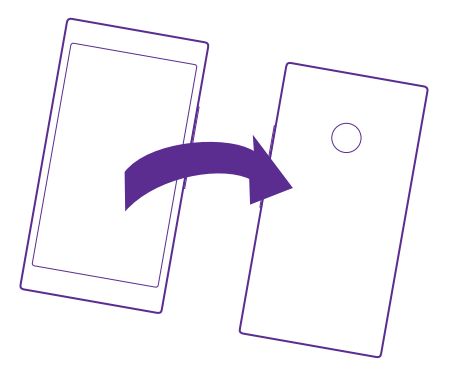

#### Zəngə mətn mesajı ilə cavab vermək

Zəngə cavab vermək üçün indi danışmaq mümkün deyil? Zəng edənə mətn mesajı ilə cavab verə bilərsiniz.

- 1. Sizə zəng gələndə Mesajla cavab vurun.
- 2. Mesaj yaz... vurub mesajınızı yazın.

Siz yalnız telefonunuzda saxlanmış əlaqələrinizdən gələn zənglərə mətn mesajı ilə cavab verə bilərsiniz.

#### Mətn cavabını yandırmaq/söndürmək

V > ••• > Parametrlər vurun və Mesajla cavab seçimini Aktiv [] və ya Qeyri-aktiv
 kimi dəyişin.
 V 
 V 
 V 
 V 
 V 
 V 
 V 
 V 
 V 
 V 
 V 
 V 
 V 
 V 
 V 
 V 
 V 
 V 
 V 
 V 
 V 
 V 
 V 
 V 
 V 
 V 
 V 
 V 
 V 
 V 
 V 
 V 
 V 
 V 
 V 
 V 
 V 
 V 
 V 
 V 
 V 
 V 
 V 
 V 
 V 
 V 
 V 
 V 
 V 
 V 
 V 
 V 
 V 
 V 
 V 
 V 
 V 
 V 
 V 
 V 
 V 
 V 
 V 
 V 
 V 
 V 
 V 
 V 
 V 
 V 
 V 
 V 
 V 
 V 
 V 
 V 
 V 
 V 
 V 
 V 
 V 
 V 
 V 
 V 
 V 
 V
 V
 V
 V
 V
 V
 V
 V
 V
 V
 V
 V
 V
 V
 V
 V
 V
 V
 V
 V
 V
 V
 V
 V
 V
 V
 V
 V
 V
 V
 V
 V
 V
 V
 V
 V
 V
 V
 V
 V
 V
 V
 V
 V
 V
 V
 V
 V
 V
 V
 V
 V
 V
 V
 V
 V
 V
 V
 V
 V
 V
 V
 V
 V
 V
 V
 V
 V
 V
 V
 V
 V
 V
 V
 V
 V
 V
 V
 V
 V
 V
 V
 V
 V
 V
 V
 V
 V
 V
 V
 V
 V
 V
 V
 V
 V
 V
 V
 V
 V
 V
 V
 V
 V
 V
 V
 V
 V
 V
 V
 V
 V
 V
 V
 V
 V
 V
 V
 V
 V
 V
 V
 V
 V
 V
 V
 V
 V
 V
 V
 V
 V
 V
 V
 V
 V
 V
 V
 V
 V
 V
 V
 V
 V
 V
 V
 V
 V
 V
 V
 V
 V
 V
 V
 V
 V
 V
 V
 V
 V
 V
 V
 V
 V
 V
 V
 V
 V
 V
 V
 V
 V
 V
 V
 V
 V
 V
 V
 V
 V
 V
 V
 V
 V
 V
 V
 V
 V
 V
 V
 V
 V
 V
 V
 V
 V
 V
 V
 V
 V
 V
 V
 V
 V
 V
 V
 V
 V
 V
 V
 V
 V
 V
 V
 V
 V
 V
 V
 V
 V
 V
 V
 V
 V

Hazır mətn mesajını redaktə etmək

Version State in the second state of the second state of the se

#### Konfrans zəngi etmək

Telefonunuz 2 və ya bir neçə nəfər arasında konfrans zənglərini dəstəkləyir. İştirakçıların maksimum sayı şəbəkə xidməti təminatçınızdan asılı ola bilər.

- **1.** Əvvəlcə birinci şəxsə zəng edin.
- 2. Başqa şəxsə zəng etmək üçün 😍 toxunun.
- 3. Yeni zəngə cavab verdikdə 🏌 vurun.

Daha çox şəxs əlavə etmək üçün yenidən 🛟 toxunun.

#### Şəxsi söhbət etmək

və şəxsin adını və telefon nömrəsini daxil edin. Konfrans zəngi telefonunuzda gözləmə rejiminə keçir. Digər şəxslər konfrans zənginə davam edir.

Konfrans zənginə geri qayıtmaq üçün 🏌 vurun.

#### Zəngləri başqa telefona yönəltmək

Telefona həmişə cavab verə bilmirsiniz, lakin daxil olan zəngləri də cavabsız qoymaq istəmirsiniz? Onları başqa bir telefon nömrəsinə yönəldə bilərsiniz.

Bu xüsusiyyətin mövcud olması üçün şəbəkə xidməti təminatçınız ilə əlaqə saxlayın.

- 1. Telefonunuzdan asılı olaraq aşağıdakılardan birini edin:
- Başlama ekranında ekranın yuxarısından aşağı çəkin və Bütün parametrlər > şəbəkə+ > təyin et toxunun.
- **C** > • > **Parametrlər** vurun.

 2. Əgər ikili SIM telefonunuz varsa SİM kart 1 və ya SİM kart 2 seçiminə toxunun. Dual SIM bütün telefonlar tərəfindən dəstəklənmir. Mümkünlük üçün www.microsoft.com/mobile/ support/wpfeatures ünvanına daxil olun.

**3.** Lazım gələrsə, **Zəngin yönəldilməsi** seçimini **Aktiv** [], seçiminə dəyişin və zənglərinizi hara yönləndirmək istədiyinizi seçin.

Telefonunuzdan asılı olaraq, siz müxtəlif vəziyyətlər, məsələn, cavab verə bilmədikdə və ya zəng başında olduqda ayrıca şəkildə seçim edə bilərsiniz.

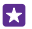

İşarə: ♀ tərəfindən göstərilən zəng yönəltməsindən istifadə edildiyini yoxlamaq üçün ekranın yuxarısına vurun.

#### Zəngləri səsli poçtunuza yönəltmək

Zəngləri digər telefon nömrəsinə yönəltməkdən başqa, həmin zəngləri həmçinin səsli poçtunuza yönəldə və onlara sonradan qulaq asa bilərsiniz.

Bu xüsusiyyətin mövcud olması üçün şəbəkə xidməti təminatçınız ilə əlaqə saxlayın. Dual SIM bütün telefonlar tərəfindən dəstəklənmir. Mümkünlük üçün www.microsoft.com/mobile/ support/wpfeatures ünvanına daxil olun.

Telefonunuzdan asılı olaraq aşağıdakılardan birini edin:

- Vurun: 
   > e•• > Parametrlər. İkili SIM telefonunuz varsa, istədiyiniz SIM-ə toxunun.
   Zəngin yönəldilməsi parametrini Aktiv 
   İkimi dəyişin və lazım gələrsə, xidmət təminatçınızın təqdim etdiyi səsli poçt nömrənizi daxil edin.
- Ekranın yuxarısından aşağı çəkin, Bütün parametrlər > şəbəkə+ > təyin et vurun və lazım gələrsə, xidmət təminatçınızın təmin etdiyi səsli poçt nömrəsini daxil edin. Əgər ikili SIM telefonunuz varsa, nömrəni yazmamışdan əvvəl istədiyiniz SIM-ə toxunun.

Telefonunuzdan asılı olaraq, siz ya bütün zənglərinizi səsli poçtunuza yönləndirə, ya da müxtəlif vəziyyətlər, məsələn, cavab verə bilmədikdə və ya zəng başında olduqda ayrıca şəkildə seçim edə bilərsiniz.

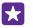

**İşarə:**Zənglərin səsli poçtunuza yönləndirilməsini ləğv etmək istəyirsinizsə, başqa bir nömrəni, məsələn, ikinci telefonunuzun nömrəsini sınaqdan keçirin. Həmçinin səsli poçt xidmətini ləğv etmək üçün xidmət təminatçınızla əlaqə saxlaya bilərsiniz.

#### Səsli poçt nömrənizi dəyişmək

> ••• > Parametrlər vurun və yeni telefon nömrəsini daxil edin. Əgər ikili SIM telefonunuz varsa, nömrəni yazmamışdan əvvəl istədiyiniz SIM-ə toxunun.

### Səs poçtunuza zəng etmək

Zəngləri səs poçtunuza yönəltmisinizsə, ona zəng edə və dostlarınızın qoyduğu mesajlara qulaq asa bilərsiniz.

1. Vurun: 🤇

2. Vurun: (a). Əgər vizual səsli poçtdan istifadə edirsinizsə, səsli poçt mesajlarını görmək üçün sağa çəkin. Əgər sorğulansa, şəbəkə xidməti provayderinizdən aldığınız səsli poçt parolunu daxil edin.

3. Siz səsli poçt mesajlarını dinləyə və ya onlara cavab verə, onları silə və ya salamlama mesajı yaza bilərsiniz.

Səs poçtu xidmətinin mövcudluğu və zənglərin yönləndirilməsi üçün tələb olunan vaxtla bağlı şəbəkə xidməti təminatçınızla əlaqə saxlayın.

### Vizual səsli poçtdan istifadə

Vizual səsli poçt səs mesajlarının siyahısını görməyə və onları silmək və ya səsləndirmək üçün seçməyə imkan verir.

Bu xidməti telefonunuzda əldə etmək üçün xidmət təminatçınız ilə əlaqə saxlamaq lazım ola bilər. **1.** Vurun: **C** > ••• > **Parametrlər**.

2. Vizual səsli poçt seçimini Aktiv 🗾 seçiminə dəyişin.

3. Səsli poçt nömrəsi xanasına səsli poçt nömrənizi daxil edin.

Səsli poçt nömrəsini əldə etmək üçün şəbəkə xidməti təminatçınız ilə əlaqə saxlayın.

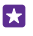

İşarə:Xidmət provayderinizdən asılı olaraq siz həm də başqa səsli poçt nömrəsinə yaza biləcəksiniz.

#### Səsli mesajınızı dinləmək

seçiminə toxunun və səsli poçt mesajlarını görmək üçün sağa çəkin. Sizdən soruşularsa, parolu daxil edin və dinləmək istədiyiniz mesaja toxunun.

#### Zəng gözlətməsindən istifadə

Artıq telefonla danışarkən başqa bir zəng daxil olur? Zəng gözlətməsi zənglərdən birinə cavab verməyə və ya gözləməyə qoymağa imkan verir.

1. Başlama ekranında ekranın yuxarısından aşağı çəkin və Bütün parametrlər > şəbəkə+ > təyin et toxunun.

2. İkili SIM telefonunuz varsa, istədiyiniz SIM-ə toxunun. Dual SIM bütün telefonlar tərəfindən dəstəklənmir. Mümkünlük üçün www.microsoft.com/mobile/support/wpfeatures ünvanına daxil olun.

3. Zəng gözləməsi seçimini Aktiv 🔚 seçiminə dəyişin.

Birinci zəngi gözlədin və yeni zəngə cavab verin Vurun: Cavab ver.

Birinci zəngi bitirin və yeni zəngə cavab verin Vurun: Zəngi bitir+Cavab ver.

Yeni zəngi rədd edin Vurun: Nəzərə alma.

Zəngin birini gözlətmək və digərini etmək Gözlət > Zəng əlavə et vurub istədiyiniz şəxslərə zəng edin.

## Zənglər arasında keçid

Vurun: Dəyişdirmək üçün toxun.

### Zənglər və mesajları bloklayın

Arzulamadığınız zənglər və ya mətn mesajları alırsınız? Zəng+SMS süzgəci proqramı ilə onları bloklayın.

Bloklanmış nömrələr siyahınıza telefon nömrəsi əlavə etmək üçün 【 seçiminə toxunun, Tarixçə seçiminə çəkin və bloklamaq istədiyiniz zəngedənə toxunub saxlayın və Nömrəni blokla... seçiminə toxunun.

Siz həm də mətn mesajlarından bloklanmış nömrələr siyahınıza nömrələr əlavə edə bilərsiniz.

Başlama ekranında ekranın yuxarısından aşağı çəkin və **Bütün parametrlər > Zəng+SMS** süzgəci toxunun. Zənglər+SMS-i blokla seçimini Aktiv [\_\_\_] kimi dəyişin.

Hansı nömrələrin bloklandığına baxın Vurun: bloklanmış nömrələr.

Bloklanmış zənglər və ya mesajlar haqqında bildirişlər alın qabaqcıl vurun və Bildirişlər Aktiv 📺 kimi dəyişin.

# Əlaqələr

Siz dostlarınızın telefon nömrələrini, ünvanlarını və digər əlaqə məlumatlarını Əlaqələr mərkəzində saxlaya və təşkil edə bilərsiniz. Siz həmçinin sosial şəbəkə xidmətləri vasitəsilə dostlarınızla əlaqə yarada bilərsiniz.

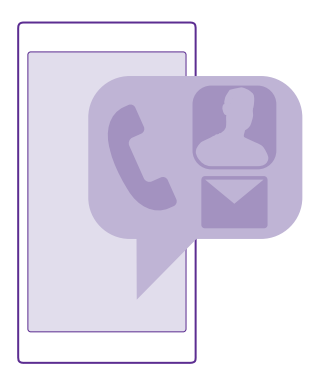

#### Əlaqələr mərkəzi

Əlaqələr mərkəzi bütün dostlarınızın kontakt məlumatının saxlandığı yerdir. Bu, sizə otaqlar və qruplar vasitəsilə ən çox maraqlandığınız insanlarla əlaqədə qalmaq imkanı verir. Sosial şəbəkələriniz də buradadır.

Daxil olduğunuz hər bir hesabdan dostlarınızın kontakt məlumatlarını görmək üçün Əlaqələr-a keçin. Siz siyahını hesabla süzgəcdən keçirməklə və ya telefon nömrələri olmadan kontaktları gizlətməklə istədiyiniz şəkildə qaydaya sala bilərsiniz. Öz kontakt kartınız da buradadır.

Dostlarınızın sosial şəbəkə vəziyyəti yeniləmələrini rahat şəkildə bir yerdə görmək üçün Yeniliklər yoxlayın.

Otaqlar görünüşü ən vacib kontaktlarınızla əlaqədə qalmaq üçün otaqlar və qruplarınız üçün başlanğıc səhifədir. Otaqlar sizə və dəvət olunmuş dostlarınıza fərdi şəkildə söhbət etmək və təqvim və şəkillər kimi şeyləri paylaşmaq imkanı verir. Qruplar sizin qrupa əlavə etdiyiniz insanlardan gələn sosial yeniləmələri görməyinizi və birdəfədə onların hamısına poçt və ya mesajlar göndərməyinizi asanlaşdırır.

### Kontakt əlavə edin və ya silin

Dostlarınızla daima əlaqədə qalın. Telefon nömrələrinizi, ünvanları və digər məlumatı Əlaqələr mərkəzində saxlayın.

📑 Əlaqələr seçiminə toxunun və Əlaqələr seçiminə keçin.

#### Əlaqə əlavə etmək

**1.** Vurun: 🕀.

2. Əgər bir neçə hesaba daxil olmusunuzsa, kontaktı saxlamaq istədiyiniz hesabı seçin.

Siz kontaktınızı təkcə telefonunuzda deyil, həm də hesabınızda saxlamış olursunuz.

3. Əlaqə təfərrüatlarını əlavə edin və 🕞 seçiminə toxunun.

🚼 🛛 İşarə:Əlaqələrinizin Microsoft hesabında avtomatik olaraq nüsxəsi çıxarılır.

### Əlaqəni redaktə etmək

Kontakta və ⊘ toxunun və zəng melodiyası və ya veb-ünvan kimi təfsilatları redaktə və ya əlavə edin.

×

**İşarə:İ**kili SIM telefonunuz varsa, siz hər bir əlaqəyə zəng etmək üçün SIM seçə bilərsiniz. Əlaqəyə və **1**2 vurun. Dual SIM bütün telefonlar tərəfindən dəstəklənmir. Mümkünlük üçün **www.microsoft.com/mobile/support/wpfeatures** ünvanına daxil olun.

### Əlaqəni silmək

Əlaqəyə və ••• > Sil vurun.

Əlaqə, Facebook, Twitter və LinkedIn istisna olmaqla həm telefonunuzdan, həm də saxlandığı sosial şəbəkə xidmətdən silinir.

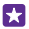

İşarə:Bir neçə əlaqəni sürətlə silmək üçün kompüterinizdən Microsoft hesabı ilə people.live.com ünvanına daxil olun və onları buradan silin.

### Əlaqə siyahısını süzgəcdən keçirmək

Sosial şəbəkə xidmətlərinə aid kontaktların kontaktlar siyahınızda görünməsini istəmirsinizsə, onları süzgəcdən keçirə bilərsiniz. Kontaktlar siyahısında ••• > **Parametrlər** > **Əlaqə** siyahısını süzgəcdən keçirin və göstərmək və ya gizlətmək istədiyiniz hesablara toxunun.

İşarə:Siz həm də telefon nömrələri olmadan əlaqələrinizi süzgəcdən keçirə bilərsiniz. Telefon nömrələri olmayan əlaqələri gizlət seçimini Aktiv

## Daxil olan zəngin nömrəsini yaddaşda saxlamaq

Telefon nömrəsi Əlaqələr mərkəzində olmayan birindən zəng almısınız? Nömrəni asanlıqla yeni və ya mövcud kontaktlar siyahısı daxiletməsində saxlaya bilərsiniz.

- **1.** C seçiminə toxunun və **Tarixçə**-a çəkin.
- 2. Telefon nömrəsinin yanında 🕞 seçiminə toxunun və 🛞 toxunun.

**3.**  $\bigoplus$  düyməsinə vurun, telefon nömrəsini və telefon nömrəsinin növünü redaktə edin və B vurun.

4. Kontaktın digər məlumatların, həmçinin adını redaktə edin və 🖲 vurun.

### Daxil olan mesajın nömrəsini yaddaşda saxlamaq

Telefon nömrəsi Əlaqələr mərkəzində olmayan birindən mesaj almısınız? Nömrəni asanlıqla yeni və ya mövcud kontaktlar siyahısı daxiletməsində saxlaya bilərsiniz.

#### 1. Vurun: 🛛 Mesajlaşma.

2. Söhbət siyahısında söhbətə və 🔊 > 🖲 seçiminə toxunun.

3. ⊕ düyməsinə vurun, telefon nömrəsini və telefon nömrəsinin növünü redaktə edin və ⑨ vurun.

4. Kontaktın digər məlumatların, həmçinin adını redaktə edin və 🖲 vurun.

#### Əlaqəni axtarmaq

Əgər cəld dostunuzla əlaqə saxlamalısınızsa, bütün əlaqələr boyu sürüşdürməyinizə ehtiyac yoxdur. Siz əlaqələr siyahınızdakı hərf və ya simvolu axtara və onlara keçə bilərsiniz. Zəng etmək və ya mesaj göndərmək üçün səs əmrindən də istifadə edə bilərsiniz.

1. **Əlaqələr** seçiminə toxunun və **Əlaqələr** seçiminə keçin.

2. 🕗 vurun və adı yazmağa başlayın. Siyahı siz yazdıqda daralır.

İşarə:Ən vacıb əlaqələrinizi və ya əlaqə qrupunuzu başlanğıc ekranına əlavə edin. Əlaqəyə vurub saxlayın və sonra **Başlanğıca daxil et** seçiminə vurun.

#### Əlaqə siyahısında hərfə və ya simvola keçmək

Solda yerləşən əlaqə siyahısında hər hansı hərfə vurun və növbəti menyuda axtardığınız adın ilk hərfinə və ya simvoluna vurun.

#### Səs əmrindən istifadə

Hər hansı görünüşdə **O** vurub saxlayın və **Call** və ya **Text** deyərək əlaqənin adını deyin. Bütün dillər dəstəklənmir.

#### Əlaqələri birləşdirmək

MÜxtəlif sosial şəbəkələr və ya poçt hesablarından eyni əlaqə şəxsi üçün ayrı-ayrı elementləriniz var? Bir neçə əlaqə şəxsini vahid əlaqə kartında birləşdirə bilərsiniz.

**Əlaqələr** seçiminə toxunun və **Əlaqələr** seçiminə keçin.

- 1. Birləşdirmək istədiyiniz əsas əlaqəyə vurub 😔 vurun.
- 2. Əlaqə seç seçiminə və birləşdiriləcək əlaqəyə vurun.

#### Əlaqəni ayırmaq

Əsas əlaqəyə və 💩 vurun və ayırmaq istədiyiniz əlaqəyə vurub **Əlaqəni ayır** vurun.

#### Əlaqələri köçürmək

Ən yaxınlarınız və ən əzizləriniz bir addımlığınızda olsun. Əlaqələrinizi, mesajlarınızı və şəkilləri köhnə telefonunuzdan asanlıqla köçürmək üçün Məlumatlarımın köçürülməsi proqramından istifadə edin. Proqram bütün telefon modellərini dəstəkləməyə bilər.

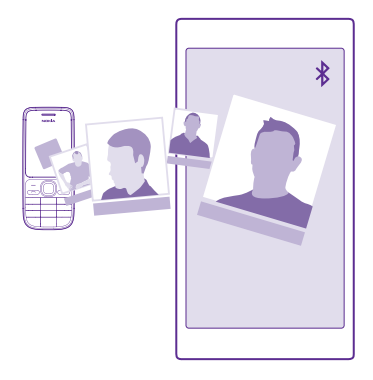

İşarə:Köhnə telefonunuz Windows Phone cihazıdırsa və ya əlaqələrinizin nüsxəsini artıq Microsoft hesabında çıxartmısınızsa, əlaqələrinizi telefona birbaşa xidmətdən idxal etmək üçün sadəcə olaraq telefonunuzdan hesabınıza daxil olun. Əlaqələr avtomatik idxal edilir.

Köhnə telefonunuz Bluetooth-u dəstəkləməlidir. Köhnə telefonunuzda olan əlaqələr SIM kartda deyil, telefonun yaddaşında saxlanmalıdır.

1. Köhnə telefonunuzda Bluetooth-u yandırın və digər cihazların telefonunuzu görübgörmədiyinə əmin olun.

2. Yeni telefonunuzda 🔁 Məlumatlarımın köçürülməsi seçiminə toxunun.

3. Vurun: davam et və Bluetooth-u yandırın.

4. Tapılmış cihazların siyahısından köhnə telefonunuzu seçin və hər iki telefonda göstərilən göstərişlərə əməl edin.

Əgər əlaqələriniz yeni telefonunuzun dəstəkləmədiyi bir dildə yazılıblarsa, əlaqə məlumatı düzgün göstərilməyə bilər.

Əgər hələ Məlumatlarımın köçürülməsi proqramınız yoxdursa, siz onu **www.windowsphone.com**-dan yükləyə bilərsiniz.

#### Əlaqələri SIM kartdan köçürmək

SIM kartınızda saxlanmış əlaqələriniz varsa, onları telefona köçürə bilərsiniz.

SIM kartınızı əlavə etdiyinizə əmin olun.

1. Vurun: 🔤 Əlaqələr.

© 2015 Microsoft Mobile. Bütün hüquqlar qorunur.

#### 2. ••• > Parametrlər > SİM kartdan idxal et vurun.

3. Bütün kontaktlarınızı idxal etmək üçün İdxal et vurun.

**İşarə:**Ayrı-ayrı kontaktları seçmək üçün **Təmizlə** vurun və qeyd xanalarından istifadə edin.

Siz əlaqələri yeni SIM kartınızda saxlaya bilməzsiniz.

#### Əlaqə qrupu yaratmaq, redaktə etmək və ya silmək

Siz eyni vaxtda bir neçə şəxsə mesaj göndərmək və ya sadəcə qrup üzvlərinin sosial yeniləmələrini görmək üçün əlaqə qrupları yarada bilərsiniz. Məsələn, siz eyni qrupa ailə üzvlərini əlavə edə və eyni mesajla onlarla dərhal əlaqə saxlaya bilərsiniz.

#### 📑 Əlaqələr seçiminə vurun və Otaqlar seçin.

- **1.** Vurun: (+) > **Qrup**.
- 2. Qrupa ad yazın və 🗊 və vurun.
- 3. 🕣 və əlaqəyə vurun. Başqa bir əlaqə əlavə etmək üçün yenidən 🕀 düyməsinə vurun.

**4.** Vurun: 🕗.

🚼 🛛 İşarə:Telefonunuzda Ən yaxşı dostlar adlanan qrup artıq mövcuddur.

### Yeni qrup əlaqəsi əlavə etmək

Qrupa vurub  $\textcircled{a} > \bigoplus$  və əlaqəyə vurun.

#### Əlaqəni qrupdan silmək

Qrupa vurub 🛞 vurun. Əlaqəyə və Qrupdan sil vurun.

### Qrupun adını dəyişmək

Qrupa və ••• > Adını dəyişdir vurun və yeni ad yazın.

#### **Əlaqə qrupunu silmək** Orupa və ••• > Sil yurun.

#### Qrupa və ••• > Sil vurun

#### Otaqlarınıza baxın

Otaqlar xüsusiyyəti dayandırılır, lakin siz hələ də mövcud söhbət, təqvim, şəkil və ya qeydlərinizə baxa bilərsiniz.

2015-ci ilin mart ayından sonra Windows Phone-dakı Otaqlar xüsusiyyəti daha dəstəklənməyəcək. Siz hələ də mövcud otaqlarınızı görə və otağınızın albomları, təqvimləri və telefonunuzdakı qeydlərdən istifadə edə bilərsiniz. Yeni otaqları yaratmaq və ya mövcud otaqlarda dəyişikliklər etmək mümkün deyil. Köhnə otağınızın söhbətlərini hələ ki görə bilərsiniz, lakin siz və digər otaq üzvləri yeni otağın söhbət mesajlarını göndərə və ya qəbul edə bilməzsiniz.

Mövcud otaqlarınıza baxmaq üçün 🗾 Əlaqələr toxunun və Otaqlar seçiminə çəkin.

#### Əlaqəni paylaşmaq

Siz asanlıqla əlaqəni dostlarınızla paylaşa bilərsiniz.

- 1. Başlanğıc ekranında 🗾 Əlaqələr vurun və Əlaqələr seçin.
- 2. Əlaqəyə və ••• > Əlaqəni paylaş > 📀 toxunun.
- 3. Paylaşma üslunu seçin və təlimatlara əməl edin.

### Profil şəklini dəyişmək

Siz telefonunuzda əlaqə kartı şəklini seçə bilərsiniz. İndicə çəkdiyiniz şəkli və ya sosial şəbəkə xidmətlərinizin birindən mövcud profil şəklini seçin.

- 1. **Əlaqələr** seçiminə toxunun və **Əlaqələr** seçiminə keçin.
- 2. Əlaqə siyahınızın yuxarısında öz şəklinizə toxunun.

 Şəklinizə yenidən toxunun və təklif olunan şəkillərdən birini seçin, ya da Başqasını tap seçiminə toxunaraq Kamera Şəkilləri-dan şəkil seçin.

# Sosial şəbəkələr

Dostlarınızla əlaqə saxlamaq istəyirsiniz? Telefonunuzda sosial şəbəkə xidmətlərini quraşdıra bilərsiniz.

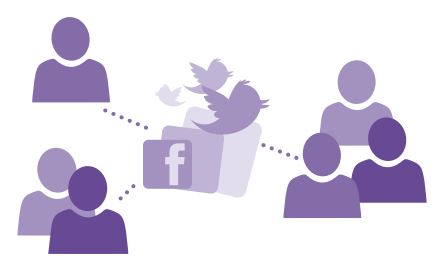

Telefonunuzdakı sosial şəbəkə xidmətləri daima əlaqədə qalmanızı təmin edir.

## Sosial media hesabınızı qurun

Sosial şəbəkə xidməti hesablarınızı quraşdırın.

Facebook kimi daxil olmaq istədiyiniz sosial şəbəkə proqramına toxunun və göstərilən təlimatlara əməl edin.

Sosial şəbəkə proqramlarını yükləmək üçün 🛐 Mağaza seçiminə toxunun.

İşarə:Siz hesaba daxil olanda hesabda olan əlaqələr avtomatik idxal olunur. Əlaqələr siyahısında görünməsini istədiyiniz hesabları seçmək üçün başlama ekranında alaqələr toxunun, Əlaqələr seçiminə çəkin və ••• > Parametrlər > Əlaqə siyahısını süzgəcdən keçirin seçiminə toxunun.

#### Dostların status yeniləmələrinə baxmaq

Telefonunuzda Twitter kimi sosial şəbəkə xidmətlərini qurduqdan sonra siz Əlaqələr mərkəzində dostlarınızın status yeniləmələrini izləyə bilərsiniz.

əlaqələr seçiminə toxunun və Yeniliklər seçiminə keçin.

#### Status yazmaq

Dostlarınızla əlaqə saxlamaq istəyirsinizsə, fikrinizdən keçənləri onlara deyin. İstifadə etdiyiniz sosial şəbəkə xidmətlərində statusu yazın.

- 1. Əlaqələr seçiminə toxunun və Əlaqələr seçiminə keçin.
- 2. Öz əlaqə kartınıza və Yeniləməni dərc et vurun.
- 3. Dərc etmək üçün xidmət seçin.
- 4. Mesajınızı yazın.
- 5. Vurun: 📵

### Şəkli sosial şəbəkə xidmətlərində paylaşın

Şəkil çəkdikdən sonra dostlarınızın görməsi üçün onu vebə yükləyin.

- 1. Vurun: Şəkillər.
- 2. Paylaşmaq istədiyini şəklin yerləşdiyi şəkil albomlarını seçin.
- 3. Şəklə vurub saxlayın və sonra Paylaş... seçiminə vurun.
- 4. Şəkli yükləmək istədiyiniz sosial şəbəkə xidmətinə vurun.
- 5. İstəsəniz, çəkiliş əlavə edin və şəklinizi paylaşın və ya göndərin.

# Mesajlar

Mətn və multimedia mesajları ilə dostlarınızla sinxronlaşdırmada qalın.

## Mesaj göndərmək

Mətn və multimedia mesajları ilə dostlarınız və ailənizlə dərhal əlaqə yarada bilərsiniz.

### 1. Vurun: 💵 Mesajlaşma.

2. Vurun: 🕂.

Mesaj yazmağa başlasanız və onu göndərməmiş başqa bir proqrama keçsəniz, Mesajlaşma-a qayıdanda mesajınızı davam etdirə bilərsiniz. Vurun: ••• > **Qaralamalar**. Qaralama mesajı göndərildikdə silinir.

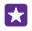

**İşarə:İ**kili SIM telefonunuz varsa, mesajı göndərmək üçün hansı SİM-dən istifadə etmək istədiyinizi seçə bilərsiniz. Vurun: <u>1</u>] Dual SIM bütün telefonlar tərəfindən dəstəklənmir. Mümkünlük üçün **www.microsoft.com/mobile/support/wpfeatures** ünvanına daxil olun.

3. Əlaqə siyahınızdan qəbuledən əlavə etmək üçün ⊕ vurun və ya adı yazmağa başlayın. Siz həmçinin telefon nömrəsini yaza bilərsiniz.
Işarə:Bir neçə qəbuledən əlavə etmək üçün ⊕ > ⊜ seçiminə toxunun, istədiyiniz qəbuledənləri seçin və ⊘ seçiminə toxunun.

4. Mesaj xanasına vurun və mesajınızı yazın.

🚼 İşarə:Emosiya işarəsi əlavə etmək üçün 🕲 vurun.

Qoşma, məsələn, şəkil əlavə etmək üçün () seçiminə toxunun və qoşmanı seçin.
Mesaiı göndərmək ücün () vurun.

Multimedia mesajı göndərə bilmirsinizsə, aşağıdakıları yoxlayın:

- Sizin mobil abunəliyiniz multimedia mesajlarını dəstəkləyir.
- Sizin məlumat bağlantınız aktivdir. Ekranın yuxarısından aşağı çəkin, Bütün parametrlər > Mobil+SİM kart vurun və Məlumat bağlantısı seçimini Aktiv [1] təyin edin.

Yalnız müvafiq cihazlar multimedia mesajları qəbul edə və ekranda nümayiş edə bilər. Mesajlar müxtəlif cihazlarda fərqli görünə bilər.

#### Mesajı yönəltmək

In **Silsilələr**-da söhbətə toxunun, yönləndirmək istədiyiniz mesaja toxunub saxlayın və **Yönəlt** vurun.

Mesajı yönəltməzdən əvvəl mətni redaktə edə, qoşma əlavə edə və ya onu silə bilərsiniz.

#### Bir neçə mesajı yönləndirmək

Qəbuledəni əlavə etmək üçün **Silsilələr**-da söhbətə, ••• > **Mesajlar seç** mesajların yanında olan qeyd xanalarına ④ vurun.

#### Mesajı oxumaq

Siz mesaj aldığınızı başlanğıc ekranında görə bilərsiniz.

Siz mesajlara söhbət lenti şəklində baxa bilərsiniz. Axın mətn və multimedia mesajlarını ehtiva edə bilər.

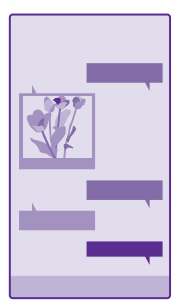

#### 1. Vurun: 🛛 Mesajlaşma.

- 2. Mesajı oxumaq üçün söhbətə vurun.
- İşarə:Digərlərinin kilid ekranında təsadüfən mesajlarınız haqqında bildirişləri görməsinin qarşısını almaq üçün ekranın yuxarısından aşağısına doğru çəkin və Bütün parametrlər > Kilid ekranı > Təfərrüatlı vəziyyətə baxmaq üçün proqramı seçin > Yoxdur vurun.

Multimedia mesajını aça bilmirsinizsə, aşağıdakıları yoxlayın:

- Sizin mobil abunəliyiniz multimedia mesajlarını dəstəkləyir.
- Sizin məlumat bağlantınız aktivdir. Ekranın yuxarısından aşağı çəkin, Bütün parametrlər > Mobil+SİM kart vurun və Məlumat bağlantısı seçimini Aktiv [1] təyin edin.

Bir mesajın simvol həddindən daha uzun mətn mesajları göndərə bilərsiniz. Uzun mesajlar iki və daha çox mesaj kimi göndərilir. Sizin xidmət provayderiniz sizdən müvafiq ödəniş tələb edə bilər. Vurğu və digər işarələri istifadə edən simvollar və ya bəzi dil seçimləri daha çox yer tutur və bir mesaj çərçivəsində göndərilən simvolların sayını məhdudlaşdırır.

Xidmətlərdən istifadə və ya məzmunun yüklənməsi, o cümlədən pulsuz elementlər məlumat xərcləri ilə nəticələnə bilən böyük həcmdə məlumatların ötürülməsinə səbəb ola bilər.

#### Qoşmanı saxlamaq

Qoşmaya, məsələn, şəklə vurub sonra ••• > Saxla vurun.

#### Söhbəti silmək

Silsilələr-da 🖨 toxunun, silmək istədiyiniz söhbəti silin və 🕡 seçiminə toxunun.

#### Söhbətdə olan tək bir mesajı silin

Silsilələr-da söhbətə toxunun, silmək istədiyiniz mesaja toxunub saxlayın və Sil seçiminə toxunun.

#### Telefonda olan bütün mesajları silmək

Vurun: (=) > ••• > Hamısını seç > (n).

#### Mesaja cavab yazmaq

Dostlarınızı gözlətməyin - mesaja dərhal cavab verin.

#### 1. Vurun: 🛛 Mesajlaşma.

2. Silsilələrda mesajın olduğu söhbətə vurun.

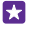

**İşarə:**İkili SIM telefonunuz varsa, mesajı göndərmək üçün hansı SİM-dən istifadə etmək istədiyinizi seçə bilərsiniz. Vurun: <u>1</u> Dual SIM bütün telefonlar tərəfindən dəstəklənmir. Mümkünlük üçün **www.microsoft.com/mobile/support/wpfeatures** ünvanına daxil olun.

3. Mesaj xanasına vurun və mesajınızı yazın.

4. Vurun: 📵

#### Mesajı yönəltmək

Silsilələr-da söhbətə toxunun, yönləndirmək istədiyiniz mesaja toxunub saxlayın və Yönəlt vurun.

Mesajı yönəltməzdən əvvəl mətni redaktə edə, qoşma əlavə edə və ya onu silə bilərsiniz.

#### Qrupa mesaj göndərmək

Bir qrup şəxsə mesaj göndərmək istəyirsiniz? Əlaqələr mərkəzində qrup yaradın və tək bir məktub və ya e-poçtla onlarla əlaqə yarada bilərsiniz.

**Əlaqələr** seçiminə toxunun və **Otaqlar** seçiminə keçin.

1. Qrupa və Mətn və ya E-poçt məktubu göndər vurun.

2. Mesajınızı yazın və göndərin.

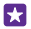

**İşarə:**Qrup yaratmaq üçün vurun: (+) > **Qrup**.

#### Skype-dan istifadə etməklə söhbət edin

Skype-dan Skype-a ani mesajlar göndərmək üçün siz telefonunuzdan istifadə edə bilərsiniz.

Əgər hələ Skype proqramınız yoxdursa, siz onu www.windowsphone.com-dan yükləyə bilərsiniz.

- 1. S Skype nişanına vurun.
- 2. Telefonunuzda istifadə etdiyiniz eyni Microsoft hesabı ilə daxil olun.
- 3. şəxslər seçiminə çəkin və söhbət etmək istədiyiniz əlaqəyə toxunun.
- 4. Mesajı yazın və 🕞 vurun.

Skype-dan Skype-a ani mesajlar haqqında ətraflı məlumat üçün **www.youtube.com/watch?** v=AF2HRYdPnAM-da videoya baxın (yalnız İngiliscə).

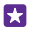

İşarə: Xərclərə qənaət etmək üçün mümkün olanda Skype ilə Wi-Fi şəbəkə bağlantısından istifadə edin.

#### Skype söhbətində yerinizi paylaşın

Söhbətdə olduğunuz zaman 🕀 > məkanı paylaş > 🔿 vurun.

#### Mesajda yerinizi göndərin

Dostlarınızı qonaq dəvət etmisiniz, lakin onlar qaldığınız yeri tanımır? Onlara xəritədə olduğunuz yeri göndərin.

Bu xüsusiyyət bəzi regionlar üçün mövcud olmaya bilər.

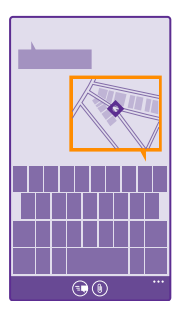

Telefonunuz olduğunuz yerdən istifadə etməyi soruşa bilər. Bu xüsusiyyətdən istifadə etmək üçün icazə verməlisiniz.

1. Mətn mesajı yazarkən () > Yerim vurun.

Qoşma ilə mesaj göndərmək normal mətn mesajı göndərməkdən daha baha ola bilər. Əlavə məlumat üçün xidmət təminatçısı ilə əlaqə saxlayın.

2. Vurun: 📵

Dostlarınız xəritədə yerinizi göstərən təsvirlə mesaj alacaqlar.

#### Audio mesajı göndərmək

Dostunuzun ad gününü mahnı ilə təbrik etmək istəyirsiniz? Mahnınızı audio mesaj kimi göndərin.

- 1. Mesajı yazarkən ()) > Səs yazısı vurun.
- 2. Mesajınızı qeyd edin və Hazırdır vurun.
- 3. Vurun: 📵

### E-poçt

Yolda olarkən e-poçtu oxumaq üçün telefonunuzdan istifadə edə bilərsiniz.

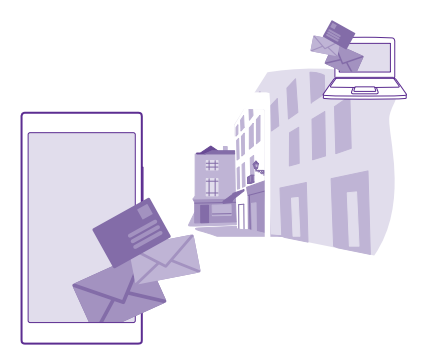

Başla ekranında vurun: 🖂.

E-poçt göndərmək və almaq üçün İnternetə qoşulu olmalısınız.

#### Poçt qutusu əlavə etmək və ya silmək

İş və sərbəst vaxt üçün fərqli poçt ünvanlarından istifadə edirsinizsə, problem yoxdur – siz telefonunuza bir neçə poçt qutusu əlavə edə bilərsiniz.

#### İlk poçt qutusunu əlavə etmək

Telefonunuzda poçt quraşdırmaq üçün İnternetə qoşulu olmalısınız.

Telefonu ilk dəfə işə saldıqda Microsoft hesabınıza daxil olmamısınızsa, bunu indi edə bilərsiniz. Telefonunuza Microsoft hesabı əlavə etdiyinizdə, poçt hesabı avtomatik əlavə edilir.

- 1. Vurun: 🖂.
- 2. Hesabın üzərinə vurub istifadəçi adı və parolunuzu yazın.
- 3. Vurun: Daxil ol.

İşarə:Poçt hesabınızdan asılı olaraq siz telefonunuzla e-poçtlardan əlavə digər elementləri, məsələn, əlaqələrinizi və təqviminizi də sinxronlaşdıra bilərsiniz.

Telefonunuz poçt hesablarınızı tapmazsa, Təkmil quraşdırma onları tapa bilər. Bunun üçün siz poçt hesabı növünüzü və daxil olan və çıxan poçt serverlərinin ünvanlarını bilməlisiniz. Bu məlumatı poçt xidməti təminatçınızdan ala bilərsiniz.

Müxtəlif poçt hesablarını quraşdırmağa dair əlavə məlumat üçün **www.windowsphone.com** ünvanında Qaydalar bölməsinə baxın.

#### Poçt qutusunu daha sonra əlavə etmək

Poçt qutunuzda ••• > E-poçt hesabı əlavə et və sonra hesaba vurun və daxil olun.

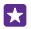

+

**İşarə:**Exchange iş poçtunuzu, əlaqələrinizi və təqvimi telefonunuza əlavə etmək üçün hesab kimi **Exchange** seçin, iş poçt ünvanınızı və parolunuzu yazın və **Daxil ol** vurun.

Sizin yeni poçt qutunuz başlama ekranında yeni xana kimi görünəcək.

#### Poçt qutusunu silmək

Başlama ekranında ekranın yuxarısından aşağı çəkin və **Bütün parametrlər** > **E-poçt** +**Hesablar** toxunun. Poçt qutusuna vurub saxlayın və sonra **Sil** seçiminə vurun.

Siz daxil olduğunuz ilk Microsoft hesabını silə bilməyəcəksiniz. Bunun üçün telefonunuzu ilkin vəziyyətə bərpa etməlisiniz.

#### Exchange poçt qutusunu telefonunuza əlavə etmək

Siz kompüteriniz arxasında oturuub və ya telefonunuzla gəzəndə əldə sizin iş poçtunuza, əlaqələrinizə və təqviminizə malik olmağı istəyərdiniz? Siz telefonunuz və Microsoft Exchange serveri arasında vacib məzmunu sinxronlaşdıra bilərsiniz.

Exchange yalnız şirkətiniz Microsoft Exchange serverinə malik olduğu halda qurula bilər. Bundan əlavə, şirkətinizin İT inzibatçısı hesabınız üçün Microsoft Exchange-i aktivləşdirməlidir.

Quraşdırmanı başlamadan əvvəl əmin olun ki, siz aşağıdakılara maliksiniz:

- Korporativ e-poçt ünvanı
- Sizin Exchange server adınız (sizin şirkət IT şöbənizə müraciət edin)
- Sizin şəbəkə domeyn adınız (sizin şirkət IT şöbənizə müraciət edin)
- Sizin ofis şəbəkənizin parolu

Exchange server konfiqurasiyasından asılı olaraq, sizdən quraşdırılma zamanı əlavə informasiya yığmaq lazım ola bilər. Əgər düzgün məlumatı bilmirsinizsə sizin şirkət IT şöbənizə müraciət edin.

1. Başlama ekranında ekranın yuxarısından aşağı çəkin və Bütün parametrlər > E-poçt +Hesablar toxunun.

#### 2. Vurun: Hesab əlavə edin > Exchange.

3. Exchange poçt ünvanınız və parolunuzu yazın və Daxil ol vurun.

Quraşdırma zamanı hansı məzmunun və telefonun serverlə hansı tezlikdə sinxronlaşmasını seçə bilərsiniz. Əlavə məzmunu sinxronlaşdırmaq üçün Exchange üzrə hesab parametrlərini dəyişdirin.

#### Başlanğıc ekranında e-poçtu açmaq

Canlı poçt xanaları ilə poçtu birbaşa olaraq başlanğıc ekranında aça bilərsiniz.

Xanalardan oxunmamış poçtların sayını və yeni poçt aldığınızı görə bilərsiniz.

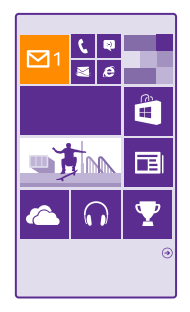

Başlanğıc ekranına bir neçə poçt qutusu əlavə edə bilərsiniz. Məsələn, iş poçtu və şəxsi poçt üçün ayrıca xana əlavə edin. Bir neçə poçt qutusunu vahid qutuda birləşdirmisinizsə, bütün hesablarınıza aid e-poçtları bir xanada aça bilərsiniz.

Poçtu oxumaq üçün xanaya vurun.

#### Poçt göndərmək

E-poçtlarınızın yığılıb qalmasına imkan verməyin. Yolda olarkən e-poçtları oxumaq və cavab yazmaq üçün telefonunuzdan istifadə edin.

- 1. Vurun: 🖂.
- 2. Birləşdirilmiş e-poçtunuz varsa, 🕀 vurub hesaba vurun.

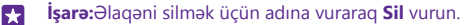

- 4. Mövzunu və e-poçtunuzu yazın.
- İşarə:Telefonunuz e-poçtu sürətlə yazmağa imkan verir. Yazarkən telefonunuz cümlənizi tamamlamaq üçün mümkün sözləri təklif edir. Söz əlavə etmək üçün təklifə vurun. Siyahıya baxmaq üçün təkliflərin üzərinə sürüşdürün. Bu xüsusiyyət bütün dillər tərəfindən dəstəklənmir.
- 5. Şəkil əlavə etmək üçün 🖲 vurun.
- **İşarə:**Siz həmçinin e-poçt yazarkən yeni şəkil çəkə bilərsiniz. (a) vurun, şəkil çəkin və Qəbul et vurun.
- 6. E-poçtu göndərmək üçün 🔂 vurun.

#### Office sənədini göndərmək

**Office** vurub göndərmək istədiyiniz sənədə vurun və ••• > **Paylaş...** istifadə etmək istədiyiniz poçt hesabını seçin.

#### Poçtu oxumaq

Əgər vacib xəbərləri gözləyirsinizsə, stol arxasında gözləməyinizə ehtiyac yoxdur. Poçtlarınızı oxumaq üçün telefonunuzdan istifadə edin.

Yeni e-poçt aldıqda onu başlanğıc ekranında görə bilərsiniz.

1. Vurun: 🖂

2. Poçt qutunuzda e-poçta vurun. Oxunmamış e-poçt fərqli rəngdə olur.

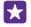

İşarə:Böyütmək və ya kiçiltmək üçün 2 barmağınızı ekranın üzərinə qoyun və onları birbirinə yaxınlaşdırın yaxud bir-birindən uzaqlaşdırın.

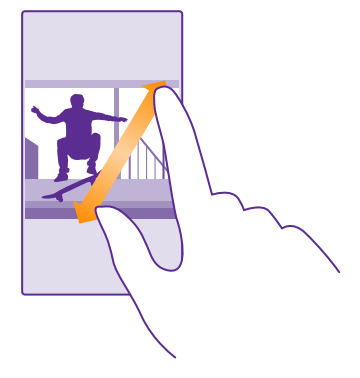

🚼 🛛 İşarə:E-poçtda veb-ünvan varsa, veb-sayta daxil olmaq üçün ona vurun.

#### Söhbətdə olan e-poçtu oxumaq

Poçt qutunuzda e-poçtun olduğu söhbətə vurub söhbətə vurun. Oxunmamış e-poçtun olduğu söhbət fərqli rəngdə olur.

#### Qoşmanı saxlamaq

E-poçt açıq olduqda qoşmaya, məsələn, şəklə vurun və o, telefonunuza yüklənəcək. Qoşmaya toxunub saxlayın və **Saxla** seçiminə toxunun. Bütün fayl formatlarını saxlamaq mümkün deyil.

#### Əlaqəni köçürün

Açıq poçtla veb əlaqənin üzərinə toxunub saxlayın və Əlaqəni köçürün seçiminə toxunun.

#### E-poçta cavab vermək

Dərhal cavab verməli olduğunuz e-poçt almısınız? Telefondan istifadə edərək cavab verin.

#### **1.** Vurun: 🔼

- 2. E-poçtu açın və 🔄 vurun.
- **İşarə:**Yalnız göndərən şəxsə cavab vermək üçün **Cavab ver** vurun. Göndərən şəxsə və digər qəbuledənlərə cavab vermək üçün **Hamısına cavab ver** vurun.

#### E-poçtu yönəltmək

Poçtu açın və 🔄 > **Yönəlt** seçiminə toxunun.

#### E-poçtu silmək

Poçt qutunuz hədsiz dolanda telefonunuzda yer boşaltmaq üçün bəzi məktubları silin.

- 1. Poçt qutusunda silmək istədiyiniz e-poçtların sol tərəfinə vurun.
- 2. E-poçt məktublarının yanında olan seçim xanalarına toxunun və 🗊 toxunun.

Seçdiyiniz bütün e-poçtlar silinəcək. Poçt qutunuzdan asılı olaraq e-poçtlar poçt serverindən də silinə bilər.

#### Bir e-poçtu silmək

E-poçtu açın və 🛈 vurun.

#### Poçtlara ayrı-ayrı baxmaq

Poçtlar söhbətlərdə başlığa görə qruplaşdırılır. Söhbətə həmçinin sizin cavablarınız da daxildir. Bütün poçtlarınıza ayrı-ayrı baxmaq üçün söhbət funksiyasını qeyri-aktiv edə bilərsiniz.

1. Vurun: 🖂.

- 2. Toxunun: ••• > Parametrlər.
- 3. Söhbətlər seçimini Qeyri-aktiv **I** kimi dəyişin.

#### Avtomatik cavablar göndərin

Əgər məzuniyyətdəsinizsə və ya ofis xaricindəsinizsə, siz olmayan zaman gələn poçtlara avtomatik cavablar göndərə bilərsiniz.

- 1. Vurun: 🗹 > ••• > Parametrlər > Avtomatik cavablar.
- 2. Status seçimini Aktiv [] seçiminə dəyişin, cavabınızı yazın və 📀 seçiminə toxunun.

#### Bir neçə poçt qutusunu vahid poçtda birləşdirmək

Bir neçə poçt hesabınız varsa, hansı poçt hesablarını bir poçt qutusunda birləşdirməyi seçə bilərsiniz. Vahid poçt qutusu bütün e-poçtlarınıza eyni vaxtda baxmağa imkan verir.

1. Başlanğıc ekranında poçt qutusuna vurun.

2. Vurun: ••• > Daxil olanları əlaqələndir.

**3.** Bu Digər daxil olanlar siyahısında birinci poçtla əlaqələndirmək istədiyiniz daxilolanlar qutusuna toxunun.

4. Əlaqəli daxil olanların adını dəyişdir vurun, poçt qutusu üçün yeni ad yazın və ⊘ vurun.

Yeni birləşdirilmiş poçt başlanğıc ekranına əlavə edilir.

#### Birləşdirilmiş hesabları ayırmaq

Başlama ekranında birləşdirilmiş hesaba və ••• > Əlaqəli daxil olanlar vurun. Siyahıda ayırmaq istədiyiniz hesablara və Əlaqəni kəs vurun.

## Kamera

Şəkil çəkmək üçün telefonunuz bütün imkanlara malikdirsə, niyə özünüzlə ayrıca kamera gəzdirəsiniz? Telefonuzun kamerası ilə siz asanlıqla şəkillər çəkə və videoları yaza bilərsiniz.

### Lumia Camera ilə tanışlıq

Məşhur şəkillər çəkmək istədikdə, Lumia Camera sizə tam idarəetmə imkanı verir.

Lumia Camera ilə siz:

- Hər bir parametri seçiminizə uyğun əllə dəyişdirin
- Şəkilləri və videoları asanlıqla paylaşın
- Yüksək rezolyusiyalı videolar çəkin. 4K və Tam HD videoları bütün telefonlar tərəfindən dəstəklənmir. Mümkünlük üçün www.microsoft.com/mobile/support/wpfeatures ünvanına daxil olun.
- Ən yaxşı çərçivəni seçin və ya yüksəkkeyfiyyətli videodan Lumia Moments proqram vasitəsilə dinamik kadrlar yaradın
- İtkisiz Digital Negative (DNG) şəkilləri çəkin
- Ağıllı ardıcıllıq rejimi ilə daha yaxşı qrup şəkilləri və hərəkətli obyektlərin şəkillərini çəkin

Telefonunuzdan asılı olaraq Lumia Camera proqramının xüsusiyyətləri fərqlənə bilər.

Lumia Camera proqramını yükləmək və ya ən son versiyaya malik olub-olmadığınızı yoxlamaq üçün **www.windowsphone.com** seçiminə keçin. Lumia Camera bütün telefon modelləri üçün mövcud olmaya bilər.

Telefon, planşet və ya kompüterdən asanlıqla daxil olmaq üçün telefonda olan şəkillərinizi OneDrive-a yükləyə bilərsiniz.

### Kameranızı cəld açın

Sizə lazım olanda kameranı dərhal açdığınıza əmin olun - qısa yolunu əməliyyat mərkəzində yerləşdirin. Əgər telefonunuzda kamera düyməsi varsa, bu, şəkil çəkməyə başlamaq üçün ən sürətli üsuldur.

1. Başlama ekranında ekranın yuxarısından aşağı çəkin və Bütün parametrlər > Bildirişlər +Fəaliyyətlər toxunun.

2. Standart kameranı açmaq üçün qısayolu dəyişdirmək məqsədilə qısayola və 👩 seçiminə toxunun.

3. Qısa yoldan istifadə etməklə kameranı cəld aktiv etmək üçün ekranın yuxarısından aşağı şəkin və 👩 seçiminə toxunun.

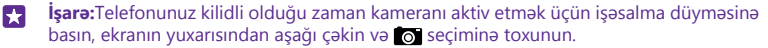

#### Kameranı açmaq üçün kamera düyməsindən istifadə edin

Əgər telefonunuzda kamera düyməsi varsa, kameranı yandırın, kamera düyməsinə basın.

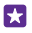

İşarə:Telefonunuz kilidli olduqda kameranı cəld yandırmaq üçün bir-iki saniyə kamera düyməsini basıb saxlayın.

### Standart kameranı dəyişdirin

Siz standart kamera proqramını istəyinizə uyğun olan kameraya dəyişdirə bilərsiniz.

 Başlama ekranında ekranın yuxarısından aşağı çəkin Bütün parametrlər vurub Proqramlar üzərinə sürüşdürün və Şəkillər+Kamera vurun.

2. Susmaya görə kamera proqramı seçiminə toxunub istədiyiniz kameranı seçin.

### Kameranın əsasları

Şəkil çəkmək və ya video çəkilişi aparmaq onu dostlarınızla paylaşmaq kimi cəld və asandır.

#### Şəkil çəkmək

Dəqiq və canlı şəkillər çəkin - ən yaxşı anlarınızı şəkil albomunuzda saxlayın.

Telefonunuzdan asılı olaraq Lumia Camera proqramının xüsusiyyətləri fərqlənə bilər.

Lumia Camera proqramını yükləmək və ya ən son versiyaya malik olub-olmadığınızı yoxlamaq üçün **www.windowsphone.com** keçin. Lumia Camera bəzi telefon modelləri üçün mövcud olmaya bilər.

#### 1. Vurun: 🔤 Lumia Camera.

- **İşarə:**Telefonunuzun kamera düyməsi varsa, telefonunuz kilidli olduqda kameranı tez yandırmaq üçün bir-iki saniyə kamera düyməsini basıb saxlayın.
- İşare:Kameranı Cortana ilə açmaq üçün O axtarış düyməsinə toxunun, U toxunun, Open camera (ingiliscə "Kameranı aç") deyin və göstərişlərə əməl edin. Cortana bəzi regionlar və dillərdə mövcud deyil. Dəstəklənən dillər haqqında məlumat üçün www.windowsphone.com ünvanına daxil olun.

 Böyütmək və ya kiçiltmək üçün barmaqlarınızı bir-birindən uzaqlaşdırın və ya yaxınlaşdırın. Kamerada miqyasın dəyişdirilməsi bütün telefonlar tərəfindən dəstəklənmir. Mümkünlük üçün www.microsoft.com/mobile/support/wpfeatures ünvanına daxil olun.
Kameranı xüsusi bir obyektə fokuslamaq üçün ekranda obyektə vurun. Kamera fokusu bütün telefonlar tərəfindən dəstəklənmir. Mümkünlük üçün www.microsoft.com/mobile/ support/wpfeatures ünvanına daxil olun.

4. Şəkil çəkmək üçün 📧 vurun.

- **İşarə:**Telefonunuzda kamera düyməsi varsa, tuşlamaq üçün kamera düyməsini bir az basıb saxlayın. Şəkil çəkmək üçün kamera düyməsini axıra qədər basın.
- İşarə:Ekranı ən yaxşı şəkildə görmək üçün işıq sensorunun üzərini tutmayın. İşıq sensoru bütün telefonlar tərəfindən dəstəklənmir. Mümkünlük üçün www.microsoft.com/ mobile/support/wpfeatures ünvanına daxil olun.
- **İşarə:**Nə üçün şəkillərinizdən ən yaxşı şəkildə faydalanmaq üçün digər əla Lumia proqramlarından istifadə etməyəsiniz? Şəklinizin orijinal tam rezolyusiyasını saxlamaqla

çərçivələmək və ya süzgəclər və ya digər xüsusi effektlər tətbiq etmək üçün Lumia Creative Studio proqramından istifadə edin. Öz gözəl şəkillərinizi çəkmək üçün Lumia Selfie proqramından istifadə edin.

#### Şəkilə tam rezolyusiyalı görünüşdə baxın

İndicə çəkdiyiniz şəklə baxmaq üçün telefonunuzdan asılı olaraq aşağıdakılardan birini edin:

- Ekranın küncündə olan dairəvi rəsmciyə toxunun.
- Vurun: 🗖.

Bu tam rezolyusiyalı şəkilə yalnız Lumia Camera-da baxmaq olar.

#### Microsoft Kamera ilə şəkil çəkin

Dəqiq və canlı şəkillər çəkin – ən yaxşı anlarınızı şəkil albomunuzda saxlayın.

bəzi telefon modelləri üçün mövcud olmaya bilər.

#### Vurun: 🙍 Kamera.

Telefonunuz kilidli olanda kameranı cəld yandırmaq üçün işəsalma düyməsinə basın, ekranın yuxarısından aşağı çəkin və 📷 seçiminə toxunun.

 Böyütmək və ya kiçiltmək üçün barmaqlarınızı bir-birindən uzaqlaşdırın və ya yaxınlaşdırın. Kamerada miqyasın dəyişdirilməsi bütün telefonlar tərəfindən dəstəklənmir. Mümkünlük üçün www.microsoft.com/mobile/support/wpfeatures ünvanına daxil olun.
Şəkil çəkmək üçün () vurun.

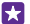

İşarə:Siz həm də ekranın istənilən yerinə toxunmaqla şəkil çəkə bilərsiniz. Bu parametri dəyişdirmək üçün ••• > Foto parametrləri > Şəkil çəkmək üçün toxun seçiminə toxunun.

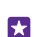

İşarə:Ekranı ən yaxşı şəkildə görmək üçün işıq sensorunun üzərini tutmayın. İşıq sensoru bütün telefonlar tərəfindən dəstəklənmir. Mümkünlük üçün www.microsoft.com/ mobile/support/wpfeatures ünvanına daxil olun.

#### Video çəkmək

Video rejimini seçmək üçün 画 toxunun və yazmağı başlamaq üçün ona yenidən toxunun.

#### Öz şəklinizi bəzəyin

Öz şəkillərinizi çəkmək üçün Lumia Selfie proqramından istifadə edin. Şəkliniz təkmilləşdirilir və ani paylaşıma hazırdır.

Lumia Selfie proqramını yükləmək və ya ən son versiyaya malik olub-olmadığınızı yoxlamaq üçün **www.windowsphone.com** seçiminə keçin. Lumia Selfie bütün telefon modelləri üçün mövcud olmaya bilər.

#### 1. Vurun: 🔃 Lumia Selfie.

 Ön kamera ilə öz şəklinizi çəkmək üçün sadəcə ekrana vurun. Ön kamera bütün telefonlar tərəfindən dəstəklənmir. Mümkünlük üçün www.microsoft.com/mobile/support/ wpfeatures ünvanına daxil olun. 3. Əsas kamera ilə öz şəklinizi çəkmək üçün vuraraq lazımdırsa, kameraları dəyişdirin. Kameranın fotoproqramlarına baxın, çəkilişi düzləşdirmək üçün siqnal səslərini izləyin və kamera şəklinizi çəkdikdə tərpənməyin.

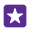

**İşarə:**Kameranın silkələnməsinin qarşısını almaq üçün ••• > **taymer** vurub ləngiməni seçin.

 Avto-şəklinizi yenidən çərçivələmək üçün barmaqlarınızı bir-birindən uzaqlaşdırın və ya yaxınlaşdırın və ⊘ vurun.

5. Avto-şəklinizi təkmilləşdirmək üçün 🌚 vurun.

6. Avto-şəklinizə süzgəc əlavə etmək üçün 🛞 vurun.

**İşarə:**Avto-şəklinizdən bütün təkmilləşmələri və süzgəcləri silmək üçün ••• > **Bütün** effektləri təmizlə vurun.

7. Öz şəklinizi saxlamaq üçün 🖲 seçiminə toxunun.

#### Video çəkmək

Telefonla şəkil çəkməkdən əlavə xüsusi anlarınızın videosunu da çəkə bilərsiniz.

- 1. Vurun: 🚾 Lumia Camera.

 Böyütmək və ya kiçiltmək üçün barmaqlarınızı bir-birindən uzaqlaşdırın və ya yaxınlaşdırın. Kamerada miqyasın dəyişdirilməsi bütün telefonlar tərəfindən dəstəklənmir. Mümkünlük üçün www.microsoft.com/mobile/support/wpfeatures ünvanına daxil olun.
Yazını başlatmaq üçün ■ seçiminə toxunun. Saniyəölçən işləməyə başlayacaq.

5. Yazını dayandırmaq üçün 🛋 seçiminə toxunun. Saniyəölçən dayanacaq.

İndicə yazdığınız videoya baxmaq üçün ekranın küncündə olan dairəvi rəsmciyə toxunun. Video Kamera Şəkilləri-da saxlanır.

#### Canlı rejimdəki kimi şəkillər çəkmək

Canlı Şəkillər çəkdiyiniz hər şəkildə videonun qısa anını çəkir və beləliklə, siz onlara Kamera Şəkilləri və ya Lumia Storyteller-da baxanda onlar canlı kimi görünür.

Canlı Şəkillər bəzi telefonlar tərəfindən dəstəklənmir. Mümkünlük üçün **www.microsoft.com/** mobile/support/wpfeatures ünvanına daxil olun.

Lumia Camera proqramının ən son versiyasını Mağaza-dan yüklədiyinizə əmin olun.

- 1. 🚾 Lumia Camera > 🔅 seçiminə vurun və Şəkil seçin.
- 2. Canlı Şəkillər seçimini aktiv təyin edin.

#### Şəkilləri və videoları yaddaş kartında saxlamaq

Telefonunuzda yaddaş kartı varsa və telefonun yaddaşı dolursa, çəkdiyiniz şəkil və videoları yaddaş kartında saxlayın.

Daha yaxşı video keyfiyyəti üçün videoları telefonun yaddaşına yazın. Videoları yaddaş kartına yazsanız, istifadə etdiyiniz microSD kartın tanınmış istehsalçı tərəfindən sürətli 4–128GB kartı

olması tövsiyə olunur. Yaddas kartı bütün telefonlar tərəfindən dəstəklənmir. Mümkünlük ücün www.microsoft.com/mobile/support/wpfeatures ünvanına daxil olun.

1. Başlama ekranında ekranın yuxarışından aşağı çəkin. **Bütün parametrlər** toxunun yə Yaddas sensoru secimina cakin.

2. Yeni səkilləri saxla secimini SD kart kimi təvin edin.

İndidən etibarən cəkdiviniz səkillər vaddas kartında saxlanır.

Yalnız təsdiqlənmis və bu cihaz ücün uyğun olan vaddas kartlarından istifadə edin. Uyğun olmayan yaddas kartının istifadəsi yaddas kartını, habelə cihazı zədələyə bilər, həmcinin kartda saxlanılan məlumat pozula bilər.

#### Daha əvvəl cəkdiviniz səkilləri və videoları vaddas kartında saxlamaq

Səkillər mərkəzində səkil və va videonu secin. 🖨 və səkil və va videova vurub ••• > SD karta köcür vurun.

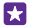

🚼 🛛 İşarə:Albomdakı şəkilləri və ya videoları sürətlə secmək ücün albomu secin və 🖨 >

••• > Hamisini sec vurun.

#### Məkan məlumatını səkillərdə və videolarda saxlamaq

Hər hansı səkli və va videonu cəkərkən harada olduğunuzu dəgiq xatırlamag istəvirsinizsə. telefonunuzda yerə dair avtomatik olaraq məlumat geyd etməyi secə bilərsiniz.

1. Baslama ekranında ekranın yuxarısından asağı cəkin və **Bütün parametrlər** toxunun.

2. Programlar seciminə sürüsdürüb Şəkillər + Kamera > Yer haqqında məlumatdan istifadə et vurun.

Olduğunuz yeri peyk və ya səbəkə üsulları ilə müəyyənləsdirmək mümkündürsə, yerə dair məlumat səkil və va videova əlavə edilə bilər. Əgər verə dair məlumatın olunduğu səkil və va videonu pavlassanız, səkil və va videova baxan səxslər verə dair məlumatı görə bilərlər. Telefon parametrlərindən geokodlaşdırmanı geyri-aktiv edə bilərsiniz.

#### Şəkilləri və videoları paylaşmaq

Dostlarınız və ailənizin görməsi ücün səkillərinizi və videolarınızı cəld və asanlıgla paylasa bilərsiniz.

- 1. Şəkil cək və ya video yaz.
- 2. Başlama ekranında Şəkillər toxunun, şəkil və ya videonuza baxın və ona toxunun.
- 3. ① toxunun, paylasmag üsulunu seçin və təlimatlara əməl edin.
- İsarə:Bir dəfədə bir necə səkil və ya videonu paylasmag ücün 🖨 seciminə toxunun, səkil və va videoları secin və 💿 toxunun.
- **İsarə:**Bütün cihazlarınızdan səkillərinizə daxil olmag ücün siz vükləməni OneDrive-da gura bilərsiniz. OneDrive albomu daha sonra səkillərinizə baxanda Səkillər mərkəzində mövcud olur. Xüsusiyyəti gurmag ücün başlama ekranında ekranın yuxarısından aşağı cəkin və Bütün parametrlər > Səkillər+Kamera seciminə toxunun. Avtomatik yükləmə bölməsində vurun və secim edin.OneDrive

Xidmətlərdən istifadə və ya məzmunun yüklənməsi, o cümlədən pulsuz elementlər məlumat xərcləri ilə nəticələnə bilən böyük həcmdə məlumatların ötürülməsinə səbəb ola bilər.

Paylaşma xidmətlərinin hamısı bütün fayl formatlarını və ya yüksək keyfiyyətlə çəkilmiş videoları dəstəkləmir.

### Peşəkar fotoqrafiya

Telefonunuz şəkil parametrlərinizi idarə etmək imkanı verir. İstədiyiniz şəkli çəkin.

#### Şəkilləri peşəkar kimi çəkin

Tam yaradıcı potensialınızdan faydalanmaq və peşəkarcasına şəkil çəkmək istərdinizmi? Lumia Camera ilə siz həm kamera, həm də video rejimində kamera parametrlərini əl ilə tənzimləyə bilərsiniz.

#### 1. Vurun: 🚾 Lumia Camera.

2. Parametrilərə baxmaq üçün i işarəsini sola sürükləyin. Parametri dəyişmək üçün barmağınızı sürüngəcdə yuxarı ya aşağı sürükləyin. Məsələn, siz şəklinizdəki işiğin miqdarına nəzarət etmək üçün Ekspozisiya kompensasiyası dəyişə bilərsiniz.

- 3. Parametrləri bağlamaq üçün 🔟 işarəsini sağa sürükləyin.
- 4. Şəkil çəkmək üçün 🚾 vurun.

#### İtkisiz şəkillər çəkin

Lumia Camera sizə daha yaxşı redaktə sonrası imkanlara malik itkisiz Digital Negative (DNG) şəkilləri çəkməyə imkan verir.

Rəqəmsal Neqativ (DNG) format bütün telefonlar tərəfindən dəstəklənmir. Mümkünlük üçün **www.microsoft.com/mobile/support/wpfeatures** ünvanına daxil olun.

- 1. 🔤 Lumia Camera > 🐼 seçiminə vurun və Şəkil seçin.
- 2. Fiksasiya rejimi və JPG + DNG rejiminə vurun.

 Şəkil çəkdiyinizdə 2 fayl saxlanır: paylaşmaq üçün optimallaşdırılmış aşağı əksetmə JPG şəkli və itkisiz DNG şəkli.

DNG şəkillərini kompyuterinizə köçürdükdən sonra **www.adobe.com/support/downloads/** detail.jsp?ftpID=5495-dan Adobe DNG Codec yükləməklə və quraşdırmaqla onlara baxa bilərsiniz.

Siz DNG standartını tam dəstəkləyən hər hansı şəkil redaktəsi proqramında DNG şəkillərini redaktə edə bilərsiniz.

#### Yüksək rezolyusiyalı videolar çəkmək

Siz sadəcə bir düymə basımı ilə kristal kimi təmiz yüksək rezolyusiyalı videolar çəkə bilərsiniz.

4K və Tam HD videoları bütün telefonlar tərəfindən dəstəklənmir. Mümkünlük üçün **www.microsoft.com/mobile/support/wpfeatures** ünvanına daxil olun.

Vurun: 🚾 Lumia Camera.

- 1. Video çəkiliş üçün kamera düyməsini basıb saxlayın. Saniyəölçən işləməyə başlayacaq.
- 2. Video çəkilişini dayandırmaq üçün kamera düyməsini buraxın. Saniyəölçən dayanacaq.
- **İşarə:**İndicə yazdığınız videoya baxmaq üçün ekranın küncündə olan dairəvi rəsmciyə toxunun. Video Kamera Şəkilləri-da saxlanır.

#### Video çəkiliş rezolyusiyanı dəyişmək

🔯 vurun, Video üzərinə sürüşdürün, Ayırdetmə vurub istədiyiniz rezolyusiyanı seçin.

Telefonunuzdan asılı olaraq mövcud olan ən yüksək rezolyusiya 4K və ya Tam HD-dir.

#### Videoları ətraf səsdə yazın

Siz videolarınız üçün Dolby Digital Plus 5.1 çoxkanallı audionu yaza bilərsiniz. Siz həm də digər audio yazı parametrlərini başqa yazı şərtlərinə uyğunlaşdırmaq üçün dəyişdirə bilərsiniz.

Dolby ətraf mühitin səsi bütün telefonlar tərəfindən dəstəklənmir. Mümkünlük üçün www.microsoft.com/mobile/support/wpfeatures ünvanına daxil olun.

Mövcud səs parametrləri telefonunuzdan asılı olaraq dəyişə bilər.

1. Vurun: 🚾 Lumia Camera.

- 2. Telefonunuzdan asılı olaraq aşağıdakılardan birini edin:
- Vurun: • • > Parametrlər.
- Seçiminə toxunun və Video-a çəkin.

3. Həcmli səs seçimini Işlək təyin edin.

Ətraf səs stereo AAC formatında əlavə audio mahnısı ilə Dolby Digital Plus 5.1 çoxkanallı audio formatında sizin ətrafınızda olan səs sahəsini yazır.

İşarə:Ən yaxşı audio yazı keyfiyyəti əldə etmək üçün telefonunuzu albom rejimində künclərindən tutun.

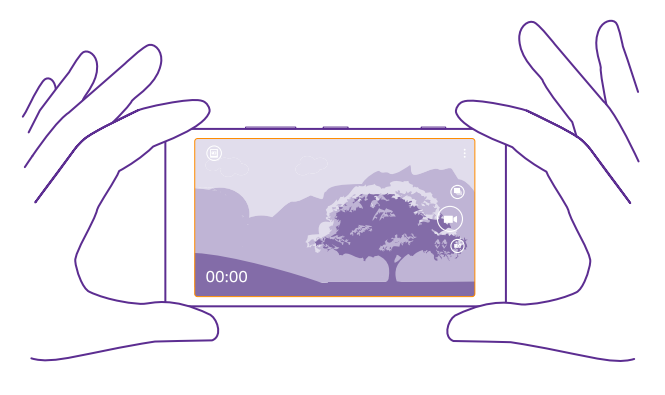

#### Şəkillərinizi asanlıqla çərçivəyə salın

Şəkillərinizi peşəkarcasına çərçivəyə salmaq istəyirsiniz? Görüntü axtarıcısının torlarından istifadə edin və mükəmməl şəkillər yaradın.

#### 1. Vurun: 🚾 Lumia Camera.

2. Telefonunuzdan asılı olaraq aşağıdakılardan birini edin:

- Vurun: ••• > Parametrlər.
- Seçiminə toxunun və Ümumi-a çəkin.

#### 3. Çərçivə torları seçimini, məsələn, Qızıl nisbət və ya Üçdə bir hissələrin qaydası təyin edin.

4. Şəkil çəkmək üçün 🚾 vurun.

#### Ağıllı ardıcıl lıq rejimi ilə daha yaxşı şəkillər çəkin.

Hərəkət edən obyektlərin daha yaxşı şəklini və ya hamının yaxşı düşdüyü qrup şəkli çəkmək istəyirsiniz? Ağıllı ardıcıllıq rejimindən istifadə edin və super şəkillər çəkin.

#### 1. Vurun: 🔤 Lumia Camera.

- 2. Vurun: 🖲.
- 3. Şəkil çəkmək üçün 🖲 vurun.

Telefon şəkilləri ardıcıl çəkir. Onlarla nə edə bildiyinizə baxmaq üçün 📼 vurub, sonra şəkilə və Ağıllı ardıcıllığı redaktə et vurun.

#### Videoda ən yaxşı məqamları tapmaq

Yüksək rezolyusiyalı videonu çəkdikdən sonra sizə ən yaxşı kadrları tapa və onları ayrıca şəkillər kimi saxlaya bilərsiniz. Siz həmçinin gözəl dinamik kadrlar yarada bilərsiniz.

Lumia Moments bütün telefonlar tərəfindən dəstəklənmir. Mümkünlük üçün www.microsoft.com/mobile/support/wpfeatures ünvanına daxil olun.

Yüksək rezolyusiyalı videonu çəkmək üçün 🔤 Lumia Moments və videoya vurun.

#### 1. Vurun: Hərəkət kadrı yaradın.

- 2. Dinamik kadrın başlama nöqtəsini seçmək üçün sürüşdürücüyə vurun.
- 3. Dinamik kadrın bitmə nöqtəsini seçmək üçün sürüşdürücüyə və ⊘ vurun.
- 4. Hərəkət edən obyektləri şəkildən silmək üçün ekranın aşağısındakı ağ dairələrə vurun.

 Vurğulamaq istədiyiniz hərəkət edən obyekti seçmək üçün sola və ya sağa sürüşdürərək dairəni ekranın aşağısına gətirin.

İşarə:Hərəkət edən bütün obyektləri vurğulamaq üçün 🕲 vurun.

- 6. Sürət effekti əlavə etmək üçün 🕗 vurun.
- 7. Dinamik kadrı Kamera Şəkilləri-da saxlamaq üçün 🖲 vurun.

#### Ən yaxşı kadrı saxlamaq

•

Videoda ən yaxşı kadrları tapmaq üçün **Ən yaxşı kadrı seçin** vurub sürüşdürücüyə vurun və ya sola və ya sağa çəkin və 🖲 vuraraq kadrı ayrıca şəkil kimi Kamera Şəkilləri-da saxlayın.

Siz istədiyiniz qədər kadr saxlaya bilərsiniz.

#### Şəkillərinizə hərəkət əlavə etmək

Sabit şəkillərinizi canlandırmaq üçün Lumia Cinemagraph proqramından istifadə edin və onların demək olar ki, canlı edin.

Lumia Cinemagraph proqramını yükləmək və ya ən son versiyaya malik olub-olmadığınızı yoxlamaq üçün **www.windowsphone.com** seçiminə keçin. Lumia Cinemagraph bütün telefon modelləri üçün mövcud olmaya bilər.

#### 1. Vurun: 🛃 Lumia Cinemagraph.

- 2. Şəkil çəkmək üçün (a) və ekrana toxunun.
- 3. Canlandırmaq istədiyiniz sahələri seçib ⊘ vurun.
- 4. Canlandırılmış şəkli saxlamaq üçün 🖲 vurun.

#### Panorama şəkli çəkmək

Gözəl mənzərəni, yaxud şəhərinizin görməli yerini bir mükəmməl şəkildə çəkmək istəyirsinizsə, Lumia Panorama proqramından istifadə edin.

Lumia Panorama proqramını yükləmək və ya ən son versiyaya malik olub-olmadığınızı yoxlamaq üçün **www.windowsphone.com** seçiminə keçin. Lumia Panorama bütün telefon modelləri üçün mövcud olmaya bilər.

#### 1. Vurun: Lumia Panorama.

2. Birinci şəkli çəkmək üçün ekrana vurun.

 Növbəti şəkli çəkin, dairə nöqtəni əhatə edənə qədərə telefonu sağa yavaş çəkin və telefon şəkil çəkəcək.

4. Kifayət qədər şəkil çəkdikdən sonra 📀 vurun.

### Şəkillər və videolar

Xeyli qəşəng şəkil və video çəkmisiniz? Burada onlara baxa, onları təşkil edə, paylaşa və redaktə edə bilərsiniz.

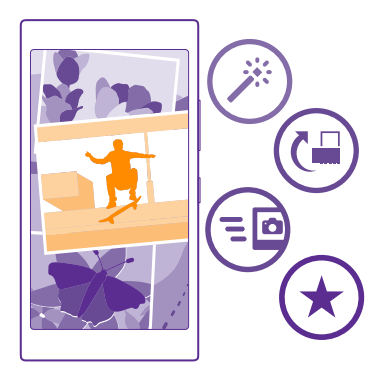

#### Şəkillər mərkəzi

Telefonunuzla çəkdiyiniz şəkillər və ya videolar Şəkillər mərkəzində saxlanır, siz onlara burada baxa bilərsiniz.

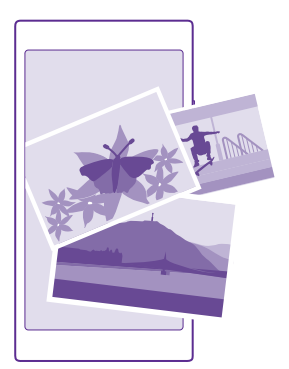

Şəkilləri və videoları asanlıqla tapmaq üçün sevimliləri qeyd edin və ya onları albomlara yerləşdirin.

#### Şəkillərə baxmaq

O önəmli anları yenidən yaşayın - şəkillərə telefonunuzda baxın.

#### Vurun: Şəkillər.

 Çəkdiyiniz şəklə baxmaq üçün Albomlar üzərinə sürüşdürün və Kamera Şəkilləri və şəkilə vurun.

2. Növbəti şəklə baxmaq üçün sola sürüşdürün. Əvvəlki şəklə baxmaq üçün sağa sürüşdürün.

#### Tarix və yerə görə şəkilləri tapın

Vurun: ••• > Parametrlər > Şəkillərimi vaxta və yerə görə qruplaşdır.

#### Böyütmək və ya kiçiltmək

2 barmağınızı ekrana qoyun və barmaqlarınızı bir-birinə yaxınlaşdırın və ya uzaqlaşdırın.

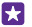

İşarə:Sürətlə böyütmək və ya kiçiltmək üçün şəklə iki dəfə toxunun.

#### Şəkli sevimli kimi qeyd etmək

Ən yaxşı şəkillərinizi tez və asanlıqla tapmaq istəyirsiniz? Onları sevimlilər kimi qeyd edin və onlara Şəkillər mərkəzi, Sevimlilər görünüşündə baxın.

1. Şəkillər > Albomlar vurub şəklə baxın.

Əgər şəkil onlayn albomdadırsa, siz onu telefonunuza yükləyə bilərsiniz.

2. Vurun: ••• > •.

İşarə:Bir neçə şəkli sevimli kimi qeyd etmək üçün şəkillərin yerləşdiyi albomu seçib ⊜, şəkilləri seçin və ⊙ vurun.

#### Sevimlilərə baxmaq

Şəkillər mərkəzində Sevimlilər seçiminə vurun.

#### Şəkillər mərkəzində fonu dəyişmək

Əgər hər dəfə baxdığınız zaman sizə həzz verən gözəl çəkilişiniz varsa, siz onu Şəkillər mərkəzinin fonu kimi təyin edə bilərsiniz.

- 1. Vurun: Şəkillər.
- 2. Vurun: ••• > Parametrlər.
- 3. Başlama lövhəciyi göstərir seçimini Bir çəkiliş təyin edin.
- 4. Şəkil seç seçiminə toxunun və fon şəklini seçin.

İşarə:Siz həmçinin fon şəklinin periodik olaraq avtomatik dəyişməsini qura bilərsiniz.
Vurun: ••• > Parametrlər. Başlama lövhəciyi göstərir seçimini seçimini və ya
Sevimli şəkillər seçiminə dəyişin və İndi qarışdır toxunun.Bütün şəkillər

#### Albom yaratmaq

Tədbirə, şəxsə və ya səyahətə görə şəkilləri asanlıqla tapmaq üçün şəkillərinizi, məsələn, mövzuya görə albomlara yerləşdirin.

Kompüteriniz Mac-dırsa, Mac App Store-dan Windows Phone proqramını quraşdırın.

1. Uyğun USB kabeli ilə telefonunuzu müvafiq kompüterlə qoşun.

 Kompüterdə fayl menecerini, məsələn, Windows Explorer və ya Finder-i açın və şəkillər qovluğunu seçin.

3. Yeni qovluq əlavə edin, onu adlandırın və qovluğa şəkillər əlavə edin.

Qovluq telefonun Albomlar görünüşündə albom kimi görünür.

İşarə:Kompüterinizin əməliyyat sistemi Windows 7 və ya Windows 8, yaxud ən son versiyadırsa, Windows Phone proqramından da istifadə edə bilərsiniz. Windows 7 ilə onu www.windowsphone.com ünvanından yükləyə bilərsiniz.

#### Albomu silmək

Şəkillər > Albomlar vurun. Alboma vurub saxlayın və sonra Sil vurun.

Albomu telefondan sildikdə həmin albomda olan şəkillər də silinir. Albomu kompüterinizə köçürmüsünüzsə, albom və ondakı şəkillər kompüterinizdə qalır.

Onlayn albomları telefondan silmək mümkün deyil.

#### Həyatınızın hekayələrini yaradın

Lumia Storyteller köməyi ilə şəkillərinizin həyat hekayələrinizin əks etməsinə imkan yaradın.

Lumia Storyteller proqramını yükləmək və ya ən son versiyaya malik olub-olmadığınızı yoxlamaq üçün **www.windowsphone.com** keçin. Lumia Storyteller bütün telefon modelləri üçün mövcud olmaya bilər.

Telefonunuz yer haqqında məlumatınıza daxil olmalıdır. Ona icazə vermək üçün başlama ekranında ekranın yuxarısından aşağı çəkin, **Bütün parametrlər > Yer** toxunun və **Məkan xidmətləri** seçimini **Aktiv** — seçiminə dəyişin.

#### 1. Vurun: 🔤 Lumia Storyteller.

Sizin çəkdiyiniz şəkillər birlikdə avtomatik olaraq hekayələr kimi toplanır. Hekayə yaratmaq üçün siz birdəfədə və proqram üçün bir yerdə ən azı 7 şəkil çəkməlisiniz.

- 2. Öz hekayənizi yaratmaq üçün 🗐 seçiminə toxunun, şəkillər seçin və 🕲 seçiminə toxunun.
- 3. Hekayənin adını dəyişdirmək üçün kolleksiya və başlığa toxunun və yeni ad yazın.

4. Hekayədə şəklə baxmaq üçün Kolleksiyaya toxunun, sola çəkin və şəklə toxunun. Digər şəkillərə baxmaq üçün sola və ya sağa çəkin.

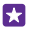

İşarə:Siz hekayədəki şəkillərə çəkilişlər əlavə edə bilərsiniz. Şəkil və **Başlıq əlavə et** toxunun. Çəkilişə baxmaq üçün şəklə toxunun.

#### Telefonunuzu xəritədə tapın

Şəklin çəkildiyi yeri xəritədə görmək üçün 2 barmağınızı şəklə qoyun və onları birlikdə sürüşdürün.

#### Şəkillərinizi kompyuterə köçürmək

Telefonunuzla şəkil çəkmisiniz və kompüterinizə köçürmək istəyirsiniz? Şəkilləri köçürmək və ya sürüşdürmək üçün kompüterin fayl menecerindən istifadə edin.

Kompüteriniz Mac-dırsa, **www.microsoft.com/mobile/support/**-dan Mac üçün Lumia Şəkil Köçürmə proqramını quraşdırın.

1. Uyğun USB kabeli ilə telefonunuzu müvafiq kompüterlə qoşun.

2. Kompüterdə fayl menecerini, məsələn, Windows Explorer və ya Finder-i açın və telefona baxın.

- İşarə:Sizin telefonunuz portativ qurğuların altında Windows Phone kimi göstərilir. Sizin telefonunuzun qovluqlarını görmək, telefonun adını iki dəfə klikləyin. Sənədlər, musiqi, fotoşəkillər, rinqtonlar və videolar üçün ayrı qovluqlar var.
- 3. Şəkillər qovluğunu açın, şəkilləri seçin və kompüterə qoşun.

İşarə:Kompüterinizin əməliyyat sistemi Windows 7 və ya Windows 8-dirsə, Windows Phone proqramından istifadə edə bilərsiniz. Windows 7 ilə onu www.windowsphone.com ünvanından yükləyə bilərsiniz.

#### Şəkli redaktə etmək

Siz çəkdiyiniz şəkilləri dərhal redaktə edə, məsələn, fırlada və ya kəsə bilərsiniz. Tək bir toxunuşla telefonun şəklinizi düzəltməsi üçün avto-düzəlişdən istifadə edin.

- 1. Şəkillər > Albomlar və şəklə toxunun.
- 2. ••• > Redaktə et və seçimə toxunun.

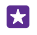

**İşarə:**Mağaza-dan şəkil redaktəsi proqramları yükləmisinizsə, onlar burada redaktə seçimləri kimi sadalanıb.

3. Redaktə edilmiş şəkli saxlamaq üçün 🖲 düyməsinə vurun.

#### Şəkillərinizə xüsusi effektlər əlavə etmək

Şəklin redaktəsini növbəti səviyyəyə aparın – Lumia Creative Studio ilə sevimli şəkillərinizə xüsusi gözəl effektlər əlavə edin.

Lumia Creative Studio proqramını yükləmək və ya ən son versiyaya malik olub-olmadığınızı yoxlamaq üçün **www.windowsphone.com** seçiminə keçin. Lumia Creative Studio bütün telefon modelləri üçün mövcud olmaya bilər.

Lumia Creative Studio və redaktə etmək istədiyiniz şəklə toxunun.

Şəklinizi yenidən çərçivələmək vurun və nisbəti seçin yaxud şəkli çevirin.

Filtr tətbiq etmək Vurun: 🛞.

Şəklinizi yaxşılaşdırmaq vuraraq yaxşılaşdırma növünü seçin.

**Şəklin bir hissəsini tutqunlaşdırmaq** Vurun: ••• > **arxa fonu yayğınlaşdır**. Siz tutqunlaşdırmaq istədiyiniz sahəni seçə və tutqunlaşma dərəcəsini tənzimləyə bilərsiniz.

Şəklinizə rəng əlavə edin Vurun: ••• > Rəng partlayışı. Rəng palitrasından rəng seçib onu şəklə tətbiq edin. Hazır olduqda ⊘ vurun.

Redaktə edilmiş şəkli saxlamaq Vurun: ••• > Saxla.

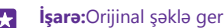

**İşarə:**Orijinal şəklə geri qayıtmaq üçün ••• > **orijinala qayıt** vurun.

## Xəritələr və naviqasiya

Araşdırın və ora necə getməyi öyrənin.

### Məkan xidmətlərini aktivləşdirmək

Harada olduğunuzu tapmaq üçün xəritələr proqramından istifadə edin və yerinizi çəkdiyiniz şəkillərdə saxlayın. Proqramlar sizə daha geniş müxtəliflikdə olan xidmətləri təklif etmək üçün yeriniz haqqında məlumatdan istifadə edə bilər.

1. Başlama ekranında ekranın yuxarısından aşağı çəkin və Bütün parametrlər seçiminə toxunun.

2. Yer vurun və Məkan xidmətləri Aktiv 🛄 kimi dəyişin.

### Məkanı tapmaq

Xəritələr müəyyən yerləri və şirkətləri tapmaqda kömək edir.

Vurun: 🚾 Xəritələr.

- Axtarış xanasına küçənin ünvanı və ya yerin adı kimi axtarış sözlərini yazın.
- 3. Təklif olunan seçimlərin siyahısından birini seçin və ya axtarış üçün Enter düyməsini vurun.

Yer xəritədə göstərilir.

Heç bir axtarış nəticəsi tapılmayıbsa, axtarış sözlərini düzgün yazdığınızı yoxlayın.

#### Hazırda olduğunuz yerə baxmaq

Vurun: 🔘.

### Marşrut istiqamətlərini əldə etmək

Piyada və ya avtomobillə hərəkət zamanı və ya ictimai nəqliyyatdan istifadə edərkən istiqamətləri əldə edin - başlanğıc nöqtəsi olaraq cari yerinizi və ya hər hansı digər yeri götürün.

#### 1. 🔤 Xəritələr > 📀 vurun.

 Cari yerinizin başlanğıc nöqtəsi olmasını istəmirsinizsə, Başla vuraraq başlanğıc nöqtəsini axtarın.

3. Bitir vuraraq gediləcək yeri axtarın.

Xəritədə marşrut və ora çatmaq üçün nə qədər vaxtın lazım olduğu göstərilir. Təfərrüatlı istiqamətləri əldə etmək üçün **Gediş addımları** vurun.

İşarə:Lazım olmayan marşrutu xəritədən silmək üçün ••• > Xəritəni təmizlə vurun.

#### Piyada istiqamətlərini əldə etmək

Marşrutunuzu yaratdıqdan sonra 🕺 vurun.

#### Səs bələdçili idarəetmə istiqamətlərini əldə etmək

Getdiyiniz yeri təyin etdikdən sonra (cari yerinizi başlanğıc nöqtəsi kimi seçin), vurun: 🖨 > **Səsli naviqasiya**.

#### İctimai nəqliyyat üçün istiqamətləri əldə etmək

Marşrutunuzu yaratdıqdan sonra 🚍 vurun.

İctimai nəqliyyat məlumatı dünya üzrə yalnız müəyyən şəhərlərdə mümkündür.

### Telefona xəritələri yükləmək

Səyahətə çıxmazdan əvvəl yeni xəritələri telefonunuzda saxlayın və beləliklə, səyahət zamanı İnternet bağlantısı olmadan xəritələrə baxa biləcəksiniz.

Xəritələri yükləmək və yeniləmək üçün Wi-Fi şəbəkəsini aktiv edin.

Vurun: 😹 Xəritələr > 🔹 🔹 > Parametrlər.

1. Vurun: Xəritələri endir > 🕀.

2. Ölkə və ya regionu seçin.

Mövcud xəritəni yeniləmək Vurun: Yenilənmələri yoxlayın.

Xəritəni silmək Xəritələri endir vurub, sonra xəritəyə vurub saxlayın və Sil vurun.

### Mövqe təyini üsulları

Telefonunuz GPS, GLONASS, A-GPS, Wi-Fi və ya şəbəkə (Mobil ID) əsaslı mövqe təyinindən istifadə edərək olduğunuz yeri xəritədə göstərir.

Məkan məlumatlarının mövcudluğu, dəqiqliyi və tamlığı, məsələn, olduğunuz yerdən, ətrafdan və üçüncü tərəf mənbələrdən asılı ola və məhdud ola bilər. Məkan məlumatı, məsələn, binaların daxilində və ya metroda mövcud olmaya bilər. Mövqe təyini metodları ilə bağlı məxfilik məlumatı üçün Microsoft Mobile Məxfilik Siyasətinə baxın.

Köməkçi GPS (A-GPS) şəbəkəsi xidməti və GPS və GLONASS-a digər oxşar təkmilləşmələr mövqe məlumatını mobil şəbəkədən istifadə edərək əldə edir və cari mövqeyinizi hesablamaqda GPS-ə kömək edir.

A-GPS və ya digər GPS təkmilləşmələri və GLONASS mobil şəbəkə vasitəsilə kiçik həcmdə məlumat ötürülməsini tələb edə bilər. Məlumat xərclərinə yol vermək istəmirsinizsə, məsələn, səyahət zamanı, telefon parametrlərindən mobil məlumat bağlantısını söndürə bilərsiniz.

Peyk siqnalları mövcud olmadıqda, xüsusən qapalı məkanda və ya iki hündür bina arasında olduqda, Wi-Fi mövqe təyin edilməsi təyinetmə dəqiqliyini artıra bilər. Wi-Fi şəbəkəsindən istifadənin məhdudlaşdırıldığı yerlərdə telefon parametrlərindən Wi-Fi-ı söndürə bilərsiniz.

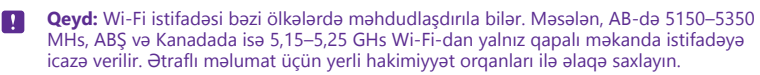

Məsafə ölçməsi peyk bağlantınızın mövcudluğundan və keyfiyyətindən asılı olaraq dəqiq olmaya bilər.

# İnternet

Simsiz bağlantıları necə yaratmağı və məlumat xərclərinə qənaət edərək vebə baxmağı öyrənin.

### İnternet qoşulmalarını təyin etmək

Şəbəkə xidməti təminatçınız istifadə etdikcə ödəmə əsası ilə sizə ödəniş yazarsa, məlumat xərclərinizi azaltmaq üçün siz Wi-Fi və şəbəkə məlumatları parametrlərini dəyişdirmək istəyə bilərsiniz. Siz rouminq və ev üçün fərqli parametrlərdən istifadə edə bilərsiniz.

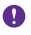

•

Mühüm: Wi-Fi bağlantınızın təhlükəsizliyini artırmaq üçün şifrələnmədən istifadə edin. Şifrələnmədən istifadə digərlərinin məlumatlarınıza icazəsiz girişi təhlükəsini azaldır.

Ümumiyyətlə, Wi-Fi bağlantısından istifadə mobil məlumat bağlantısı ilə müqayisədə daha sürətli və ucuzdur. Əgər həm Wi-Fi, həm də mobil məlumat bağlantıları mövcud olarsa, telefonunuz Wi-Fi bağlantısından istifadə edir.

- 1. Başlama ekranında ekranın yuxarısından aşağı çəkin və 🌈 seçiminə toxunun.
- 2. Wi-Fi şəbəkəsi seçimini Aktiv [1] seçiminə dəyişin.
- 3. İstifadə etmək istədiyiniz qoşulmanı seçin.

#### Mobil məlumat qoşulmasından istifadə

Başlama ekranında ekranın yuxarısından aşağı çəkin, **Bütün parametrlər > Mobil+SİM** kart toxunun və Məlumat bağlantısı seçimini Aktiv [\_\_\_] seçiminə dəyişin.

 İşarə: Mobil məlumatları asanlıqla aktiv və qeyri-aktiv etmək istəyirsiniz? Əməliyyat mərkəzinə qısa yol əlavə edin. Başlama ekranında ekranın yuxarısından aşağı çəkin və Bütün parametrlər > Bildirişlər+Fəaliyyətlər toxunun. Qısa yollardan birinə və Mobil məlumatlar seçiminə toxunun.

#### Rouminq zamanı mobil məlumat qoşulmasından istifadə

Başlama ekranında, ekranın yuxarısından aşağı çəkin, **Bütün parametrlər > Mobil+SİM** kart toxunun və **Məlumat rouminqi seçimləri** seçimini **Rouminq** seçiminə dəyişin.

Rouminqdə, xüsusən də xaricdə, internetə qoşulma məlumat tariflərini mühüm dərəcədə artıra bilər.

Məlumat rouminqində telefonunuz şəbəkə xidməti təminatçınızın sahib olmadığı və ya fəaliyyət göstərmədiyi şəbəkələr üzərində məlumatın qəbulu üçün istifadə edilir.

İşarə:Məlumat istifadənizi həmçinin Məlumat sensoru proqramı ilə izləyə bilərsiniz.

### Kompüteri vebə qoşmaq

Yolda olarkən laptopunuzda internetdən istifadə etmək sadədir. Telefonunuzu Wi-Fi giriş nöqtəsinə çevirin və laptop və ya başqa cihazınızla internetə daxil olmaq üçün mobil məlumat bağlantısından istifadə edin.

1. Başlama ekranında ekranın yuxarısından aşağı çəkin və Bütün parametrlər > İnternet paylaşma toxunun.

- 2. Paylaşılır seçimini Aktiv \_\_\_\_\_ kimi dəyişin.
- 3. Bağlantının adını dəyişmək üçün Quraşdırma > Yayım adı vuraraq adı yazın.
- 🚼 İşarə:Həmçinin bağlantıya parol da təyin edə bilərsiniz.
- 4. Digər cihazda bağlantını seçin.

Digər cihaz sizin məlumat planınızdan istifadə edir, bu isə məlumat trafiki qiymətlərinə təsir edə bilər. Məlumat qiymətləri ilə bağlı məlumat üçün şəbəkə xidməti təminatçınız ilə əlaqə saxlayın.

### Məlumat planından səmərəli istifadə

Məlumat istifadəsi xərclərinə görə narahatsınız? Məlumat sensoru proqramı mobil məlumatlardan istifadə etmək və istifadəni izləmək üçün daha səmərəli üsullar tapmağa kömək edir. Bu proqram lazım gələrsə, məlumat bağlantılarını tamamilə kəsə bilər.

#### 1. Vurun: Məlumat sensoru.

2. Limit qur vurub istədiyiniz dəyəri seçin.

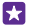

67

**İşarə:**Internet Explorer-dən istifadə edərkən, siz avtomatik olaraq verilənlərdən istifadə xərclərinə qənaət edə bilərsiniz. ••• > Parametrlər > Məlumat Sensoru saxlamaları seçiminə toxunub, istədiyiniz parametri seçin.

### Veb-brauzer

Xəbərləri oxuyun və sevimli veb-saytlarınıza baş çəkin. İnternetdə veb-səhifələrə baxmaq üçün telefonunuzda Internet Explorer 11 istifadə edə bilərsiniz. Brauzeriniz təhlükələrə qarşı xəbərdarlıq etməkdə yardımçı ola bilər.

#### Vurun: 🩋 Internet Explorer.

Vebə baxmaq üçün İnternetə qoşulu olmalısınız.

#### Veb-səhifələrə baxmaq

İnternetə telefondan baxa bildikdən sonra kompüter nəyinizə lazımdır?

İşarə:Şəbəkə xidməti təminatçınız məlumat ötürülməsinə görə sizə sabit xərc yazmırsa, məlumat xərclərinə qənaət etmək üçün İnternetə Wi-Fi şəbəkəsi ilə qoşulun.

#### 1. Vurun: 🩋 Internet Explorer.

- 2. Ünvan zolağına vurun.
- Veb-ünvanı yazın.

**İşarə:**Veb-ünvanın şəkilçisini, məs, .org, sürətlə yazmaq üçün klaviaturada şəkilçi düyməsinə vurub saxlayın və istədiyiniz şəkilçiyə vurun.

**4.** Toxun: →.

İşarə:İnternetdə axtarış etmək üçün ünvan zolağına axtarış sözünü yazın və 🛶 vurun.

#### Böyütmək və ya kiçiltmək

2 barmağınızı ekrana qoyun və barmaqlarınızı bir-birindən ayırın və ya birləşdirin.

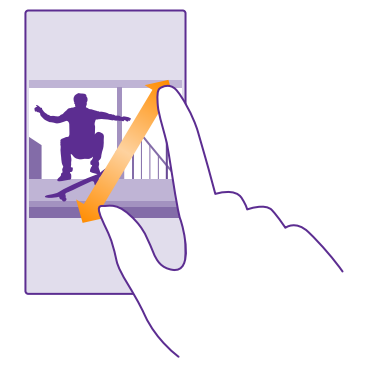

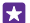

İşarə:Eləcə də, ekrana iki dəfə vura bilərsiniz.

#### Yeni tab-vərəq açmaq

Siz eyni vaxtda bir neçə veb-sayta daxil olsanız, yeni brauzer tab-vərəqələrini aça və onlar arasında keçə bilərsiniz.

#### Vurun: 🩋 Internet Explorer.

Vurun: ● > +.

**İşarə:**Digər cihazlarda baxdığınız tab-vərəqələri açmaq üçün **(a)** vurun və sola **Digər** üzərinə sürüşdürün.

🙀 İşarə:Tab-vərəqəsindəki əvvəlki veb-səhifəyə geri qayıtmaq üçün sağa sürüşdürün.

#### **İnternetə gizli baxış üçün tab-vərəqəni açmaq** Vurun: (**1**) > ••• > Yeni InPrivate tab-vərəqəsi.

İnternetə anonim baxış brauzerinizin baxış məlumatlarını, məsələn, kukiləri, baxış tarixçəsini və müvəqqəti İnternet fayllarını saxlamasına mane olur.

#### Tab-vərəqlər arasında keçid və istədiyiniz tab-vərəqəyə toxunun.

#### Tab-vərəqi bağlamaq Vurun: (i) > (x).

#### Brauzer rejimini dəyişdirin

Miqyas çox dəyişir? Veb-saytlarda mətni oxumaqla bağlı problem var? Siz mobil və ya iş masası rejimində brauzerinizdən istifadə edə, yaxud bəzi veb-səhifələri oxu görünüşünə keçirə və istəyinizə uyğun olaraq şrift ölçüsünü qura bilərsiniz.

Brauzerinizi həmişə siz istədiyiniz rejimdən istifadə etməyə qurmaq üçün 
Internet Explorer > ••• > Parametrlər seçiminə toxunun.
Veb-sayt seçimi üçün parametri dəyişdirin.

#### Oxu görünüşünə keçirin

Ünvan panelində [1] seçiminə toxunun. Oxu görünüşü üçün şriftin ölçüsünü qurmaq üçün ••• > Parametrlər > Təkmil parametrlər > Oxu görünüşünün şrift ölçüsü seçiminə toxunun.

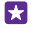

İşarə:Brauzer parametrləri və onların nə etdikləri haqqında öyrənmək üçün ekranın aşağısında əlaqəyə toxunun.

#### Veb-saytı sevimlilərə əlavə etmək

Eyni veb-saytlara tez-tez daxil olursunuzsa, onları sevimli kimi əlavə edin və beləliklə, onlara sürətlə daxil olun.

#### Vurun: 🩋 Internet Explorer.

- 1. Veb-sayta daxil olun.
- 2. Vurun: ••• > Sevimlilərə əlavə et.

3. İstəyirsinizsə, adı redaktə edin və 📀 seçiminə toxunun.

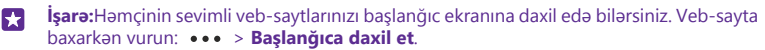

#### Sevimli veb-sayta daxil olmaq

••• > Sevimlilər və veb-sayta vurun.

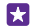

İşarə:Sevimlilərə sürətlə daxil olmaq üçün sevimlilər nişanını ünvan zolağına əlavə edin.
Parametrlər vurun və Ünvan sətri düyməsindən istifadə edin seçimini
Sevimlilər kimi dəyişin.

#### Veb-səhifəni paylaşmaq

Maraqlı veb-səhifəni tapanda onu məktub və ya mətn mesajında dostlarınıza göndərə və ya sosial şəbəkələrinizdə yerləşdirə bilərsiniz. Əgər dostlarınız yanınızdadırsa, sadəcə telefonları birlikdə toxundurmaqla səhifəni paylaşmaq üçün NFC-dən istifadə edin.

- 1. @ Internet Explorer vurun və veb-sayta daxil olun.
- 2. ••• > Səhifəni paylaş toxunub necə paylaşmaq istədiyinizi seçin.

#### NFC-dən istifadə etməklə veb-səhifəni paylaşın

Baxış zamanı ••• > Səhifəni paylaş > Pay-q üçün toxundur (NFC) toxunun və telefonunuzla dostunuzun telefonuna toxunun.

Pay-q üçün toxundur (NFC) seçiminin aktivləşdiyinə əmin olmaq üçün başlama ekranında ekranın yuxarısından aşağı çəkin, **Bütün parametrlər** > NFC vurun və Paylaşmaq üçün toxundur Aktiv [] kimi seçin.

NFC bütün telefonlar tərəfindən dəstəklənmir. Mümkünlük üçün **www.microsoft.com/ mobile/support/wpfeatures** ünvanına daxil olun. Bu funksiya NFC-ni dəstəkləyən bütün telefonlarla uyğun gəlməyə bilər.

Digər telefon NFC-ni dəstəkləməlidir. Əlavə məlumat üçün digər telefonun istifadəçi təlimatlarına baxın.

#### Brauzer tarixçəsini təmizləmək

İnternetə baxışı bitirdikdən sonra şəxsi məlumatlarınızı, məsələn, baxış tarixçəsi və müvəqqəti İnternet fayllarını silə bilərsiniz.

#### 1. Vurun: 🩋 Internet Explorer.

#### 2. Vurun: ••• > Parametrlər > Tarixçəni sil.

Keş məlumatın müvəqqəti mühafizə edilməsi üçün istifadə edilmiş yaddaş yeridir. Əgər parol tələb edən məxfi məlumata və ya təhlükəsizlik xidmətinə daxil olmusunuzsa və ya daxil olmağa cəhd göstərmisinizsə, hər istifadədən sonra keş yaddaşı təmizləyin.

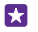

İşarə:Axtarış tarixçəsini silmək üçün **Q** axtarış düyməsinə toxunun və ••• > Parametrlər > Tarixçəni sil toxunun.

#### Baxış tarixçəsində ayrı-ayrı elementləri silmək

••• > Son > (a) vurub silmək istədiyiniz söhbətə və (b) vurun.

### İnternetdə axtarış etmək

Bing axtarışı vasitəsilə İnterneti və xarici dünyanı kəşf edin. Axtarış sözlərini yazmaq üçün klaviatura və ya səsinizdən istifadə edə bilərsiniz.

#### 1. Basın 🔎

işarə:Əgər Cortana-dan istifadə edirsinizsə, sadəcə 🖢 seçiminə toxunun və axtarış sözünüzü deyin.

2. Axtarış xanasına axtarış sözünü yazın və -> vurun. Axtarış sözünü təklif olunan sözlərin arasından da seçə bilərsiniz.

 Əlaqədar axtarış nəticələrini görmək üçün sola vuraraq müxtəlif axtarış nəticəsi kateqoriyalarına baxın.

### İnternet bağlantılarını bağlayın

Arxa planda açıq olan İnternet bağlantılarını bağlamaqla batareyanıza qənaət edin. Proqramları bağlamadan bunu edə bilərsiniz.

1. Başlama ekranında ekranın yuxarısından aşağı çəkin və 🌈 seçiminə toxunun.

2. Wi-Fi şəbəkəsi seçimini Qeyri-aktiv 📰 seçiminə dəyişin.

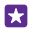

**İşarə:** Wi-Fi şəbəkəsi avtomatik yenidən yandırır. Bu parametri dəyişdirmək üçün **Yenidən Wi-Fi-ı yandır** seçiminə toxunun.

#### Mobil məlumat qoşulmasını bağlamaq

Başlama ekranında ekranın yuxarısından aşağı çəkin, **Bütün parametrlər > Mobil+SİM** kart toxunun və Məlumat bağlantısı seçimini Qeyri-aktiv []\_\_\_\_\_\_ seçiminə dəyişin.

# **Əyləncə**

Boş vaxtınız var və əylənmək istəyirsiniz? Videolara necə baxmağı, sevimli musiqilərinizi dinləməyi və oyunlar oynamağı öyrənin.

### Baxmaq və dinləmək

Siz telefonunuzdan videolara baxmaq, musiqi və ya podkastları dinləmək üçün istifadə edə bilərsiniz.

#### Musiqi ifa etmək

Harada olmağınızdan asılı olmayaraq sevimli musiqilərinizi dinləyin.

#### Vurun: <mark>त Musiqi</mark>.

Dinləmək istədiyiniz mahnı, ifaçı, albom və ya ifa siyahısına toxunun.

İşarə:Ekvalayzerin parametrlərini dəyişərək səsin keyfiyyətini yaxşılaşdıra bilərsiniz. Başlama ekranında ekranın yuxarısından aşağı çəkin və Bütün parametrlər > Audio toxunun. Dolby ekvalayzer bütün telefonlar tərəfindən dəstəklənmir. Mümkünlük üçün www.microsoft.com/mobile/support/wpfeatures ünvanına daxil olun.

#### İfaya fasilə vermək və ya onu davam etdirmək

🕕 və ya 🕟 seçiminə toxunun.

🚼 🛛 İşarə:Mahnıları təsadüfi qaydada səsləndirmək üçün 💢 düyməsinə vurun.

#### Sürətlə geri və ya irəli fırlatmaq

\varTheta və ya 🕑 düyməsini basıb saxlayın.

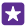

İşarə:Podkastlara abunə olmaq və dinləmək üçün 🚾 Podkastlar seçiminə toxunun.

Bu xidmət bütün ölkə və regionlarda mövcud olmaya bilər.

#### İfa siyahısı yaratmaq

Mahnılarınızı ifa siyahılarında təşkil edin və əhvalınıza uyğun musiqiyə qulaq asın.

1. 🔂 Musiqi > İfa siyahıları vurun.

2. 
vurun, ifa siyahisi üçün ad yazın və ifa siyahısına əlavə etmək istədiyiniz mahnıları seçin.

🚼 🛛 İşarə:Siz Xbox Music mağazası-dan ifa siyahılarınız üçün musiqi satın ala bilərsiniz.

3. Hazır olduqda 🕞 vurun.

#### MixRadio

Yeni musiqini MixRadio ilə kəşf edin.

MixRadio ilə siz:

• Tövsiyə olunan miksləri dinləyin

- · Mikslərinizi oflayn edin və hətta onlara internet qoşulması olmadan belə qulaq asın
- Zövqünüzə daha çox uyğun gələn miks əldə etmək üçün barmağınızı yuxarı və ya aşağı etməklə mahnıları işarələyin
- Sevimli ifaçılarınız əsasında öz mikslərinizi yaradın
- Sevimli ifaçılarınız haqqında daha çox məlumat əldə edin, məsələn, onların növbəti işləri

MixRadio-dan istifadə haqqında ətraflı məlumat üçün telefonunuzda O MixRadio seçiminə toxunun, sola çəkin və O seçiminə toxunun.

Bu xidmət bütün regionlarda mövcud olmaya bilər.

Musiqi və digər məzmunun yüklənməsi və axını xidmət provayderinizin şəbəkəsi ilə böyük həcmdə məlumat ötürülməsinə səbəb ola bilər. Məlumatın ötürülmə qiymətləri ilə bağlı məlumat üçün şəbəkə xidməti təminatçınızla əlaqə saxlayın.

#### Podkastı ifa et

57

Sevimli podkastlarınızdan xəbərdar olun və telefonunuzda onlara abunə olun.

1. Vurun: 👥 Podkastlar.

2. Audio və ya Video və baxmaq və ya dinləmək istədiyiniz podkasta toxunun.

İşarə:Podkastın müəyyən epizodunu seçmək üçün 🚞 seçiminə toxunun.

#### Podkasta abuna ol

Podkastlar əldə et seçiminə çəkin və podkast ünvanını yazın.

🚼 🛛 İşarə:Siz həm də adla podkastı axtara bilərsiniz.

#### Videonu ifa et

Yolda olarkən sevimli medianız sizinlə olsun – harada olmağınızdan asılı olmayaraq videolara baxın.

#### 1. Vurun: 🖸 Video.

2. Kolleksiya tərəf sürüşdürün.

3. İfa etmək istədiyiniz videoya toxunun.

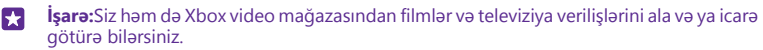

**İfaya fasilə vermək və ya onu davam etdirmək** () və ya () seçiminə toxunun.

#### Sürətlə geri və ya irəli fırlatmaq

\varTheta və ya 🕑 düyməsini basıb saxlayın.

#### Musiqinin səsini tənzimləmək

Dinləmə təcrübənizi təkmilləşdirmək üçün bası yüksəldin və ya digər diapazonları tənzimləyin.

Audio fərdiləşdirməsi FM radioya qulaq asanda və ya Bluetooth aksesuarlarından istifadə edəndə aktivləşdirilmir.

1. Başlama ekranında ekranın yuxarısından aşağı çəkin və Bütün parametrlər > Audio toxunun.

 Müsiqi melodiyasını tənzimləmək üçün Ekvalayzer sürüşdürün və bəyənmənizə görə diapazonları dartın. Həmçinin əvvəlcədən qurulan ekvalayzer rejimlərindən birini seçə bilərsiniz.

İşarə:Musiqi və videolarınız üçün daha uyğun ifa səsini əldə etmək üçün Genişləndirmələr seçiminə çəkin və Audio düzəldilmə seçimini Aktiv [1] seçiminə dəyişdirin.

#### Audio təcrübənizi təkmilləşdirmək

Dolby audio xüsusiyyətləri ilə videolarınızın səsindən maksimum faydalanın.

Dolby ətraf mühitin səsi bütün telefonlar tərəfindən dəstəklənmir. Mümkünlük üçün **www.microsoft.com/mobile/support/wpfeatures** ünvanına daxil olun.

Audio fərdiləşdirməsi FM radioya qulaq asanda və ya Bluetooth aksessuarlarından istifadə edəndə aktivləşdirilmir.

Başlama ekranında ekranın yuxarısından aşağı çəkin, **Bütün parametrlər > Audio** toxunun və **Genişləndirmələr** seçiminə keçin.

**Dolby Virtual Surround** seçimini **Işlək** təyin edin. Susmaya görə ətraf səs 5.1 çoxkanallı audio üçün aktivləşdirilir.

Musiqi və video üçün sabit səsləndirmə səviyyəsi əldə edin Dolby audio səviyyə seçimini Aktiv [\_\_\_] kimi dəyişin.

Nitqin aydınlığını təkmilləşdir Dolby dialoq gücləndiricisi secimini Aktiv — kimi dəvisin.

#### Wi-Fi vasitəsilə ekranınızı əks etdirin

Daha böyük ekranda videoya baxmaq üçün uyğun TV, monitor və ya proyektorda ekranınızı Wi-Fi vasitəsilə əks etdirin.

Wi-Fi vasitəsilə ekranın əks etdirilməsi bəzi telefonlar tərəfindən dəstəklənmir. Mümkünlük üçün **www.microsoft.com/mobile/support/wpfeatures** ünvanına daxil olun.

Digər cihaz Miracast texnologiyasını dəstəkləməlidir.

Müəllif hüququ ilə qorunan materialın əks etdirilməsi məhdudlaşdırıla bilər.

1. Başlama ekranında ekranın yuxarısından aşağı çəkin və Bütün parametrlər > Ekranımı əks etdir toxunun.

2. İstifadə etmək istədiyiniz cihaza toxunun.

Ətraflı məlumat üçün digər cihazın istifadəçi təlimatına baxın.

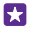

İşarə: Əks olunan ekranın istiqamətini dəyişdirmək üçün **Təkmil > Xarici ekran** istiqaməti seçiminə toxunun.

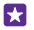

**İşarə:**Telefonun ekranına toxunduğunuz zaman əks olunan ekranda nöqtəni göstərmək üçün, məsələn, PowerPoint təqdimatını göstərən zaman **Təkmil** seçiminə toxunun və **Toxunuşu göstər** seçimini **Aktiv** [1] seçiminə dəyişin.

#### Musiqiyə simsiz qulaq as

Simsiz dinamik ilə siz hər hansı kabel olmadan yüksək audio keyfiyyətində musiqiyə qulaq asa bilərsiniz.

Simsiz dinamiklər ayrıca satılır. Aksesuarlardan istifadənin mümkünlüyü regiona görə fərqlənə bilər.

1. Başlama ekranında ekranın yuxarısından aşağı çəkin və **Bütün parametrlər** > NFC seçiminə toxunun.

2. Paylaşmaq üçün toxundur seçimini Aktiv [1] kimi dəyişin.

NFC-dən istifadə etməzdən əvvəl ekran və düymələrin kiliddə olmadığını yoxlayın.

3. Telefonunuzun NFC sahəsi ilə dinamikin NFC sahəsinə toxunun. Dinamik telefonunuza avtomatik qoşulur. NFC bütün telefonlar tərəfindən dəstəklənmir. Mümkünlük üçün www.microsoft.com/mobile/support/wpfeatures ünvanına daxil olun.

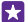

**İşarə:**Həmçinin Bluetooth-dan istifadə etməklə qoşula bilərsiniz. Başlama ekranında ekranın yuxarısından aşağı çəkin, **Bütün parametrlər** > **Bluetooth** seçiminə toxunun və telefonunuzu dinamikə qoşun.

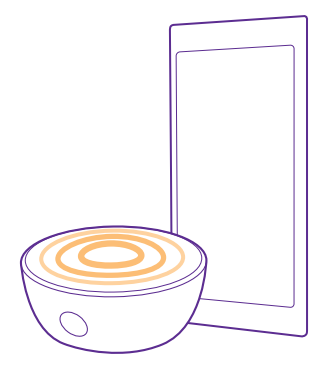

### FM radio

Telefonunuzda radioya qulaq asmağı öyrənin.
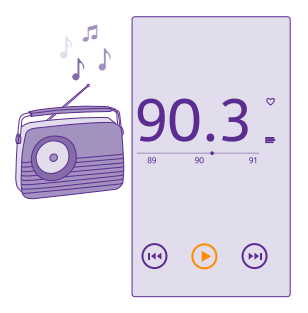

#### FM radiosunu dinlə

Sevimli FM radio stansiyalarınızdan həmişə zövq alın.

FM radio bütün telefonlar tərəfindən dəstəklənmir. Mümkünlük üçün **www.microsoft.com/** mobile/support/wpfeatures ünvanına daxil olun.

Radioya qulaq asmaq üçün cihaza uyğun qulaqlıq qoşulmalıdır. Qulaqlıq antena kimi işləyir.

Qarnitura ayrıca satıla bilər.

Vurun: 🔜 FM radiosu.

**Əvvəlki və ya növbəti stansiyaya keçid** Tezlik panelində sola və ya sağa çəkin.

FM radio proqramını bağla ← geri düyməsinə toxunun.

#### Radio stansiyanı yadda saxlamaq

Sevimli radio stansiyalarınızı yaddaşda saxlayın və onlara asanlıqla qulaq asın.

FM radio bütün telefonlar tərəfindən dəstəklənmir. Mümkünlük üçün **www.microsoft.com/** mobile/support/wpfeatures ünvanına daxil olun.

Vurun: 📷 FM radiosu.

Qulaq asdığınız radio stansiyanı yaddaşda saxlamaq üçün 🖤 vurun.

Saxlanmış stansiya siyahısına baxmaq Vurun:

Stansiyanı siyahıdan silmək Vurun: ♥.

### Musiqinin və videoların telefon və kompyuter arasında sinxronlaşdırması

Telefonda dinləmək və ya baxmaq istədiyiniz media kompüterinizdədir? Musiqi və videoları telefon və kompyuter arasında sinxronlaşdırmaq üçün USB kabelindən istifadə edin.

1. USB kabeli ilə telefonunuzu müvafiq kompüterlə qoşun.

2. Kompüterin fayl menecerində, məsələn, Windows Explorer və ya Finder-də mahnı və videoları telefonunuza sürüşdürün.

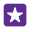

**İşarə:**Kompüterinizin əməliyyat sistemi Windows 7 və ya Windows 8-dirsə, Windows Phone proqramından istifadə edə bilərsiniz. Windows 8 proqramı avtomatik quraşdırır. Windows 7 ilə onu **www.windowsphone.com** ünvanından yükləyə bilərsiniz.

Hansı kompyuter ilə hansı proqram işlədiyi haqqında məlumat əldə etmək üçün aşağıdakı cədvələ baxın.

|                     | Windows<br>Phone<br>proqramı | İş masası<br>üçün<br>Windows<br>Phone<br>proqramı | Mac üçün<br>Windows<br>Phone<br>proqramı | Windows<br>Explorer |
|---------------------|------------------------------|---------------------------------------------------|------------------------------------------|---------------------|
| Windows 8           | х                            | Х                                                 |                                          | х                   |
| Windows 8 RT        | х                            |                                                   |                                          | х                   |
| Windows 7           |                              | х                                                 |                                          | х                   |
| Windows<br>Vista/XP |                              |                                                   |                                          | Х                   |
| Мас                 |                              |                                                   | х                                        |                     |

### Oyunlar

Əylənmək istəyirsiniz? Telefonunuza oyunlar yükləmək və oynamaqla əylənin.

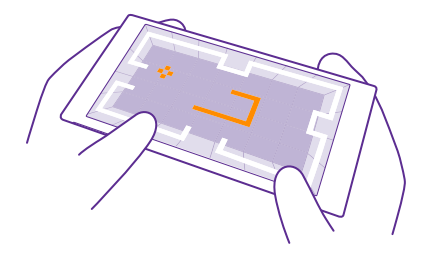

#### Yeni oyunlar al

Telefonunuza yeni oyunlar yükləmək və onları quraşdırmaq üçün Oyun mağazası vebünvanına daxil olun.

- 1. Vurun: 🖪 Oyunlar > Oyun mağazası.
- 2. Seçimə baxın və istədiyiniz oyuna toxunun.
- 3. Pulsuz oyun yükləmək üçün Quraşdır vurun.
- 4. Oyunu pulsuz sınaqdan keçirmək üçün Cəhd et vurun.
- 5. Oyunu satın almaq üçün Al vurun.

**İşarə:**Oyunu silmək üçün başlama ekranında sola proqramlar menyusunun üzərinə çəkin, oyuna vurub saxlayın, **Quraş-ı ləğv et** seçiminə vurun.

Ödəmə üsullarının mümkünlüyü yaşadığınız ölkədən və şəbəkə xidməti provayderinizdən asılıdır.

#### Uşaqların nəyi yükləyə biləcəyini seçmək

Uşağınızda Windows Phone 8.1 varsa, siz onların oyun və proqram yükləmələri və parametrlərini idarə etmək üçün Ailəm veb-saytından istifadə edə bilərsiniz. Ailəmi quraşdırmaq üçün **https://www.windowsphone.com/family** keçin, öz və uşağınızın poçt ünvanı və parolu ilə Microsoft hesabına daxil olun və təlimatlara əməl edin.

Siz Mənim ailəm veb-saytında Mənim ailəmə başqa bir valideyn əlavə edə bilərsiniz. Hər iki valideyn uşaqların parametrlərini idarə edə bilir, lakin bir-birlərinin parametrlərini dəyişə bilməzlər.

Uşağınızın hansı oyun səviyyələrini görə və hansı proqram və oyunları yükləyə bilməsini seçə bilərsiniz. Mənim ailəm hesabınıza daxil olun və uşağınız üçün parametrləri dəyişdirin. Siz həmçinin uşağınızın hər hansı proqramları və ya oyunları yükləməsinə mane ola bilərsiniz.

Uşağınızın 12 yaşı varsa və ya daha kiçikdirsə, yetkin şəxs olduğunuzu sübut etmək üçün düzgün kredit kartı məlumatları əlavə etməlisiniz. Kredit kartınızdan heç bir məbləğ çıxılmır və kredit kartınızın nömrəsi saxlanmır. Yetkinlik yaşı ölkə və regiona görə fəqlənir.

Bu xüsusiyyət bütün dillər tərəfindən dəstəklənmir. Xüsusiyyət və xidmətin mövcudluğuna dair əlavə məlumat üçün **www.windowsphone.com** ünvanında Qaydalar bölməsinə baxın.

Proqramların və oyunların mövcudluğu uşağınızın yaşından asılı ola bilər.

#### Oyun oynamaq

Telefonunuzda oyun oynamaq əsl sosial təcrübədir. Microsoft-un oyun xidməti Xbox dostlarınızla oyun oynamağa və oyun hesablarını və nailiyyətlərini izləmək üçün oyun profilinizdən istifadə etməyə imkan verir. İndi siz onlayn, Xbox konsolunda və ya Oyunlar mərkəzi vasitəsilə telefonunuzda oyun oynaya bilərsiniz.

#### Vurun: 🔼 Oyunlar.

Kolleksiya seçiminə vurun və oyunu seçin. Xbox oyunursa, Xbox hesabınıza daxil olun. Hələ hesabınız yoxdursa, hesab yarada bilərsiniz. Xbox bütün ərazilərdə mümkün olmaya bilər.

 $\star$ 

İşarə:Həmçinin sevimli oyunlarınızı başlanğıc ekranına əlavə edə bilərsiniz. Proqramlar menyusunda oyunun üzərinə toxunub saxlayın və **Başlanğıca daxil et** seçiminə toxunun.

İşarə:Siz telefonunuzdan Xbox One konsolu üçün kənardan idarəedici kimi istifadə edə və oyun dostlarınızla əlaqə qura bilərsiniz. www.windowsphone.com üzərinə daxil olaraq Xbox One SmartGlass proqramını yükləyin.

#### Oyunları yükləmək

Kolleksiya seçiminə sürüşdürüb vurun.Oyun mağazası

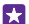

**İşarə:**Xbox hesabınıza daxil olanda siz oyun oynamaq üçün dostlarınızdan dəvətləri qəbul edə bilərsiniz. Bu oyun sizdə yoxdursa, lakin Oyun mağazasıda varsa, siz onun sınaq versiyasını yükləyə və ya tam versiyasını satın ala bilərsiniz.

#### Oyuna davam etmək

Oyuna qayıtdıqda, oyunun özündə davam etmək üçün nişan olmalıdır. Yoxdursa, ekrana vurun.

#### Xbox One-nızı telefonunuzla idarə edin

Xbox SmartGlass proqramından istifadə etməklə, Xbox One konsolunu telefonunuz ilə idarə edin.

Əgər telefonunuzda **Xbox SmartGlass** proqramı yoxdursa, siz onu **www.windowsphone.com**-dan yükləyə bilərsiniz.

Həm telefon, həm də konsolunuzda eyni Microsoft və ya Xbox Live hesabı ilə daxil olduğunuza əmin olun. Siz Wi-Fi və ya mobil məlumat bağlantısından istifadə etməklə, uyğun Xbox One cihazına qoşula bilərsiniz.

#### Vurun: 🙆 Xbox SmartGlass.

#### Xbox One konsolunuza qoşulun

🕿 toxunun və qoşulmaq istədiyiniz konsolu seçin.

**İşarə:** Əgər siyahıda konsolu tapa bilmirsinizsə, konsolun IP ünvanını yazın və **Connect** seçiminə toxunun. Xbox konsol parametrlərinizdə konsolunuza SmartGlass cihazına qoşulmağa icazə verdiyinizə əmin olun.

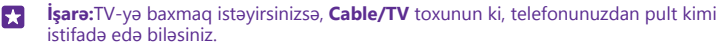

#### Oyun oynamaq

Oyuna toxunun və Play on Xbox One telefonunuzdan idarəedici kimi istifadə edin.

© 2015 Microsoft Mobile. Bütün hüquqlar qorunur.

#### Xbox One SmartGlass parametrlərinizi dəyişdirin

Vurun: ☰ Siz məsələn, profilinizə baxa, dostlar tapa, oyun nailiyyətlərinizin xülasəsini görə və oyun oynadığınız dostlarınızdan gələn mesajlara baxa bilərsiniz.

#### Oyunlar və proqramları axtarın

Vurun: **D**.

### Həyat tərzi proqramları və xidmətləri

Telefonunuza nəzər salmaqla dünyada baş verənlərdən xəbərdar olun.

Xidmətlərdən istifadə etmək üçün sizə internet bağlantısı lazımdır. Mümkün məlumat qiymətləri ilə bağlı məlumat üçün şəbəkə xidməti təminatçınız ilə əlaqə saxlayın.

Xidmətlərdən daha çox yararlanmaq üçün Microsoft hesabınıza daxil olun.

Bəzi xidmətlər bütün ölkə və ya regionlarda mövcud olmaya bilər.

#### Gözünüzü birja marketinə zilləyin

Pul proqramı ilə birja bazarınızda baş verənlərdən xəbərdar olun.

#### 1. Vurun: M Pul.

Bazar-da siz mövcud birja mübadiləsi tariflərini görə bilərsiniz.

 Sevimli birjalarınızı izləmək üçün Qiymətli kağızlar siyahısı, tap ⊕-a çəkin və izləmək istədiyinizi axtarın.

#### Xəbərlərlə hər zaman hər şeydən xəbərdar olun

Sevimli mənbələrinizdən ən son xəbərləri yoxlayın.

#### 1. Vurun: 🖬 Xəbərlər.

2. Seçiminə toxunun və izləmək istədiyiniz xəbərlər mənbəyini seçin. Başqa sahələr, məsələn idman və siyasətlə bağlı xəbərlər tapmaq üçün siyahının yuxarısında mövcud kateqoriyaya toxunun.

#### Sağlamlıq və fitneslə bağlı məlumat əldə et

Sağlamlıq və fitnes məqsədlərinizi qurun və ona nail olun. Sağlamlıq və Fitnes proqramı sizə faydalı məlumat tapmağa, özünüzə vaxt ayırmağa və sağlam həyat tərzi ilə ömrünüzü davam etdirməyə kömək edir.

#### Vurun: 😻 Sağlamlıq və Fitnes.

Fitnes, Qidalanma və ya Tibbi seçiminə çəkin.

Sağlamlıq və fitnes alətlərini tapın Bu gün-da izləyici və ya başqa elementə toxunun.

#### Məşqlərinizi izləyin

Vurun: Kardio İzləyici > (+). Məşq növünü axtarın.

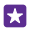

**İşarə:**İzləyici məlumatını HealthVault xidməti ilə sinxronlaşdırmaq üçün **https://** www.healthvault.com/ seçiminə keçin və qeydiyyatdan keçin. Bu xidmət bütün dillərdə mövcud deyil.

#### Ən son hava proqnozunu yoxlayın

Yağış yağacağını və ya günəş çıxmasını bilməyiniz lazım gələndə, mövcud hava şəraitlərini və ya növbəti günlər üçün hava proqnozunu yoxlayın.

1. Vurun: 🔯 Hava.

2. Mövcud yeriniz üçün havanı görmək məqsədilə Bu gün seçiminə çəkin.

**İşarə:**Başqa yerlərdəki havanı cəld görmək üçün vacib yerlərinizi sevimlilərinizdə saxlayın. **Sevimlilər** seçiminə çəkin, 🕁 toxunub yer əlavə edin.

#### Yeni reseptlər və yemək bişirmək ideyaları əldə edin

Reseptləri tapın və sadəcə bir toxunuşla alış-veriş siyahınıza inqrediyentlər əlavə edin.

- 1. Vurun: 🔟 Yemək və İçmək.
- 2. Resepti tapmaq üçün Reseptlərə bax toxunun.

 Əsas inqrediyentlər və ya pəhriz ehtiyacları kimi kateqoriyaya görə reseptlərə baxmaq üçün Reseptlər çəkin və kateqoriyaya toxunun.

**İşarə:**Reseptdə olan inqrediyentləri alış-veriş siyahısına əlavə etmək üçün **(a)** seçiminə toxunun.

#### Sevimli idmanınızı izləyin

Yolda olarkən ən son idman xəbərləri və nəticələrdən xəbərdar olun.

- 1. Vurun: 🔽 İdman.
- 2. İdmanlarım tərəf sürüşdürün.

3. Kateqoriyaya toxun və ya başqa kateqoriyaları tapmaq üçün 🕁 seçiminə toxun.

 $\star$ 

**İşarə:**Sevimli komandanızı asanlıqla izləmək üçün onu Komandalarım-a əlavə edin. ④ toxunun və komandanı axtarın.

#### Səyahət məlumatını tap

Səfər etmək üçün yeni, gözəl təyinat yerləri tapın və ya köhnə sevimlilərinizdən daha çox şey əldə edin. Səyahətlə bağlı təlimat, bugünə olan uçuş vəziyyəti haqqında məlumat və s. hamısını bir yerdə tapın.

#### Vurun: 💼 Səyahət.

- 1. Təyinatlar tərəf sürüşdürün.
- 2. Yer yazın və təklifə toxunun.
- 3. Atraksion və ya restoranlar kimi yer məlumatını araşdırmaq üçün sola və ya sağa çəkin.

#### Mehmanxana sifariş edin

Səyahət proqramının əsas görünüşündə **Otel axtarışı** toxunun, şəhər yazın və təklifə toxunun. Rezervasiya təfərrüatlarını təyin edin və ⊘ toxunun. Sonra mehmanxanaya və **Sifariş et** toxunun.

#### Uçuşla bağlı məlumata baxın

Səyahət əsas proqram görünüşündə Gəlişlər və Gedişlər, Uçuş vəziyyəti və ya Uçuş axtarışı toxunun.

# Ofis

Daima planlı qalın. Təqvim və Microsoft Office proqramlarından necə istifadə etməyi öyrənin.

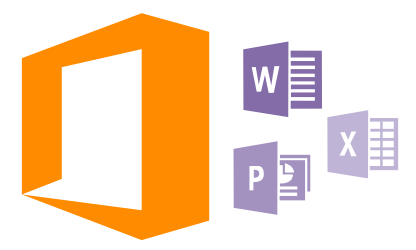

## **Microsoft Office Mobile**

Microsoft Office Mobile ofisdən kənarda sizin "ofisinizdir".

Word sənədlərini və Excel cədvəllərini yaratmaq və redaktə etmək, PowerPoint slayd nümayişlərini açmaq və onlara baxmaq, SharePoint-dən istifadə etməklə sənədləri paylaşmaq üçün Office mərkəzinə daxil olun.

Siz həm də sənədlərinizi OneDrive-da saxlaya bilərsiniz. OneDrive telefon, planşet, kompüter və ya Xbox-dan sənədlərinizə daxil olmaq üçün istifadə edə bildiyiniz bulud yaddaşıdır. Sənəd üzərində işi bitirdikdən sonra ona geri qayıtdıqda hansı cihazdan istifadə etməyinizdən asılı olmayaraq qaldığınız yerdən davam edə bilərsiniz.

Microsoft Office Mobile aşağıdakılardan ibarətdir:

- Microsoft Word Mobile
- Microsoft Excel Mobile
- Microsoft PowerPoint Mobile
- Microsoft SharePoint Workspace Mobile
- OneDrive

#### Word Mobile ilə işləyin

Microsoft Word Mobile ilə sənədlərinizi yolda olarkən belə redaktə edin. Siz sənədlər yarada və ya onları redaktə edə və işinizi SharePoint saytında paylaşa bilərsiniz.

#### Vurun: 🚺 Office.

- 1. Yerlər tərəf sürüşdürün.
- 2. Faylın olduğu yerə vurun.
- 3. Redaktə etmək istədiyiniz Word faylına vurun.
- 4. Mətni redaktə etmək üçün 🖉 vurun.

5. Sənədi yadda saxlamaq üçün ••• > Saxla seçiminə vurun.

İşarə:Vacib sənədlərə sürətlə daxil olmaq üçün onları başlanğıc ekranına əlavə edə bilərsiniz. Sənədə vurub saxlayın və sonra Başlanğıca daxil et vurun.

Yeni sənəd yaradın Son seçiminə sürüşdürüb (+) vurun.

Sənəddə mətni axtarmaq Word faylına və @ vurun.

Şərh əlavə etmək Vurun: ⊘ > @.

Mətni formatlaşdır Word faylına və 🕢 > 🊯 vurun.

Mətni vurğula Word faylına və ⊘ > ④ toxunun, vurğulama rəngini seçin.

Sənədin quruluşuna baxın Vurun: .

Sənədi poçtla göndərmək Word faylına və ••• > Paylaş... vurun.

Sənədi silmək Yerlər-a çəkin, sənədə toxunub saxlayın və Sil seçiminə toxunun.

#### Excel Mobile ilə işləyin

Son rəqəmləri yoxlamaq üçün ofisə getməyə ehtiyac yoxdur. Microsoft Excel Mobile ilə siz elektron cədvəllərinizi redaktə edə və işinizi SharePoint saytında paylaşa bilərsiniz.

#### Vurun: 🚺 Office.

- 1. Yerlər tərəf sürüşdürün.
- 2. Faylın olduğu yerə vurun.
- 3. Redaktə etmək istədiyiniz Excel faylına vurun.
- 4. Başqa bir iş vərəqinə keçmək üçün 🖾 və iş vərəqinə vurun.

5. İş vərəqini yadda saxlamaq üçün ••• > Saxla üzərinə vurun.

Yeni iş kitabı yaradın Vurun: Son > ⊕.

Xanaya şərh əlavə etmək Vurun: ••• > Şərh.

Xanalara süzgəc əlavə etmək Vurun: ••• > Süzgəci tətbiq et.

Xana və mətn formatını dəyişmək Vurun: ••• > Xana formatı....

#### Sətir və ya sütun ölçüsünü dəyişdirin

Sətir və ya sütuna toxunun və sürüngəci sürükləyin.

#### İş vərəqində məlumatları tapmaq Excel favlına və () üzərinə vurun.

İş vərəqini e-poçtla göndərmək

Excel faylina və ••• > Paylaş... vurun.

#### PowerPoint Mobile ilə işləyin

Microsoft PowerPoint Mobile ilə iclasa gedərkən yolda təqdimatınıza son düzəlişləri edin.

1. 1 Office vurun, Yerlər tərəf sürüşdürün və baxmaq istədiyiniz PowerPoint faylının yerinə vurun.

- 2. PowerPoint faylına vurun və telefonunuzu albom rejiminə çevirin.
- 3. Slaydlara baxmaq üçün sola və ya sağa vurun.
- 4. Xüsusi bir slayda keçmək üçün 💼 və baxmaq istədiyiniz slayda vurun.

 Slayda qeyd əlavə etmək üçün telefonunuzu portret rejiminə çevirin və slaydın aşağısında boş sahəyə vurun.

- 6. Ślaydı redaktə etmək üçün @vurun. Qayıtmaq üçün 💿 seçiminə toxunun.
- 7. Təqdimatı yadda saxlamaq üçün ••• > Saxla vurun.

#### Təqdimatı poçtla göndərmək

PowerPoint faylına və ••• > Paylaş... vurun.

#### Təqdimatı silmək

PowerPoint faylına vurub saxlayın və sonra Sil vurun.

#### PowerPoint yayımına baxmaq

PowerPoint təqdimatı yayımına internet-də baxmaq üçün yayım təqdimatına əlaqəni ehtiva edən poçtu açın və əlaqənin üzərinə toxunun.

#### SharePoint Workspace Mobile ilə işləyin

Birgə Microsoft Office sənədləri üzərində işləyin və layihələr, qrafiklər və ideyalara dair əməkdaşlıq edin. Microsoft SharePoint Workspace Mobile ilə siz sənədlərinizə onlayn baxa, göndərə, redaktə edə və sinxronlaşdıra bilərsiniz.

1. ① Office seçiminə toxunun və Yerlər seçiminə keçin.

2. 🔘 toxunun, SharePoint saytının veb-ünvanını yazaraq 🔶 seçiminə toxunun.

3. Sənədi seçin.

Sənədin bir nüsxəsi telefonunuza yüklənəcək.

4. Sənədə baxın və ya onu redaktə edin və dəyişiklikləri saxlayın.

**İşarə:**Telefonunuzda sənədin oflayn nüsxəsini saxlamaq üçün sənədə toxunub saxlayaraq **Həmişə oflayn ol** toxunun.

SharePoint Workspace Mobile-ə geri qayıtmaq Basın 🗲.

# Qeyd yazmaq

Kağızda olan qeydləri asanlıqla itirə bilərsiniz. Tələsik kağıza qeyd etmək əvəzinə qeydlərinizi Microsoft OneNote Mobile ilə yaza bilərsiniz. Beləliklə, qeydləriniz həmişə sizinlə olur. Siz həm də qeydlərinizi OneDrive-da sinxronlaşdıra və onlara telefonunuzda, kompüterinizdə və vebbrauzerdə onlayn şəkildə OneNote ilə baxa və redaktə edə bilərsiniz.

#### 1. Vurun: 📧 OneNote.

- 2. Vurun: 🛈.
- 3. Qeydinizi yazın.
- 4. Mətni format etmək üçün ••• > Format vurun.
- 5. Şəkil əlavə etmək üçün 🙆 vurun.
- 6. Səs klipini yazmaq üçün 🖲 vurun.
- 7. Dəyişiklikləri saxlamaq üçün 🔶 basın.

Telefonunuzda Microsoft hesabı quraşdırılıbsa, dəyişiklikləriniz axlanacaq standart şəkildə Şəxsi (Veb) notebook on OneDrive-da sinxronlaşdırılacaqdır. Əks halda, dəyişikliklər telefonunuzda saxlanır.

#### Qeydi poçtla göndərmək

Qeydə və ••• > Paylaş... vurun.

İşarə:Vacib qeydə sürətlə daxil olmaq üçün onu başlanğıc ekranına daxil edə bilərsiniz. Qeydə vurub saxlayın və sonra **Başlanğıca daxil et** vurun.

### Başqa bir cihazda sənədə davam etmək

Siz Office sənədinizi OneDrive-da saxlaya və işinizi başqa cihazda davam etdirə bilərsiniz.

- 1. Office sənədinin üzərində işləyərkən ••• > Fərqli saxla... vurun.
- 2. Vurun: Saxla > OneDrive.
- 3. Vurun: Saxla.

67

Siz indi sənədi başqa cihazda OneDrive-dan aça və qaldığınız yerdən davam edə bilərsiniz.

# Kalkulyatordan istifadə edin

Cib kalkulyatorunuzu unudun - əsas, elmi və ikili kalkulyator telefonunuzdadır.

1. Vurun: 🔜 Kalkulyator.

2. İlkin kalkulyatordan istifadə etmək üçün telefonunuzu düz tutun.

#### Elmi kalkulyatordan istifadə edin

Telefonunuzu sağ kənarın yuxarısında albom rejiminə çevirin.

#### İkili kalkulyatordan istifadə edin

Telefonunuzu sol kənarın yuxarısında albom rejiminə çevirin.

# İş telefonundan istifadə

Telefonunuzda olan şirkət hesabı işinizi görməyə kömək edir.

Əgər sizin iş telefonunuz varsa, şirkətiniz telefonunuzda olan məlumatları daha təhlükəsiz saxlayan, şirkətin daxili şəbəkəsindəki sənədlərə və məlumatlara girişi təmin edən və ya işinizi görməyə imkan verən mərkəzlər və ya proqramların olduğu şirkət hesabı yarada bilər.

Şirkətinizə aid proqramlar varsa, şirkətin hesabını telefonunuza əlavə etdikdən sonra onları yükləyə bilərsiniz. Hesabınızı quraşdırdıqdan sonra artıq proqramdan istifadə mümkün deyilsə, şirkətiniz onu necə əldə etməyə dair məlumat verə bilər.

Şirkətinizin mərkəzi ona dair bütün məlumatları, məsələn, xəbərləri, xərcləri, proqramları vahid yerdən əldə etməyə və ya şirkətin mağazasına daxil olmağa imkan verir. Mərkəzi quraşdırmaq şirkətin proqramını quraşdırmaq kimidir – şirkətin hesabını əlavə etdikdən sonra onu əlavə edə bilərsiniz. Şirkətiniz daha sonra mərkəz yaradarsa, onu quraşdırmaq üçün başqa bir üsul təklif olunacaq.

Şirkət hesablarının əksəriyyəti qaydalara tabedir. Şirkətin siyasəti məxfi və ya həssas məlumatları qorumaq üçün şirkətin telefonunuza mühafizə vasitələri əlavə etməsinə imkan verir.

Şirkət hesabınızı qurmaq üçün başlama ekranında ekranın yuxarısından çəkin və **Bütün** parametrlər > İş yeri seçiminə toxunun.

Biznes həllərinə dair ətraflı məlumat üçün **aka.ms/businessmobilitycenter** ünvanına daxil olun.

### Biznes istifadəçilər üçün məsləhətlər

Telefonunuzdan işdə səmərəli istifadə edin.

#### Sizin telefonunuzda və kompyuterinizdə poçt və təqvilə işləyin

Fərqli iş və şəxsi poçt ünvanlarınızdan istifadə edə bilərsiniz. Siz telefonunuza bir neçə poçt qutusunu əlavə edə bilərsiniz və telefonunuzda, həm də kompyuterinizdə istər Outlook, Office 365 və ya başqa poçt hesabı olsa da istifadə edə bilərsiniz. Poçtunuz və təqviminiz sinxronlaşdırmada qalır və siz təqvim dəvətlərindən toplantılara birbaşa qoşula bilərsiniz. Siz birləşdirilmiş poçtdan və təqvimdən istifadə edə bilərsiniz, məsələn, yaxınlaşan toplantınız olanda iştirakçılar siyahısına baxa bilərsiniz və bir toxunuşla iştirakçı ilə yazışdığınız istənilən poçta və ya mətn mesajı müzakirələrinə giriş əldə edə bilərsiniz.

#### Telefonda məlumatı məxfi saxlayın

Sizin telefonunuz onda saxladığınız zəif məlumatına başqa heç kəs girə bilmədiyinə əmin olmaq üçün çoxlu təhlükəsizlik seçimləri mövcuddur. Məsələn, siz telefonunuzu avtomatik bağlanmağa məcbur edə bilərsiniz və ya siz hətta telefonunuzu itiriləndə (bütün regionlarda mümkün deyil) onun yerini təyin edə bilərsiniz.

Əlavə məlumat üçün **www.microsoft.com/en-gb/mobile/business/lumia-for-business** ünvanına daxil olun.

İntranet və ya korporativ poçt kimi şirkət resurslarınıza daxil olmaq üçün siz virtual özəl şəbəkə (VPN) və ya şəxsi məqsədlər üçün VPN xidmətindən istifadə edə bilərsiniz. VPN konfiqurasiyasının təfərrüatları üçün İT inzibatçısı ilə əlaqə saxlayın və ya proqramı VPN xidmətindən yükləmək və əlavə məlumat üçün xidmətin veb-saytına baxmaq məqsədilə Mağaza ünvanına daxil olun.

#### Office proqramları ilə məhsuldar olun

Telefonunuz Microsoft Office programlarının mobil versiyasına malikdir.

Bunu edə bilərsiniz:

- Qeydlər və sənədlərinizi gözdən keçirin, son dəyişiklikləri edin yaxud yeni sənədləri yaradın
- PowerPoint təqdimatlarına baxın və redaktə edin
- Microsoft Excel iş vərəqlərini yaradın, gözdən keçirin və redaktə edin
- Office fayllarınızı OneDrive-da saxlayın və yenidən kompüterlə işləyəndə qaldığınız yerdən davam edin
- Office 365 xidmətinə giriş

Microsoft SharePoint Workspace Mobile ilə siz SharePoint 2010 və ya SharePoint Online saytlarında olan Microsoft Office sənədlərinizi aça, redaktə edə və saxlaya bilərsiniz.

#### Telefonunuzda Lync ilə səmərəli əməkdaşlıq edin

Microsoft Lync yeni nəsil kommunikasiya xidmətidir, hansı ki camaatı virtual surətdə istənilən yerdən yeni usulla istənilən vaxt əlaqələndirir.

Lync ilə siz aşağıdakıları edə bilərsiniz:

- Əlaqələrinizin mövcudluğunu izləyin
- Ani mesajlarə göndərin
- Telefon zənglərini yetirin
- · Audio, video yaxud veb konfransları başlayın və ya onlara qoşulun

Lync Microsoft Office ilə daha yaxın inteqrasiya üçün yaradılıb. Telefonunuza Microsoft Lync mobil versiyasını Mağaza-dan yükləyə bilərsiniz.

Daha ətraflı məlumat üçün **lync.microsoft.com/en-us/resources/pages/resources.aspx?** title=downloads-da Microsoft Lync dəstək səhifələrində istifadəçi sənədlərini oxuyun.

# Telefonun idarəolunması & qoşulma imkanı

Telefonunuz və onun məzmununu qoruyun. Aksesuarlara və şəbəklərə necə qoşulmağı, faylları göndərməyi, ehtiyat nüsxə yaratmağı, telefonu kilidləməyi və proqram təminatını yeni saxlamağı öyrənin.

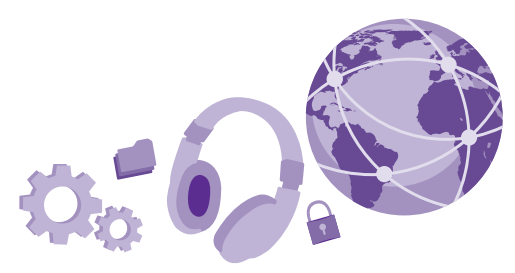

### Telefonun proqram təminatını yeniləmək

Yeniliklərlə ayaqlaşın – telefonunuz üçün yeni və təkmil xüsusiyyətləri əldə etmək üçün telefonunuzun proqram təminatını və proqramları simsiz şəkildə yeniləyin. Proqram təminatını yeniləmək telefonun məhsuldarlığını təkmilləşdirə bilər.

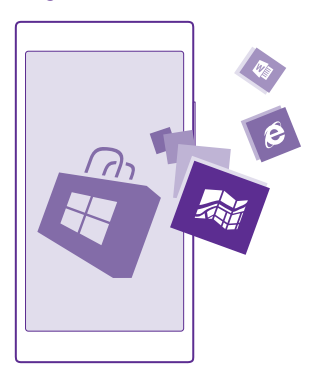

Yeniləməyə başlamazdan əvvəl adapteri qoşun və ya batareyanın kifayət qədər dolu olduğuna əmin olun.

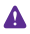

Xəbərdarlıq: Proqram yeniləməsini quraşdırsanız, quraşdırma prosesi bitənə və cihaz yenidən işə düşənə qədər cihazdan istifadə etmək və hətta təcili yardım zənglərini də etmək mümkün olmayacaq.

Xidmətlərdən istifadə və ya məzmunun yüklənməsi, o cümlədən pulsuz elementlər məlumat xərcləri ilə nəticələnə bilən böyük həcmdə məlumatların ötürülməsinə səbəb ola bilər.

Susmaya görə, məsələn, məlumat bağlantısı parametrləri icazə verdikdə, telefonunuz avtomatik olaraq mövcud yeniləmələri yükləyəcək. Telefonunuz yeniləməyə dair bildirdikdə sadəcə olaraq telefonun ekranında göstərilən təlimatlara əməl edin. Telefonunuzun yaddaşı azdırsa, siz proqramlar, şəkillər və digər materialları yaddaş kartına apara bilərsiniz. Yaddaş kartı bütün telefonlar tərəfindən dəstəklənmir. Mümkünlük üçün **www.microsoft.com/ mobile/support/wpfeatures** ünvanına daxil olun.

×

**İşarə:**Susmaya görə, Wi-Fi şəbəkəsinə qoşulu olduğunuz zaman telefonunuz proqramlarınızı və digər komponentləri avtomatik yeniləyir (məsələn, cihaz mərkəzi). Yeniləmə tarixçənizi yoxlamaq üçün **Ağaza** > ••• > **Yükləmələr** vurun və **Tarixçə** üzərinə sürüşdürün.

Yeniləmədən sonra yeni istifadəçi təlimatınız üçün Lumia Kömək+Məsləhətlər proqramı və ya dəstək üzrə səhifələri yoxlayın.

#### Yeniləmənin avtomatik yüklənməsini söndürmək

Məlumat xərclərinizə nəzarət etmək istəyirsinizsə, yeniləmələrin avtomatik yüklənməsini söndürə bilərsiniz. Başlama ekranında ekranın yuxarısından aşağı çəkin, **Bütün parametrlər** > **Telefon yenilənməsi** toxunun və **Verilənlər parametrlərim imkan verdikdə yeniləmələri avtomatik endir** seçim xanasını təmizləyin.

# Yüksəksürətli qoşulmadan istifadə

Şəbəkə qoşulmalarınızdan ən səmərəli şəkildə yararlanın – mövcud olan ən sürətli və telefonunuz tərəfindən dəstəklənən bağlantıdan istifadə edin.

SIM kartınızı əlavə etdiyinizə əmin olun.

1. Başlama ekranında ekranın yuxarısından aşağı çəkin və Bütün parametrlər > Mobil+SİM kart toxunun.

2. Ən yüksək bağlantı sürəti vuraraq telefonunuzun ən sürətli bağlantı növünün seçildiyini yoxlayın.

Ekranın yuxarısında vəziyyət paneli mövcud bağlantı növünü göstərir.

# Təhlükəsiz VPN qoşulmasından istifadə

İntranet və ya korporativ poçt kimi şirkət resurslarınıza daxil olmaq üçün sizə virtual özəl şəbəkə (VPN) lazım ola bilər və ya şəxsi məqsədləriniz üçün VPN xidmətindən istifadə edə bilərsiniz.

VPN konfiqurasiyasının təfərrüatları üçün İT inzibatçısı ilə əlaqə saxlayın və ya proqramı VPN xidmətindən yükləmək və əlavə məlumat üçün xidmətin veb-saytına baxmaq məqsədilə Mağaza ünvanına daxil olun. Başlama ekranında ekranın yuxarısından aşağı çəkin, **Bütün parametrlər > VPN** toxunun və Status seçimini Aktiv []] seçiminə dəyişin.

1. VPN profilini əlavə etmək üçün 🕀 toxunun.

2. Avtomatik qoşul seçimini Aktiv [1] kimi dəyişin.

3. Profil haqqında məlumatı şirkətinizin İT inzibatçısı və ya VPN xidmətinin göstərdiyi tərzdə yazın.

Tələb olunduqda telefonunuz avtomatik VPN-ə qoşulur.

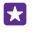

İşarə:VPN mobil məlumat bağlantısı və rouminq parametrlərini dəyişdirmək üçün **Seçimlər** toxunun.

#### VPN profilini redaktə edin

Profilə toxunub saxlayın, Redaktə et toxunun və məlumatı lazım olduğu şəkildə dəyişdirin.

#### VPN profilini silin

Profilə toxunub saxlayın və Sil toxunun.

#### Əllə VPN qoşulmasına dəyişin

Profilə toxunub saxlayın və **Əl ilə olan rejimə dəyişdir** toxunun. VPN-ə qoşulmaq üçün profilə toxunun.

### Wi-Fi

Wi-Fi bağlantısından istifadə edərək daha çox axtarış edin.

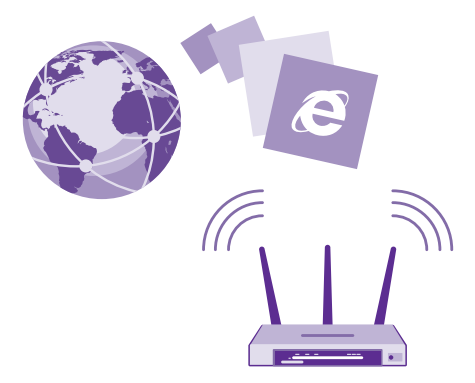

#### Wi-Fi-a qoşulun

Wi-Fi şəbəkəsinə qoşulmaq İnternetə daxil olmağın əlverişli üsuludur. Çöldə gəzdiyiniz zaman siz kitabxana və ya internet kafe kimi ictimai yerlərdə Wi-Fi şəbəkələrinə qoşula bilərsiniz. Telefonunuz davamlı olaraq mövcud qoşulmaları yoxlayır və buna dair məlumat verir. Bildiriş qısa müddətdə ekranın yuxarısında görünür. Wi-Fi bağlantılarınızı idarə etmək üçün bildiriş seçin.

Başlama ekranında ekranın yuxarısından aşağı çəkin və 🌈 seçiminə toxunun.

- 1. Wi-Fi şəbəkəsi seçimini Aktiv [1] seçiminə dəyişin.
- 2. İstifadə etmək istədiyiniz qoşulmanı seçin.

Ekranın yuxarısında vəziyyət panelində 🌈 göründükdə, Wi-Fi bağlantınız aktiv olur.

Peyk siqnalları mövcud olmadıqda, xüsusən qapalı məkanda və ya iki hündür bina arasında olduqda, Wi-Fi mövqe təyin edilməsi təyinetmə dəqiqliyini artıra bilər.

Qeyd: Wi-Fi istifadəsi bəzi ölkələrdə məhdudlaşdırıla bilər. Məsələn, AB-də 5150–5350 MHs, ABŞ və Kanadada isə 5,15–5,25 GHs Wi-Fi-dan yalnız qapalı məkanda istifadəyə icazə verilir. Ətraflı məlumat üçün yerli hakimiyyət orqanları ilə əlaqə saxlayın.

#### Bağlantını kəsmək

Wi-Fi şəbəkəsi seçimini Qeyri-aktiv 📰 seçiminə dəyişin.

 $\star$ 

**İşarə:** Telefonunuz avtomatik olaraq yenidən Wi-Fi şəbəkəsinə qoşulur. Avtomatik təkrar qoşulma vaxtını dəyişdirmək və ya əllə Wi-Fi-a qoşulmaq üçün **Yenidən Wi-Fi-ı yandır** və istədiyiniz seçimə toxunun.

#### Wi-Fi Sensoru ilə qoşul

Wi-Fi Sensoru proqramı vasitəsilə ictimai Wi-Fi giriş nöqtələrinə asanlıqla qoşulun.

Wi-Fi Sensoru telefonunuzu ictimai Wi-Fi giriş nöqtələrinə qoşur və lazım olanda sizin üçün istifadə şərtlərini qəbul edir. Wi-Fi Sensoru istəsəniz, kontakt məlumatınızı da paylaşa bilər.

1. Başlama ekranında ekranın yuxarısından aşağı çəkin və 🌈 > Wi-Fi Sensoru seçiminə toxunun.

2. Wi-Fi giriş nöqtələrinə qoşulun seçimini Aktiv 🛄 seçiminə dəyişin.

İşarə:Həm də Wi-Fi Sensoru-dan istifadə edən dostlarınızla Wi-Fi giriş nöqtələrini paylaşın. Seçdiyim Wi-Fi şəbəkələrini paylaş seçimini Aktiv [1] kimi dəyişin.

### NFC

Ətrafınızdakı dünyanı kəşf edin. Qoşulmaq üçün aksesuarlara, zəng etmək və ya veb-saytı açmaq üçün etiketlərə vurun. Yaxın Sahə Kommunikasiyası (NFC) bağlantı yaratmağı asan və əyləncəli edir.

#### NFC ilə başlayın

Telefonunuzda NFC xüsusiyyətlərini keçirin və materialları paylaşmaq və ya cihazlara qoşulmaq üçün toxunmağa başlayın.

NFC bütün telefonlar tərəfindən dəstəklənmir. Mümkünlük üçün www.microsoft.com/ mobile/support/wpfeatures ünvanına daxil olun.

NFC ilə siz aşağıdakıları edə bilərsiniz:

© 2015 Microsoft Mobile. Bütün hüquqlar qorunur.

- NFC-ni dəstəkləyən uyğun Bluetooth aksesuarlarına, məsələn, qulaqlıq və ya simsiz dinamika qoşulun
- Dostlarınızın Windows 8 və ya növbəti versiya yüklənmiş telefonuna, kompüter və ya planşetinə əlaqələri və ya öz şəkillərinizi göndərin
- Telefonunuza məzmun əldə etmək və ya onlayn xidmətlərə daxil olmaq üçün etiketlərə vurun
- Şəbəkə xidməti təminatçınız tərəfindən dəstəklənirsə, ödənişi telefonunuzla edin

NFC sahəsi telefonun arxasında, kameranın yanındadır. NFC sahəsi ilə digər telefonlara, aksesuarlara, etiketlərə və ya oxuyuculara vurun.

Başlama ekranında ekranın yuxarısından aşağı çəkin və **Bütün parametrlər > NFC** seçiminə toxunun.

Paylaşmaq üçün toxundur seçimini Aktiv [\_\_\_] kimi dəyişin.

🚼 İşarə:NFC-dən istifadə etməzdən əvvəl ekran və düymələrin kiliddə olmadığını yoxlayın.

#### NFC ödənişlərini aktivləşdirin

Ödəmək üçün toxundur seçimini Aktiv 🛄 kimi dəyişin.

Xidmət təminatçınızdan asılı olaraq telefonunuz kilidli olduqda belə ondan ödəniş etmək və ya bilet kimi istifadə edə bilərsiniz.

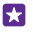

İşarə:NFC ödənişlərindən nə zaman istifadə edə bildiyinizi seçmək üçün Aktiv kartlar işləyir seçiminə toxunun.

#### NFC ilə Bluetooth aksesuarına qoşulmaq

Əlləriniz məşğuldur? Qulaqlıqdan istifadə edin. Və ya musiqiyə simsiz qulaqlıqlardan istifadə edərək qulaq asın. Sadəcə olaraq telefonunuzla uyğun aksesuara vurun.

NFC bütün telefonlar tərəfindən dəstəklənmir. Mümkünlük üçün www.microsoft.com/ mobile/support/wpfeatures ünvanına daxil olun.

Aksesuarın NFC sahəsi ilə telefonun NFC sahəsinə vurun və ekranda göstərilən təlimatlara əməl edin.

Aksesuarlar ayrıca satılır. Aksesuarlardan istifadənin mümkünlüyü regiona görə fərqlənə bilər.

#### Aksesuarı ayırmaq

Yenidən aksesuarın NFC sahəsinə vurun.

Ətraflı məlumat üçün aksesuarların istifadəçi təlimatlarına baxın.

#### NFC etiketlərini oxumaq

NFC etiketlərinə məlumat, məsələn, veb-ünvan, telefon nömrəsi və ya biznes kart daxil ola bilər. İstədiyiniz məlumatı bir toxunuşla əldə edə bilərsiniz.

NFC bütün telefonlar tərəfindən dəstəklənmir. Mümkünlük üçün www.microsoft.com/ mobile/support/wpfeatures ünvanına daxil olun.

Telefonunuzun NFC sahəsi ilə etiketə vurun.

© 2015 Microsoft Mobile. Bütün hüquqlar qorunur.

#### Telefonunuzla ödəniş etmək

Pul kisənizi və ya çantanızı evdə qoymusunuz? Problem yoxdur - şəbəkə xidməti təminatçınız tərəfindən dəstəklənirsə, siz telefonunuzla ödəniş edə və ya ondan bilet kimi istifadə edə bilərsiniz.

NFC bütün telefonlar tərəfindən dəstəklənmir. Mümkünlük üçün www.microsoft.com/ mobile/support/wpfeatures ünvanına daxil olun.

Bu xüsusiyyət bəzi regionlar üçün mövcud olmaya bilər. Məlumat üçün şəbəkə xidməti təminatçınız ilə əlaqə saxlayın. Xidmətlər SIM kartınızla əlaqəlidir. Siz xidmət təminatçınızdan xidmət abunəliyinə malik olmalı və xidmət təminatçınızın proqramı Pul kisəsi-da quraşdırılmış olmalıdır.

1. Xidməti aktivləşdirmək üçün şəbəkə xidməti təminatçınız ilə əlaqə saxlayın.

 Ödəniş etmək üçün telefonunuzun NFC sahəsi ilə oxuyucuya vurun. Xidmət təminatçınız ödənişi təsdiq etmənizi tələb edə bilər.

Ω

Qeyd: Ödəmə və bilet proqramları və xidmətlərini üçüncü tərəflər təmin edir. Microsoft Mobile hər hansı belə proqramlara və xidmətlərə, həmçinin dəstək, funksionallıq, əməliyyatlar və ya hər hansı köçürmələr və ya pul vəsaitinin itməsinə dair heç bir zəmanət vermir və ya məsuliyyət daşımır. Cihazın təmirindən sonra ödəmə və ya bilet proqramını quraşdırmalı və aktivləşdirməli ola bilərsiniz. Cihazın təmirindən sonra əlavə etdiyiniz kartları, həmçinin, ödəmə və ya bilet proqramını quraşdırmalı və aktivləşdirməli ola bilərsiniz.

### Bluetooth

Siz simsiz şəkildə digər uyğun cihazlara, məsələn, telefonlara, kompüterlərə, qulaqlıqlara və avtomobil cihazlarına qoşula bilərsiniz. Həmçinin şəkillərinizi müvafiq telefonlara və ya kompüterinizə göndərə bilərsiniz.

#### Simsiz qulaqlığı qoşmaq

Simsiz qulaqlıq ilə (ayrıca satılır) telefonunuzla əlinizdən istifadə etmədən danişa bilərsiniz – əlinizdəki işə, məsələn, kompüterdə işləməyə davam edə bilərsiniz.

Bluetooth simsiz texnologiyaya malik cihazlar radio dalğalardan istifadə edərək əlaqə yaratdığından onları yanaşı saxlamağa ehtiyac yoxdur. Buna baxmayaraq Bluetooth cihazları arasında məsafə 10 metr (33 fut) olmalıdır, lakin divarlar və ya digər elektron cihazlar bağlantıya mane ola bilər.

Bluetooth yanlı olduqda cihazlar telefonunuza qoşula bilər. Digər cihazlar yalnız Bluetooth parametrlər görünüşü açıq olduqda telefonunuzu aşkarlaya bilər.

Naməlum cihazlara qoşulmayın və ya onların bağlantı təkliflərini qəbul etməyin. Bu, cihazınızı zərərli məzmundan qorumağa kömək edir.

Başlama ekranında ekranın yuxarısından aşağı çəkin və **Bütün parametrlər** > **Bluetooth** toxunun.

1. Status seçimini Aktiv 🛄 kimi dəyişin.

2. Qulaqlığın işlək vəziyyətdə olduğunu yoxlayın.

Siz qulaqlıqda qoşulma prosesini aktivləşdirməli ola bilərsiniz. Təfərrüatlar üçün qulaqlığın istifadəçi təlimatlarına baxın.

 Telefonunuzu və qulaqlığı qoşmaq üçün aşkarlanan Bluetooth cihazlarının siyahısında qulaqlığa toxunun.

4. Parolu daxil etməniz tələb oluna bilər. Təfərrüatlar üçün qulaqlığın istifadəçi təlimatlarına baxın.

🚼 🛛 İşarə:Bu bağlantı göstərişləri həm də digər Bluetooth aksesuarlarına aiddir.

#### Qulaqlıqla əlaqəni kəsin

Siyahıda qoşulmuş qulaqlığa toxunun.

Siz qulaqlığı yenidən yandıranda, bağlantı avtomatik açılacaqdır. Qoşmanı silmək üçün Bluetooth cihazları siyahısında olan qulaqlığa toxunub saxlayın və **Sil** seçiminə toxunun.

#### Bluetooth ilə dostunuzun telefonuna qoşulmaq

Dostlarınızın telefonuna naqilsiz qoşulmaq, şəkillər və s. paylaşmaq üçün Bluetooth-dan istifadə edin.

1. Başlama ekranında ekranın yuxarısından aşağı çəkin və Bütün parametrlər > Bluetooth toxunun.

2. Hər iki telefonda Bluetooth-un yanılı olduğunu yoxlayın.

 Hər iki telefonun bir-birini aşkarladığını yoxlayın. Digər telefonların telefonunuzu görməsi üçün Bluetooth parametrlər görünüşündə olmalısınız.

4. Siz əhatə dairəsində olan Bluetooth telefonlarını görə bilərsiniz. Qoşulmaq istədiyiniz telefona vurun.

5. Digər telefon parol tələb edirsə, onu yazın və ya parolu qəbul edin.

Paroldan yalnız cihaza ilk dəfə qoşulduqda istifadə edilir.

#### Bluetooth-dan istifadə edərək məzmun göndərmək

Məzmun və ya çəkdiyiniz şəkilləri dostunuzla paylaşmaq istəyirsiniz? Şəkillərinizi və ya digər məzmunu uyğun cihazlara və ya kompüterə simsiz şəkildə göndərmək üçün Bluetooth-dan istifadə edə bilərsiniz.

Siz eyni vaxtda bir neçə Bluetooth bağlantısından istifadə edə bilərsiniz. Məsələn, Bluetooth qulaqlığından istifadə edərkən digər cihaza fayllar da göndərə bilərsiniz.

1. Başlama ekranında ekranın yuxarısından aşağı çəkin, **Bütün parametrlər** > **Bluetooth** toxunun və **Status** seçimini **Aktiv** [] seçiminə dəyişin.

2. Göndərmək istədiyiniz məzmuna vurub saxlayın və Paylaş... > Bluetooth vurun.

Məsələn, Şəkillər mərkəzində şəklə toxunub saxlayın və Paylaş... > Bluetooth seçimini vurun.

3. Qoşulmaq üçün cihaza vurun. Siz əhatə dairəsində olan Bluetooth cihazlarından istifadə edin.

4. Digər cihaz parol tələb edirsə, onu yazın. Parol hər iki cihazda daxil edilməlidir. Bəzi cihazlarda parol sabitdir. Təfərrüatlar üçün cihazın istifadəçi təlimatlarına müraciət edin.

Paroldan yalnız cihaza ilk dəfə qoşulduqda istifadə edilir.

Qəbul edilmiş faylların yeri digər cihazdan asılıdır. Təfərrüatlar üçün cihazın istifadəçi təlimatlarına müraciət edin.

Digər cihaz da Lumia telefonudursa, qəbul edilmiş fayllar aid olduqları proqramlarda saxlanır. Məsələn, şəkillər Şəkillər mərkəzində saxlanır.

#### Telefonun idarəetmə rejimini qurmaq

İdarəetmə rejimi avtomobili idarə edərkən diqqətin yayınmasını azaltmağa və diqqəti yola cəmləməyə kömək edir.

1. Başlama ekranında ekranın yuxarısından aşağı çəkin və Bütün parametrlər > Sürücü rejimi > Növbəti seçiminə toxunun.

2. Telefonun zəngləri qəbul etməməsi üçün Zəngləri rədd et parametrini Aktiv tayin edin. Telefonun mesajları qəbul etməməsi üçün Mətn mesajlarını rədd et parametrini Aktiv tayin edin.

3. Vurun: Növbəti.

4. Zəng və ya mesaj gələrkən, nə üçün cavab verə bilmədiyinizə dair avtomatik mətn mesajı göndərmək üçün Zənglərə mesajla cavablar, Mətnlərə mesajla cavablar və ya hər ikisini Aktiv [m]] təyin edin. Mesajı redaktə etmək üçün mətn xanasına vurun.

5. Növbəti > Čihaz əlavə et vurub avtomobili İdarə edərkən qoşulduğunuz Bluetooth cihazına, məsələn, qulaqlığa vurun.

Telefon və əlavə edilmiş Bluetooth cihazı qoşulduqda idarəetmə rejimi avtomatik başlayır.

#### Cihazınızın adını dəyişmək

Bluetooth vasitəsilə digər cihazlara qoşularkən aşkarlanmanı asanlaşdırmaq üçün telefonunuzun cihaz adını dəyişə bilərsiniz.

- 1. Uyğun USB kabeli ilə telefonunuzu Windows platformalı müvafiq kompüterlə qoşun.
- 2. Kompüterin Windows Explorer ekranında telefonunuzu tapın.
- 3. Windows Phone nişanına sağ ilə klikləyin və telefonunuzun xüsusiyyətləri görünüşünü açın.
- 4. Standart adı istədiyiniz kimi dəyişin. Standart adı adətən Windows Phone olur.

Telefonunuza Bluetooth adı cihaz adı ilə eynidir.

### Yaddaş və saxlama

Proqramları, faylları və telefonunuzda olan digər materialları necə idarə etməyi öyrənin.

#### Telefonda məlumatların nüsxəsini çıxartmaq və bərpa etmək

Qəzalar qaçılmazdır. Buna görə də, parametr və məzmununuzun, məsələn, başlama ekranının düzümü və Microsoft hesabında digər məzmunun nüsxəsini çıxardın.

Telefonunuzun nüsxəsini çıxartmaq üçün sizə Microsoft hesabı lazımdır.

1. Başlama ekranında ekranın yuxarısından aşağı çəkin və Bütün parametrlər > Ehtiyat nüsxə seçiminə toxunun.

2. Tələb olunduqda Microsoft hesabınıza daxil olun.

3. Nəyin və necə nüsxəsinin çıxarılmalı olduğunu seçin. Telefonunuzda proqramlar siyahısını, parametrləri, mətn mesajlarının avtomatik nüsxəsinin çıxarılmasını qura bilərsiniz. Gələcəkdə videoların və ən keyfiyyətli şəkillərin OneDrive-da ehtiyat nüsxəsini çıxartmaq üçün sizə WiFi bağlantısı lazımdır.

 $\star$ 

İşarə:Əlaqələr və təqvim hadisələrinizin ayrıca ehtiyat nüsxəsini çıxartmağa ehtiyac yoxdur. Telefonunuz avtomatik olaraq onların ehtiyat nüsxəsini çıxardır və onları Microsoft hesabında sinxron vəziyyətdə saxlayır.

Yüklədiyiniz proqramların bəziləri ehtiyat nüsxəyə daxil edilməzsə, mövcud olduğu təqdirdə onları yenidən Mağazadan yükləyə bilərsiniz. Mağaza satın aldığınız proqramları yadda saxlayır, beləliklə, siz onlar üçün yenidən ödəniş etməli olmayacaqsınız. Məlumat ötürülməsi xərcləri tətbiq oluna bilər. Əlavə məlumat üçün şəbəkə xidməti təminatçınız ilə əlaqə saxlayın.

Telefonunuzun ehtiyat nüsxələri OneDrive əsas görünüşündə mövcud olmur, lakin siz onları OneDrive parametrlərində tapa bilərsiniz. Ehtiyat nüsxəsi çıxarılmış əlaqələr üçün **people.live.com** və təqvim hadisələri üçün **calendar.live.com** yoxlayın.

OneDrive-da məlumatların təhlükəsizliyi ilə bağlı məlumat üçün windows.microsoft.com/en-gb/onedrive/security seçiminə keçin.

Digər məzmun növlərinin, məsələn musiqinizin ehtiyat nüsxəsini çıxartmaq üçün telefonunuzu kompüterinizə qoşun və kompüterin ekranında görünən təlimatlara əməl edin. Sizin 2 seçiminiz var: iş masası üçün Windows Phone proqramından istifadə edərək məzmunu telefonunuzla kompyuter arasında sinxronlaşdırmaq və ya kompyuterinizin fayl mencerində, məsələn, Windows Explorer-də məzmunu telefondan sürükləyib kompyuterə köçürmək.

#### Daha əvvəl çəkdiyiniz şəkillərin OneDrive-da nüsxəsini çıxartmaq

Şəkillər > ⊜ vurun, yükləmək istədiyiniz şəkilləri və ya albomları seçin, ③ > OneDrive vurun, şəkilləri hara yükləmək istədiyinizi seçin və ⊙ vurun.

Ehtiyat nüsxəsini çıxardığınız şəkilləri yoxlamaq üçün hər hansı cihazda OneDrive hesabınıza daxil olun və şəkilləri saxladığınız qovluğu yoxlayın.

#### Nüsxəsi çıxarılmış məlumatları bərpa etmək

Siz telefonun proqram təminatını sıfırladıqdan və ya yenilədikdən sonra və ya yeni telefonu qurarkən nüsxəsini çıxartdığınız məlumatları bərpa edə bilərsiniz. Microsoft hesabınıza daxil olun və telefonda göstərilən təlimatlara əməl edin. Telefonu ilkin vəziyyətə bərpa etmək üçün ekranın yuxarısından aşağı çəkin və **Bütün parametrlər > Sistem haqqında > Telefonunuzu sıfırlayın** seçiminə toxunun. Sıfırlama istehsalçı parametrlərini bərpa edir və bütün şəxsi məlumatları silir, lakin Microsoft hesabınıza daxil olduqdan sonra ehtiyat nüsxəsi çıxarılmış məlumatları bərpa etmək olar.

#### Telefonun mövcud yaddaşını yoxlamaq və artırmaq

Telefonunuzda nə qədər yaddaşın olduğunu yoxlamaq üçün Yaddaş sensoru proqramından istifadə edin.

Yaddaş kartı bütün telefonlar tərəfindən dəstəklənmir. Mümkünlük üçün www.microsoft.com/mobile/support/wpfeatures ünvanına daxil olun.

#### Vurun: 🧕 Yaddaş Sensoru.

Vurun: Telefon. Telefon kartı haqqında təfərrüatları yoxlamaq üçün SD kart vurun.

**İşarə:**Telefonunuzda daha nəyə malik olduğunuza baxmaq istəyirsiniz? Fayllar proqramını Mağaza-dan yükləyin və telefonunuzda bütün faylları asanlıqla idarə edin.

Telefonun yaddaşı dolarsa, əvvəlcə sizə artıq lazım olmayan məzmunu yoxlayın və silin:

- Mətn, multimedia və e-poçt mesajları
- Əlaqələr və təfərrüatlar
- Programlar
- Musiqi, şəkilləri və ya videolar

Silmək əvəzində siz həm də faylları yaddaş kartına apara bilərsiniz.

Yaddaş kartınızın keyfiyyəti telefonunuzun məhsuldarlığına xeyli təsir göstərə bilər. Telefonunuzdan daha çox faydalanmaq üçün tanınmış istehsalçının sürətli 4-128GB kartından istifadə edin. Yaddaş kartları haqqında ətraflı məlumat üçün tez-tez verilən sualları yoxlayın.

Yalnız təsdiqlənmiş və bu cihaz üçün uyğun olan yaddaş kartlarından istifadə edin. Uyğun olmayan yaddaş kartının istifadəsi yaddaş kartını, habelə cihazı zədələyə bilər, həmçinin kartda saxlanılan məlumat pozula bilər.

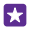

İşarə:Telefonunuz faylın növünü tanımırsa (məsələn, zip faylı), o, faylı Digər qovluğuna yerləşdirir. Siz bu qovluğu yoxlaya və Fayllar proqramından istifadə edərək sizə lazım olmayanları silə bilərsiniz.

#### Yer boşaltmaq üçün müvəqqəti faylları silin

Vurun: **Telefon > Müvəqqəti fayllar > Sil**. Müvəqqəti faylları və digər verilənləri brauzerinizdən silmək üçün **Internet Explorer parametrləri > Tarixçəni sil** seçiminə toxunun.

#### Proqramları yaddaş kartında saxla və ya apar

Telefonunuzun yaddaşını yaddaş kartı ilə genişləndirin və proqramlarınızı susmaya görə kartda saxlayın.

Yaddaş kartınızın keyfiyyəti telefonunuzun məhsuldarlığına xeyli təsir göstərə bilər. Telefonunuzdan daha çox faydalanmaq üçün tanınmış istehsalçının sürətli 4-128GB kartından istifadə edin. Yaddaş kartları haqqında ətraflı məlumat üçün tez-tez verilən sualları yoxlayın.

Yaddaş kartı bütün telefonlar tərəfindən dəstəklənmir. Mümkünlük üçün www.microsoft.com/mobile/support/wpfeatures ünvanına daxil olun.

Yaddaş kartı ayrıca satılır.

#### Vurun: 🧧 Yaddaş Sensoru.

Telefonunuzun proqramlar və digər faylları saxladığı yeri dəyişdirmək üçün hər bir fayl növü üçün **Telefon** və ya **SD kart** seçiminə toxunun.

#### Proqramları yaddaş kartına apar

**Telefon** > **Proqramlar** + **Oyunlar** > seçiminə toxunun, yeri dəyişdiriləcək proqramları seçin və **Apar** seçiminə toxunun.

Siz sonradan yaddaş kartından proqramları geri telefonunuza apara bilərsiniz.

Yaddaş kartının növü böyük faylların karta aparılması müddətinə təsir edir.

#### Proqramı telefondan silmək

Yaddaş yerini artırmaq üçün artıq istifadə etmədiyiniz proqramları telefondan silə bilərsiniz.

1. Başlanğıc ekranında sola, proqramlar menyusuna sürüşdürün.

2. Proqrama vurub saxlayın və sonra **Quraş-ı ləğv et** seçiminə vurun. Bəzi proqramları silmək mümkün olmaya bilər.

Proqramı silsəniz, o, Mağazada olduğu müddətdə yenidən satın almadan təkrar quraşdıra bilərsiniz.

Quraşdırılmış proqram silinmiş proqramdan asılıdırsa, quraşdırılmış proqram daha işləməyə bilər. Təfərrüatlar üçün quraşdırılmış proqramın sənədlərinə baxın.

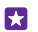

İşarə:Proqramı saxlamaq istəyirsiniz, lakin telefonunuzda boş yaddaş yoxdur? Proqramın quraşdırılmışını ləğv etmək əvəzində onu yaddaş kartına aparın. ☑ Yaddaş Sensoru > Telefon > Proqramlar+Oyunlar toxunub () toxunun, yerini dəyişdirmək istədiyiniz proqramları seçin və SD-yə apar toxunun. Yaddaş kartı bütün telefonlar tərəfindən dəstaklənmir. Mümkünlük üçün www.microsoft.com/mobile/support/wpfeatures ünvanına daxil olun.

#### Telefonunuzdakı faylları idarə etmək

Fayllar proqramı ilə siz faylları asanlıqla telefonunuzda yoxlaya, onları qovluqlarda qruplaşdıra və sizə lazım olmayanları silə bilərsiniz. Siz həm telefonun yaddaşında, həm də yaddaş kartında olan faylları idarə edə bilərsiniz.

Yaddaş kartı bütün telefonlar tərəfindən dəstəklənmir. Mümkünlük üçün www.microsoft.com/mobile/support/wpfeatures ünvanına daxil olun.

Pulsuz Fayllar proqramını **www.windowsphone.com**-dan yükləyə bilərsiniz. Məlumat ötürülməsi xərcləri tətbiq oluna bilər.

#### Vurun: 🗈 Fayllar.

- 1. Qovluğa keçmək üçün istədiyiniz qovluğa vurun.
- 2. Hazırda olduğunuz qovluqda axtariş etmək üçün 🕗 vurun.
- 3. Faylların və ya qovluqların necə təşkil olunduğunu dəyişmək üçün 😣 vurun.

4. Əvvəlki qovluğa sürətlə keçmək üçün ekranın yuxarısında fayl yolunda istədiyiniz qovluğa vurun.

#### Yeni qovluq yaratmaq

🔿 vurun, ad yazın və 📀 vurun.

#### Faylları başqa qovluğa daşımaq və ya köçürmək

İstədiyiniz fayla toxunub saxlayın və onunla nə etmək istədiyinizi seçin.

Qovluqları köçürmək və ya onların yerini dəyişmək mümkün deyil, lakin siz yeni yerdə yeni qovluq yarada və köhnə qovluğun məzmununu bura köçürə bilərsiniz. Bir dəfəyə bir neçə fayl köçürmək və ya yerini dəyişmək üçün ⊜ vurun, istədiyiniz faylları seçin və yerini dəyişmək ④ və ya köçürmək üçün ⊚ vurun.

#### Faylları və ya qovluqları paylaşmaq

🗐 vurun, paylaşmaq istədiyinizi seçin və 💿 vurub necə paylaşmaq istədiyinizi seçin.

### Telefon və kompüter arasında məzmun köçürmək

Yaratdığınız şəkilləri, videoları və digər məzmunu sizin telefonla kompüter arasında köçürün.

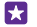

**İşarə:**Kompüteriniz Mac-dırsa, Mac App Store-dan Windows Phone proqramını quraşdırın.

Şəkillərinizi Mac-a ötürmək istəyirsinizsə, Mac proqramı üçün Lumia Şəkil Ötürməsindən istifadə etməyiniz tövsiyə olunur, siz bunu **www.microsoft.com/mobile**-dan yükləyə bilərsiniz.

1. Uyğun USB kabeli ilə telefonunuzu müvafiq kompüterlə qoşun.

2. Kompüterdə fayl menecerini, məsələn, Windows Explorer və ya Finder-i açın və telefona baxın.

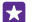

**İşarə:**Sizin telefonunuz portativ qurğuların altında Windows Phone kimi göstərilir. Sizin telefonunuzun qovluqlarını görmək, telefonun adını iki dəfə klikləyin. Sənədlər, yükləmələr, musiqilər, şəkillər, zəng melodiyaları və videolar üçün ayrıca qovluqlar mövcuddur.

3. Elementləri telefondan kompüterə və ya kompüterdən telefona çəkərək köçürün.

Faylları telefonunuzda düzgün qovluqlara qoyduğunuza əmin olun, yoxsa siz onları görməyə bilərsiniz.

Siz mətn mesajlarını və ya əlaqələri kompyuterinizə köçürə bilməzsiniz, lakin onları Microsoft hesabınız ilə sinxronlaşdırmaq olar.

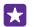

**İşarə:**Kompüterinizin əməliyyat sistemi Windows 7 və ya Windows 8-dirsə, Windows Phone proqramından da istifadə edə bilərsiniz. Telefonunuzu kompüterinizə qoşduğunuz zaman Windows 8 və ən son əməliyyat sistemləri proqramı avtomatik quraşdırır. Windows 7 ilə onu **www.windowsphone.com** ünvanından yükləyə bilərsiniz.

Hansı kompyuter ilə hansı proqram işlədiyi haqqında məlumat əldə etmək üçün aşağıdakı cədvələ baxın.

|                        | Windows<br>Phone<br>proqramı | İş masası<br>üçün<br>Windows<br>Phone<br>proqramı | Mac üçün<br>Windows<br>Phone<br>proqramı | Mac üçün<br>Lumia<br>Şəkil<br>Köçürmə<br>Proqramı<br>(yalnız<br>şəkillər<br>və<br>videolar) | Windows<br>Explorer |
|------------------------|------------------------------|---------------------------------------------------|------------------------------------------|---------------------------------------------------------------------------------------------|---------------------|
| Windows 8<br>və ən son | х                            | х                                                 |                                          |                                                                                             | х                   |
| Windows 8<br>RT        | х                            |                                                   |                                          |                                                                                             | х                   |
| Windows 7              |                              | х                                                 |                                          |                                                                                             | х                   |
| Windows<br>Vista/XP    |                              |                                                   |                                          |                                                                                             | х                   |
| Mac                    |                              |                                                   | х                                        | х                                                                                           |                     |

işarə:Telefonunuzda fayllara daxil olmağın ən asan üsulu Fayllar proqramıdır. Siz onu www.windowsphone.com ünvanından yükləyə bilərsiniz.

# Təhlükəsizlik

Telefonunuzu necə qorumağı və məlumatlarınızın təhlükəsizliyini təmin etməyi öyrənin.

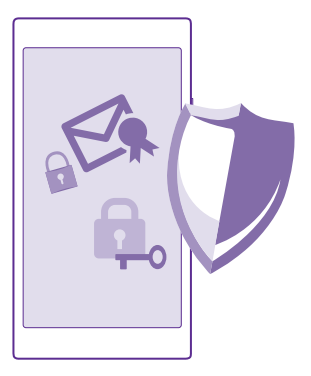

#### Telefonun avtomatik kilidlənməsini qurmaq

Telefonunuzu icazəsiz istifadədən qorumaq istəyirsiniz? Təhlükəsizlik kodunu təyin edin və telefondan istifadə etmədikdə onun avtomatik kilidlənməsini təyin edin.

1. Başlama ekranında ekranın yuxarısından aşağı çəkin və Bütün parametrlər > Kilid ekranı toxunun.

Parol seçimini Aktiv ty təyin edin və təhlükəsizlik kodunu (ən azı 4 rəqəm) daxil edin.
Sonra parol tələb et vurun və telefonun avtomatik kilidlənməsi üçün lazım olan vaxtı daxil edin.

Təhlükəsizlik kodunu gizli yerdə və telefondan ayrı saxlayın. Təhlükəsizlik kodunu unutsanız və onu bərpa edə bilməsəniz və ya kodu bir neçə dəfə səhv daxil etsəniz, telefonunuzu texniki baxışa aparmanız tələb olunacaq. Əlavə xərclər tələb oluna və telefonunuzda olan şəxsi məlumatlar silinə bilər. Ətraflı məlumat üçün telefonunuz üçün ən yaxın müştəri xidmətləri və ya telefon dilerinizlə əlaqə saxlayın.

#### Telefonun kilidini açmaq

İşəsalma düyməsini basın, kilid ekranını yuxarı sürüşdürün və təhlükəsizlik kodunu daxil edin.

#### Təhlükəsizlik kodunu dəyişdirmək

Başlama ekranında ekranın yuxarısından aşağı çəkin və Bütün parametrlər > Kilid ekranı > Parolu dəyişdirin toxunun.

#### Telefon kilidli olduqda ondan istifadə

Telefon kilidli olduqda təhlükəsizlik kodunu daxil etmədən onun müəyyən xüsusiyyətlərindən istifadə edə bilərsiniz.

Telefonu oyatmaq üçün işəsalma düyməsini basın.

#### Bildirişlərinizə baxın

Ekranın yuxarısından aşağı çəkin.

#### Kameranı açmaq

Əgər siz əməliyyat mərkəzində kamera üçün qısa yolu əlavə etsəniz, telefon kilidli olduqda kameranı asanlıqla aktiv edə bilərsiniz. İşəsalma düyməsini basın, ekranın yuxarısından aşağısına doğru sürüşdürün və 💽 vurun.

Telefonunuzda kamera düyməsi varsa, bir-iki saniyə kamera düyməsini basıb saxlayın.

#### Daxil olan zəng bildirişini dəyişmək

Səs səviyyəsi düyməsinə basın və 🗸 seçiminə toxunun.

#### Musiqiyə fasilə vermək, davam etmək və ya başqa bir mahnıya keçmək

Ekranın yuxarısında yerləşən musiqi pleyeri idarəedicilərindən istifadə edin.

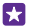

İşarə:Əgər radioya qulaq asırsınızsa, siz stansiyanı dəyişdirmək və ya radionu səssiz etmək üçün kilid ekranında musiqi üzrə idarə elementlərindən də istifadə edə bilərsiniz. FM radio bütün telefonlar tərəfindən dəstəklənmir. Mümkünlük üçün www.microsoft.com/mobile/support/wpfeatures ünvanına daxil olun.

#### PİN kodunuzu dəyişdirmək

SIM kartınız standart PIN kodu ilə təqdim olunubsa, onu daha təhlükəsiz bir kodla dəyişə bilərsiniz.

Heç də bütün şəbəkə xidməti təminatçıları bu xüsusiyyəti dəstəkləmir.

1. Başlama ekranında ekranın yuxarısından aşağı çəkin və Bütün parametrlər seçiminə toxunun.

2. Sola Proqramlar üzərinə sürüşdürün və Telefon vurun.

 İkili SIM telefonunuz varsa, istədiyiniz SIM-i seçin. Dual SIM bütün telefonlar tərəfindən dəstəklənmir. Mümkünlük üçün www.microsoft.com/mobile/support/wpfeatures ünvanına daxil olun.

#### 4. Vurun: SİM PİN kodunu dəyişdir.

PIN kodu 4-8 rəqəmdən ibarət olmalıdır.

#### İtmiş telefonu tapmaq

Telefonunuzu hara isə qoymusunuz və ya onun oğurlandığını düşünürsünüz? Telefonunuzu tapmaq üçün Telefonumu tap istifadə edin və uzaqdan onda olan bütün məlumatları kilidləyin və ya silin.

Telefonunuzda Microsoft hesabı olmalıdır.

- 1. Kompüterinizdə www.windowsphone.com seçiminə keçin.
- 2. Telefonunuzda olan Microsoft hesabı ilə daxil olun.
- 3. Telefonumu tap seçin.

Bunu edə bilərsiniz:

- Telefonunuzu xəritədə tapmaq
- · Hətta səssiz rejim yanılı olsa belə, telefonun zəng melodiyası çalmasını təmin etmək
- Telefonu kilidləmək və geri qaytarmaları üçün ekranda mesaj görünməsini təmin etmək
- Telefonda olan məlumatları kənardan silmək

Mümkün seçimlər fərqlənə bilər.

İşarə:Telefonunuzu hər bir neçə saatdan sonra olduğu yeri avtomatik olaraq yadda saxlamağı qura bilərsiniz. Telefonunuzun batareyası olmazsa, siz hələ də onun son saxlanmış yerinə baxa bilərsiniz. Başlama ekranında ekranın yuxarısından aşağı çəkin və Bütün parametrlər > Telefonumu tap toxunun.

### Pul kisəsi

Ödəniş üsullarınızı bir yerdə toplamaq üçün Pul kisəsi istifadə edin və onu PIN kod ilə təhlükəsiz saxlayın.

NFC bütün telefonlar tərəfindən dəstəklənmir. Mümkünlük üçün www.microsoft.com/ mobile/support/wpfeatures ünvanına daxil olun.

Pul kisəsi sizin telefonda virtual pul kisənizdir. Bunu edə bilərsiniz:

- Məsələn, proqramı alarkən Mağaza ödənişləri edin.
- Saxlanan kartlarınızla proqramdaxili satınalmalar edin
- Şəbəkə xidməti təminatçınız tərəfindən dəstəklənirsə, NFC ödənişləri üçün Pul kisəsidəki kartlarınızdan istifadə edin
- Microsoft hədiyyə kartlarınızı telefonunuzda saxlayın
- · Eniş biletləri, endirimlər, biletlər və s. saxlayın
- 1. Sizin Pul kisəsi üçün PIN kodu təyin etmək üçün 🚰 Pul kisəsi vurun.
- 2. ••• > Parametrlər+PIN vurun və Pul kisəsinin PİN-i Aktiv [1] kimi dəyişin.
- **3.** Pul kisəsi üçün PIN kodu daxil edin.
- 4. Vurun: Hazırdır.

Hər dəfə Pul kisəsi-nə daxil olduqda telefonunuz təyin etdiyiniz PIN kodunu tələb edir.

İşarə: Mağaza satınalmalarınızı qorumaq üçün Proqram, proqramdaxili və musiqi satınalmalarını qorumaq üçün Pul kisəsi PİN-indən də istifadə edin qeyd xanasına toxunun.

Pul kisəsi üçün PIN kodu təyin etmək ödəniş üçün NFC-dən istifadəyə mane olmur.

Qeyd: Ödəmə və bilet proqramları və xidmətlərini üçüncü tərəflər təmin edir. Microsoft Mobile hər hansı belə proqramlara və xidmətlərə, həmçinin dəstək, funksionallıq, əməliyyatlar və ya hər hansı köçürmələr və ya pul vəsaitinin itməsinə dair heç bir zəmanət vermir və ya məsuliyyət daşımır. Cihazın təmirindən sonra ödəmə və ya bilet proqramını quraşdırmalı və aktivləşdirməli ola bilərsiniz. Cihazın təmirindən sonra əlavə etdiyiniz kartları, həmçinin, ödəmə və ya bilet proqramını quraşdırmalı və aktivləşdirməli ola bilərsiniz.

# Giriş kodları

Telefonunuzda olan müxtəlif kodların nə üçün olmasını öyrənin.

| PIN kodu<br>(4-8 rəqəm) | Bu, SIM kartınızı icazəsiz istifadədən qoruyur<br>və ya bəzi xüsusiyyətlərə daxil olmaq üçün<br>tələb olunur.              |  |  |
|-------------------------|----------------------------------------------------------------------------------------------------|--|--|
|                         | Siz telefonu yandırdıqda PIN kodun tələb<br>olunmasını təyin edə bilərsiniz.                                               |  |  |
|                         | Kodunuzu unutmusunuzsa və ya o, kartınızla<br>birlikdə təmin edilməyibsə, şəbəkə xidməti<br>təminatçınızla əlaqə saxlayın. |  |  |
|                         | Ardıcıl olaraq 3 dəfə kodunuzu səhv daxil<br>etsəniz, PUK kodu ilə telefonu blokdan<br>çıxartmalısınız.                    |  |  |
| PUK                     | Bu PIN kodunu blokdan çıxartmaq üçün<br>tələb olunur.                                                                      |  |  |

© 2015 Microsoft Mobile. Bütün hüquqlar qorunur.

|                                                             | Əgər kod SIM kartınızla təchiz olunmayıbsa,<br>şəbəkə xidməti təminatçınızla əlaqə saxlayın.                                                                                                |  |
|-------------------------------------------------------------|----------------------------------------------------------------------------------------------------|--|
| Təhlükəsizlik kodu (kilid kodu, parol)<br>(minimum 4 rəqəm) | Bu, telefonunuzu icazəsiz istifadədən<br>qorumağa kömək edir.                                                                                                    |  |
| (                                                           | Siz telefonu yandırdıqda seçdiyiniz kilid<br>kodunun tələb olunmasını təyin edə<br>bilərsiniz.                                                                                              |  |
|                                                             | Kodu gizli yerdə və telefondan ayrı saxlayın.                                                                                                    |  |
|                                                             | Kodu unutsanız və telefonunuz kilidlənərsə,<br>telefonunuzu texniki xidmətə aparmaq tələb<br>olunacaq. Əlavə xərclər tələb oluna və<br>telefonunuzda olan şəxsi məlumatlar silinə<br>bilər. |  |
|                                                             | Ətraflı məlumat üçün telefonunuz üçün ən<br>yaxın müştəri xidmətləri və ya telefon<br>dilerinizlə əlaqə saxlayın.                                                                           |  |
| IMEI                                                        | Bu şəbəkədə olan telefonları təyin etmək<br>üçün istifadə edilir. Nömrənizi müştəri<br>xidmətləri və ya telefon dilerinizə verməyiniz<br>lazım gələ bilər.                                  |  |
|                                                             | IMEI nömrənizə baxmaq üçün <b>*#06#</b> yığın.                                                                                                    |  |

# Nasazlıqların aradan qaldırılması və dəstək

Telefonunuz haqqında ətraflı öyrənmək istədikdə və ya telefonunuzun necə işlədiyindən əmin deyilsinizsə, yoxlamaq üçün bir neçə dəstək kanalları mövcuddur.

Telefonunuzdan optimal şəkildə yararlanmaq üçün telefonunuzda əlavə göstərişlərin verildiyi istifadəçi təlimatları mövcuddur. Vurun: **? Lumia Kömək+Məsləhətlər**.

Həmçinin **www.microsoft.com/mobile/support/** ünvanına daxil olaraq aşağıdakılara baxa bilərsiniz:

- Nasazlığın aradan qaldırılması hağğında məlumat
- Müzakirələr
- Proqram təminatı və yükləmələr üzrə xəbərlər
- Program təminatı yeniləməsinə dair məlumat
- Xüsusiyyətlər və texnologiyalar haqqında əlavə məlumatlar və cihaz və aksesuarların uyğunluğu

Nasazlığın aradan qaldırılması və müzakirələr bütün dillərdə mövcud olmaya bilər.

Dəstək videoları üçün www.youtube.com/lumiasupport üzərinə keçin.

#### Telefonunuz cavab vermirsə

Aşağıdakıları cəhd edin:

- 1 düymə ilə sıfırlama metodu: Təxminən 10 saniyə işəsalma düyməsini basıb saxlayın. Telefon işə düşür.
- 2 düymə ilə səfirlama metodu: Səs səviyyəsini azaltma düyməsini və işəsalma düyməsini eyni vaxtda təxminən 10 saniyə basıb saxlayın. Telefon işə düşür.

Hansı sıfırlama metodunun telefonunuza uyğun olduğundan əmin deyilsinizsə, www.microsoft.com/mobile/support/wpfeatures ünvanına daxil olun.

Telefonunuz tez-tez cavab vermirsə, telefonunuzun proqram təminatını yeniləyin və ya telefonunuzu sıfırlayın. Sıfırlama zavod parametrlərini bərpa edir, eləcə də, satın aldığınız və yüklədiyiniz proqramlar daxil olmaqla bütün şəxsi məlumatları silir. Başlama ekranında ekranın yuxarısından aşağı çəkin və **Bütün parametrlər > Sistem haqqında > Telefonunuzu** sıfırlayın toxunun.

Əgər problem yenə də həll olunmamış qalarsa, təmir seçimləri üçün şəbəkə xidməti təminatçınızla, yaxud Microsoft Mobile ilə əlaqə saxlayın. Telefonunuzu təmirə göndərməmişdən əvvəl hər zaman verilənlərinizin ehtiyat nüsxəsini çıxarın, çünki telefonunuzda olan bütün şəxsi məlumatlar silinə bilər.

İşarə:Telefonunuzu müəyyən etmək, vahid IMEI nömrəsini öyrənmək istəyirsinizsə, \*#06# nömrəsinə zəng edin. Siz həmçinin IMEI nömrəsini telefonun üzərində tapa bilərsiniz. Təfərrüatlar üçün onlayn istifadəçi təlimatında məhsul və təhlükəsizlik məlumatlarına baxın.

© 2015 Microsoft Mobile. Bütün hüquqlar qorunur.